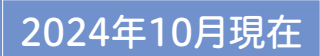

Ĩ

7...)

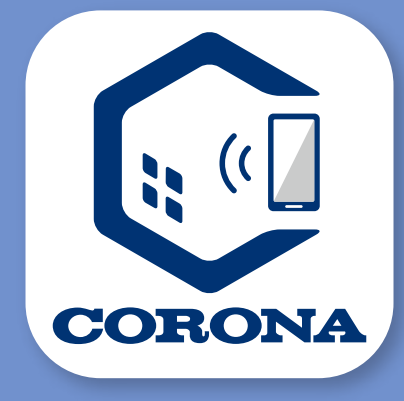

# コロナ快適ホームアプリ エコキュート 換作ガイド

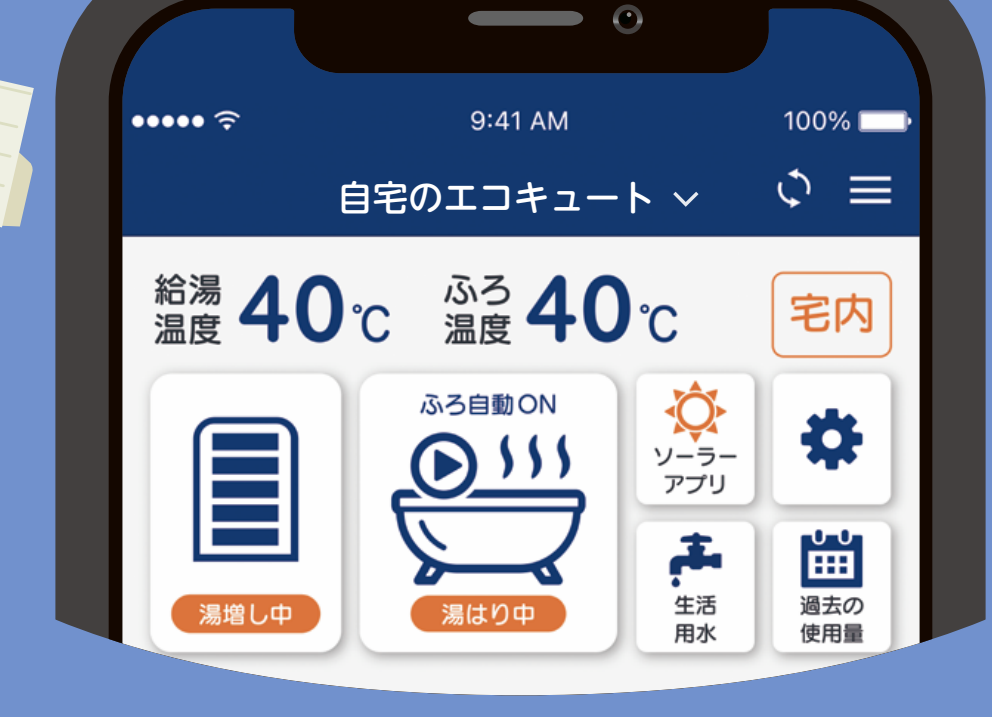

っぎの快適をつくろう。 CORONA

目次

この操作ガイドでは、アプリの操作方法について説明して います。製品本体の機能の詳細や注意事項については、 機器に付属の取扱説明書を事前にご確認ください。

# 1 このアプリでできること

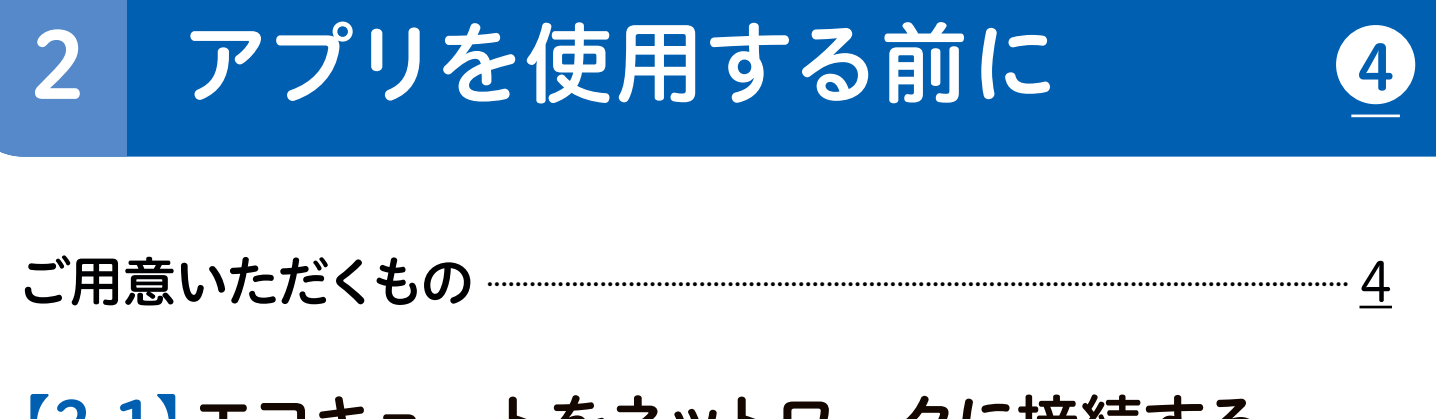

# 【2-1】 エコキュートをネットワークに接続する

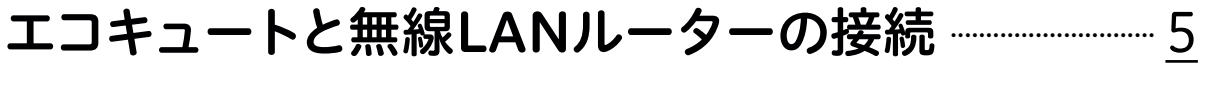

1

- <u>STEP 2</u> 台所リモコンで無線LAN機能を有効にする…… <u>6</u>

 STEP 3
 台所リモコンと無線LANルーターを接続する

 STEP 3-1
 (自動接続)

 STEP 3-2
 (手動接続)

### 【2-2】 エコキュートとスマートフォンを接続する

| STEP4 「コロナ快適ホームアプリ」をダウン  | ロードし、     |
|--------------------------|-----------|
| アカウントを登録する               | <u>13</u> |
| STEP 5 台所リモコンと「コロナ快適ホームフ | アプリ」を     |
| 接続する                     | <u>18</u> |

# 3 アプリ画面について

| 【3-1】ホーム画面 [タブメニュー]         | <u>24</u> |
|-----------------------------|-----------|
| 【3-2】 製品選択画面                | <u>25</u> |
| 【3-3】自宅用として接続 [製品操作画面 その①]… | <u>26</u> |
| 【3-4】自宅用として接続 [製品操作画面 その2]… | <u>27</u> |
| 【3-5】みまもり用として接続             | <u>28</u> |

24

29

# 4 主な操作方法(自宅用として接続)

| アプリでおふろ操作をする前に                  | <u>29</u>       |
|---------------------------------|-----------------|
| 【4-1】おふろを沸かす(ふろ自動運転)            | ····· <u>29</u> |
| 【4-2】おふろを温める機能を一時停止する(ふろ自動-時停止) | <u>30</u>       |
| 【4-3】おふろを洗浄する(ふろ洗浄)             | <u>31</u>       |
| 【4-4】 お湯はりを予約をする(ふろ予約)          | ····· <u>33</u> |
| 【4-5】お湯がたりないときに(タンク湯増し)         | <u>34</u>       |
| 【4-6】湯増しを一時休止する(湯増し一時休止)        | <u>35</u>       |
| 【4-7】おふろの様子を確認する(浴室モニター)        | <u>36</u>       |
| 【4-8】 使用できるお湯の量を確認する(使用可能湯量)    | ···· <u>37</u>  |
| 【4-9】 数日間お湯を使用しないとき(休止設定)       | <u>38</u>       |

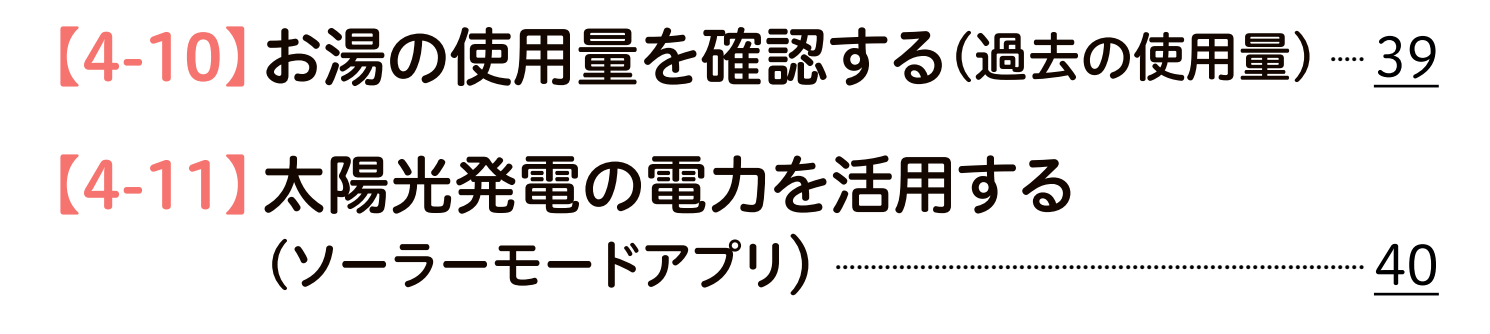

【4-12】 生活用水を確保する(1回満タン、水はり) … 46

48

49

5 主な操作方法(みまもり用として接続)

# 6 こんなときはどうするの?

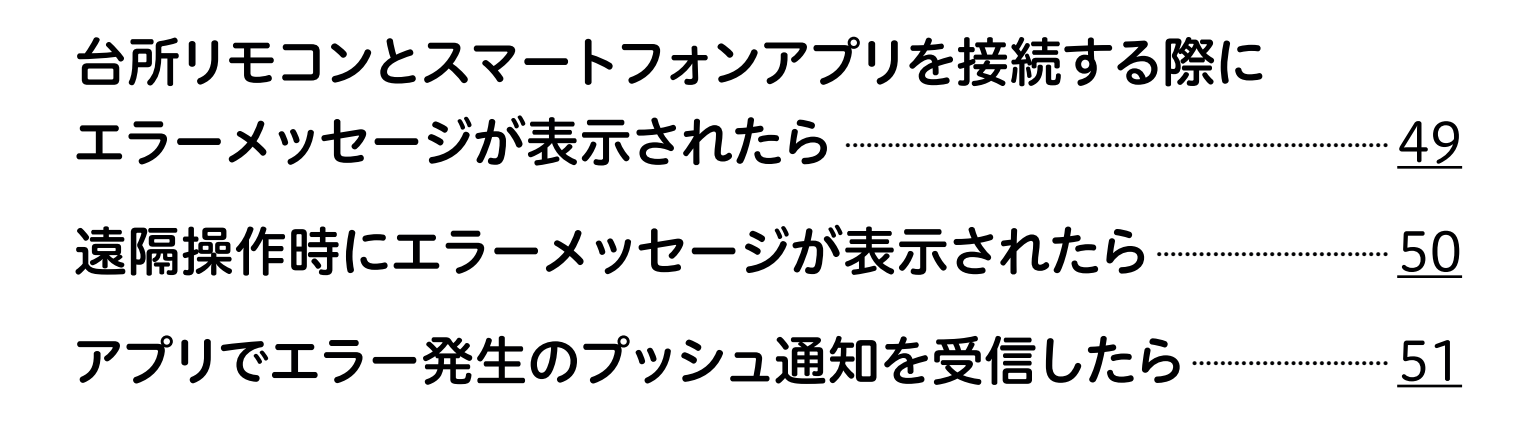

### コロナ快適ホームアプリについてのお問い合わせは 51

■このガイドの情報は、2024年10月時点のものです。機種により表示内容は異なり ます。内容は予告なく変更または削除されることがありますのでご了承ください。 ・「iPhone」「iOS」「App Store」はApple Inc.の商標です。

・「Android」「Google Play」はGoogle LLCの商標です。

・この操作ガイドに記載のイラストはイメージです。実際とは異なる場合があります。 ・アプリのデザインや仕様は予告なく変更になることがあります。

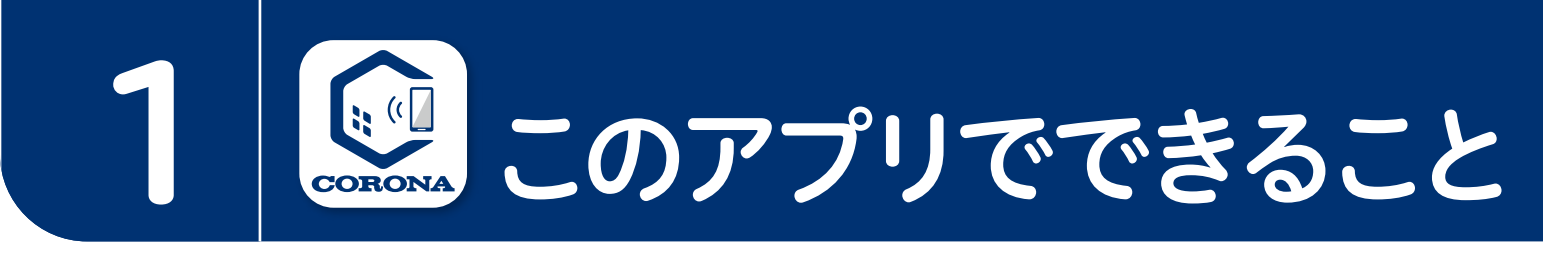

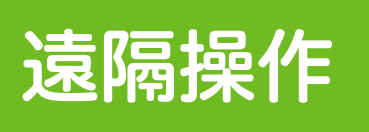

見える化

家の中や外出先から、いつでも、どこでも 様々な機能がスマートフォンで操作できます。 ※事前に浴槽の状態をご確認の上、操作してください。

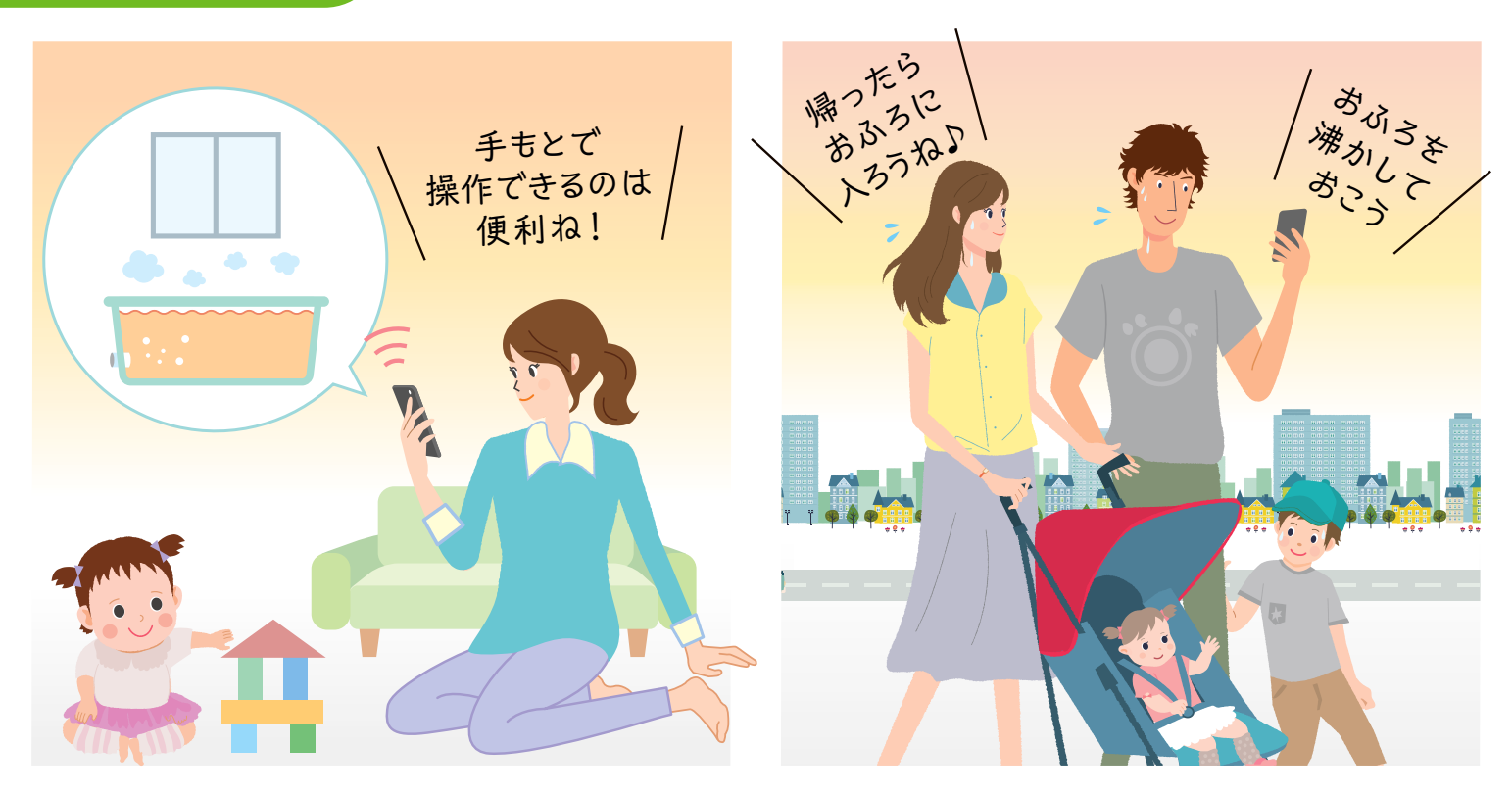

### お湯の使用状況や使用可能湯量などを いつでもスマートフォンから確認できます。

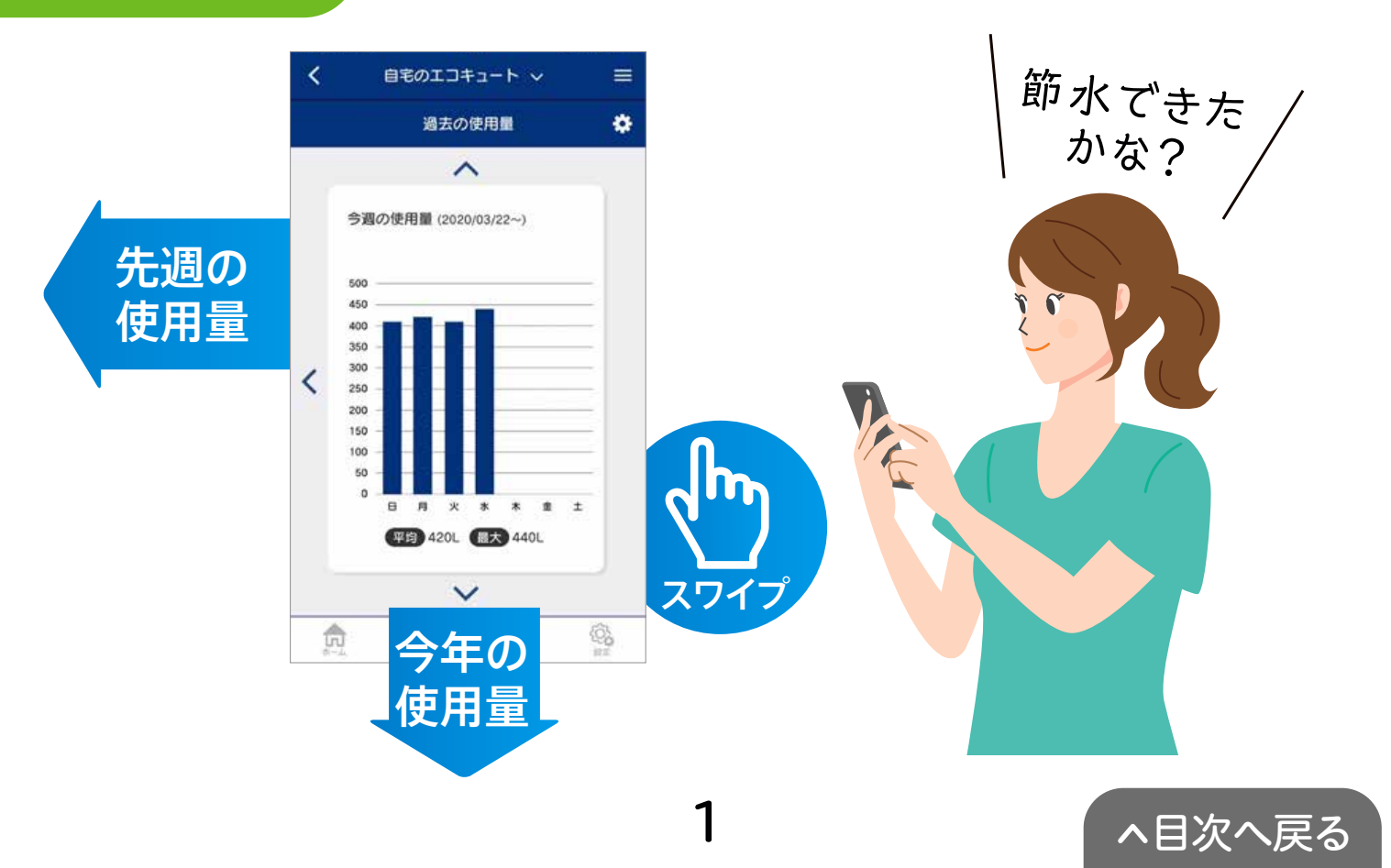

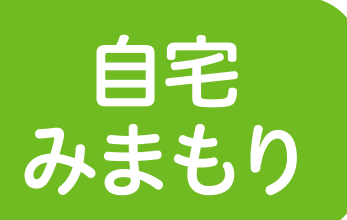

家の中でご家族などの気になる入浴者の 様子をスマートフォンで確認できます。

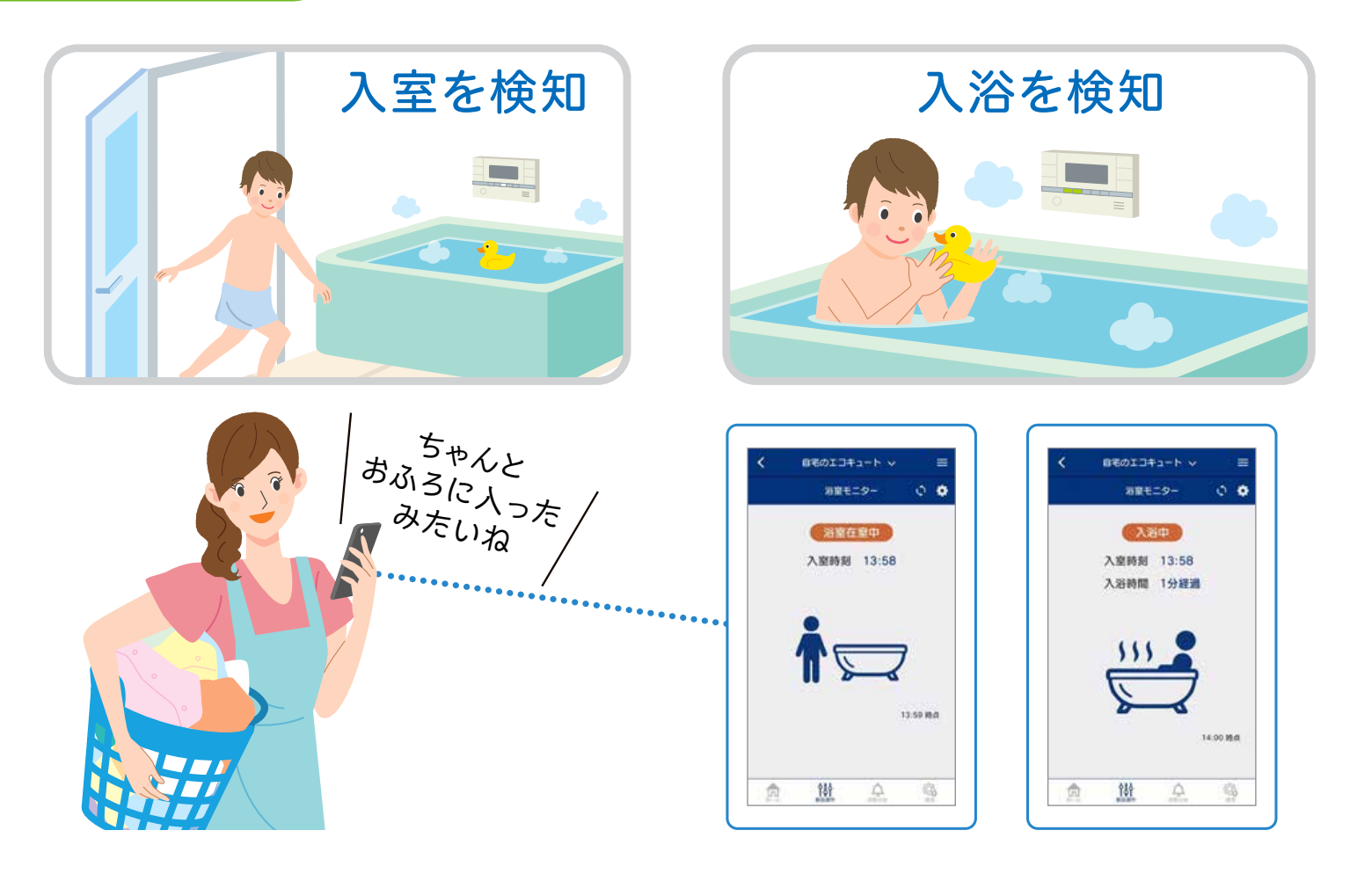

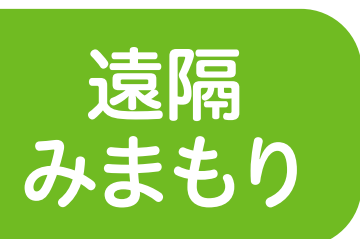

## 離れて暮らすご家族のお湯の使用状況を スマートフォンから確認できます。

※事前に現地での接続が必要です。 ※遠隔操作はできません。

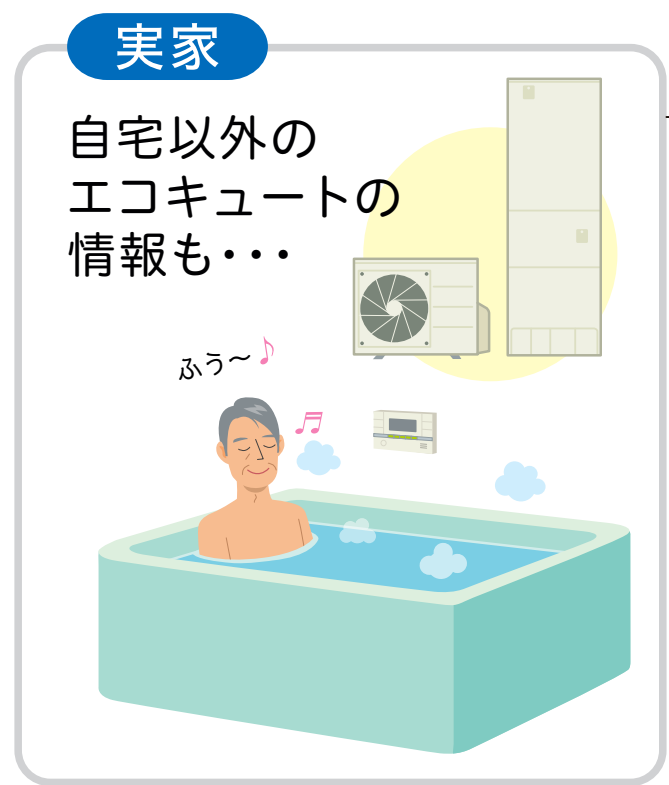

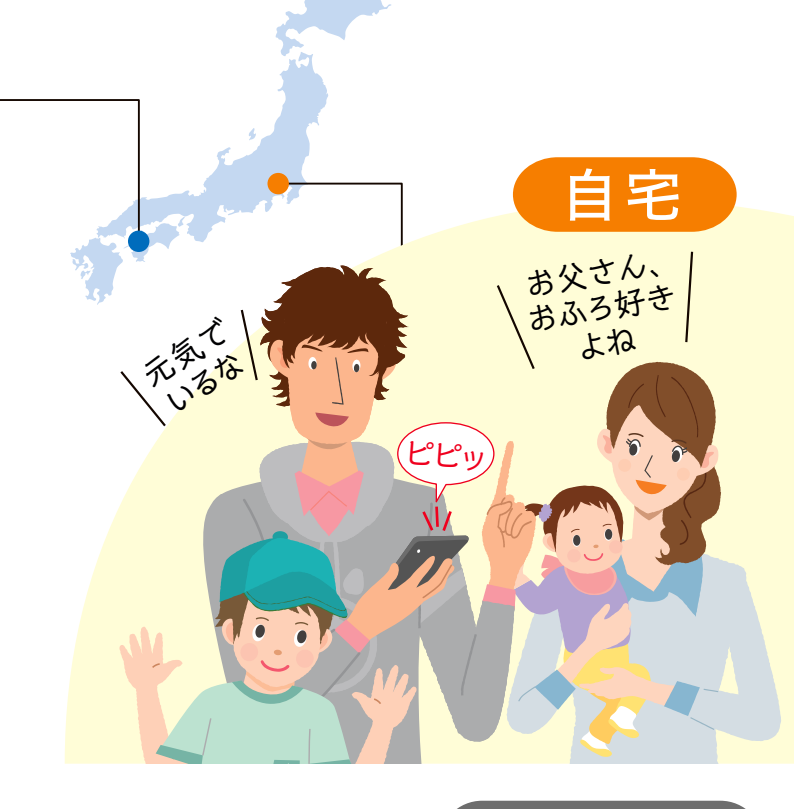

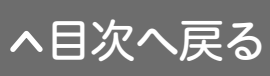

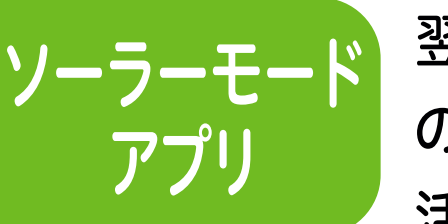

翌日の天気予報データを確認して、太陽光発電 の電力が多いと予測された場合に、その電力を 活用して昼間に沸き上げ運転をおこないます。

※「ソーラーモードアプリ」をご使用いただくには、太陽光発電システムが必要です。

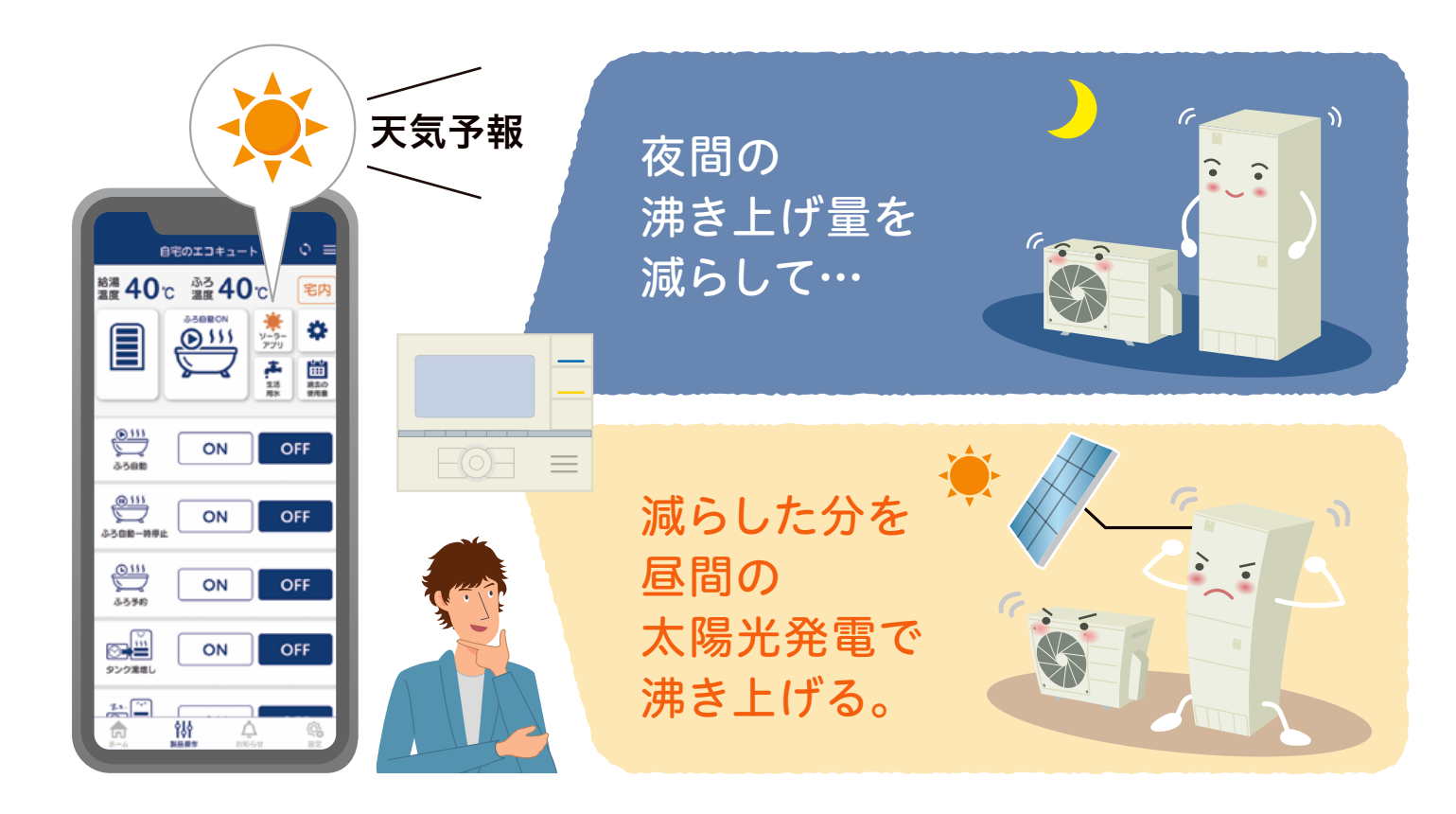

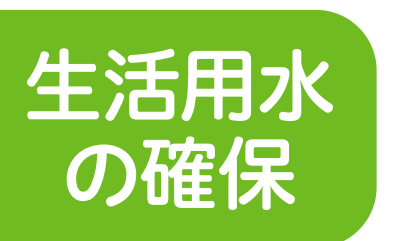

災害などの発生に備えて、浴槽への水はり や沸き上げ運転をして生活用水が確保で きます。

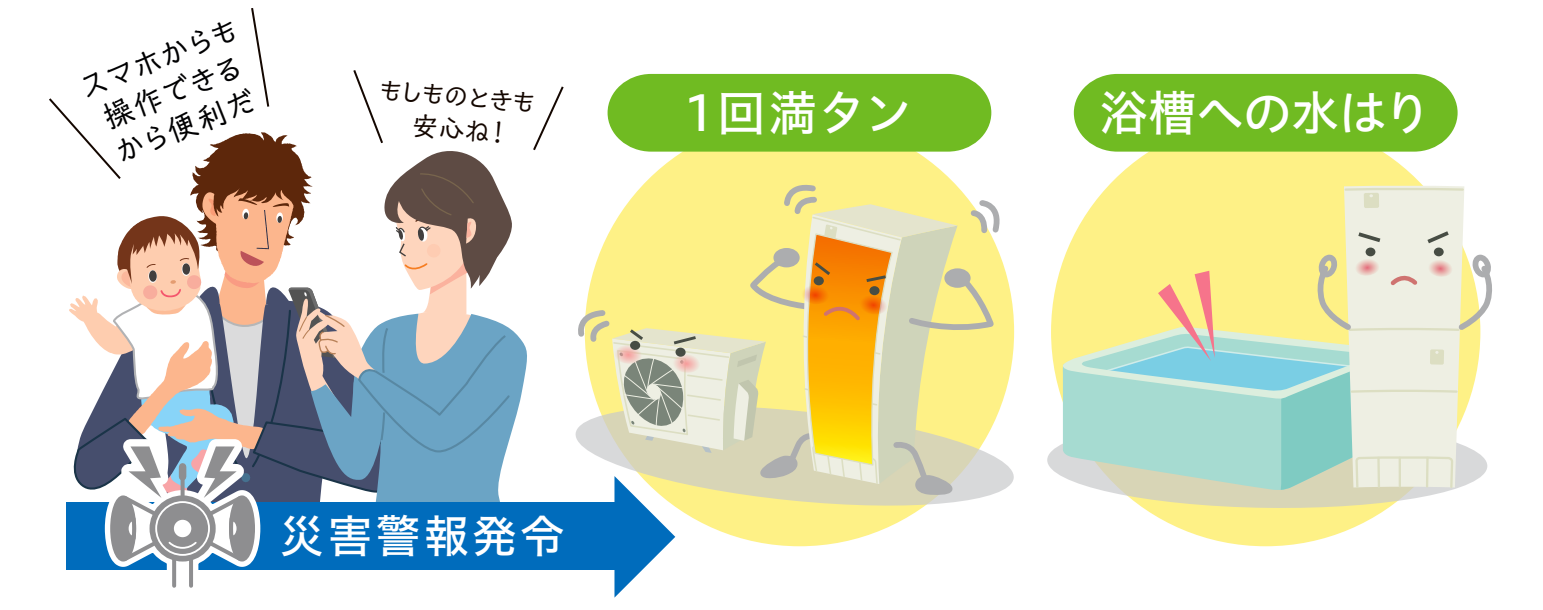

※本機能はあくまで停電・断水時に備えるための機能であり、停電・断水発生時には使用できません。 停電・断水時の対応につきましては、製品に付属の「取扱説明書 仕様編」をご確認ください。
※確保した水およびお湯は飲用できません。生活用水としてご使用ください。

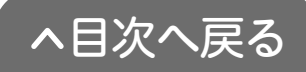

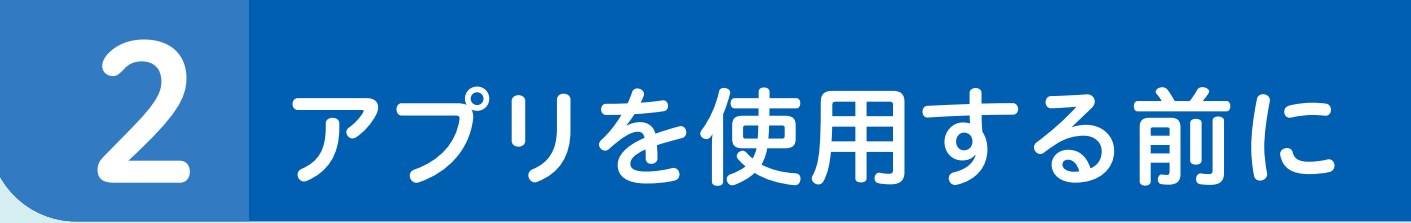

# ご用意いただくもの

①無線LANルーターを経由して インターネットに常時接続できる環境 ※モバイルルーターやテザリングではご使用いただけません。

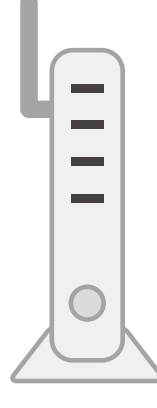

無線LAN ルーター

## 2無線LANルーター

### 【使用できる無線LANルーター】

●IEEE802.11b/g、IEEE802.11n(2.4GHzのみ)対応

●セキュリティー:WPA、WPA2

●DHCP機能を「有効」に設定してあること

●ステルス設定(SSIDの隠蔽)がされていないこと

### 【無線LANルーターの推奨機能】

●自動接続ボタン(自動接続ボタンがある無線LANルー ターを使用すると接続が簡単になります)

※無線LANルーターの自動接続ボタンや各設定については無線 LANルーターの取扱説明書をご確認ください。

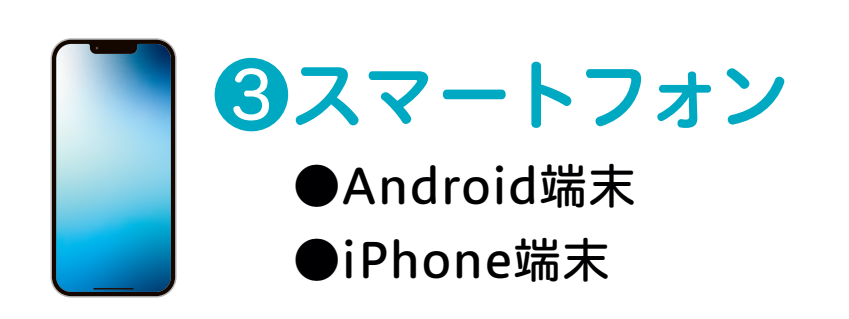

※タブレット端末は対応していません。

※すべての機種(OSアップデートを含む)で動作を保証するものではありません。

※ご使用の無線LANルーター、スマートフォン、通信環境によってはご利用できない 場合があります。

※インターネット、スマートフォンのご利用に関わる料金は、お客様のご負担となります。 ※「Android」はGoogle LLCの商標です。 ※「iPhone」「iOS」はApple Inc.の商標です。

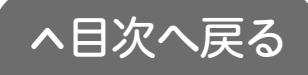

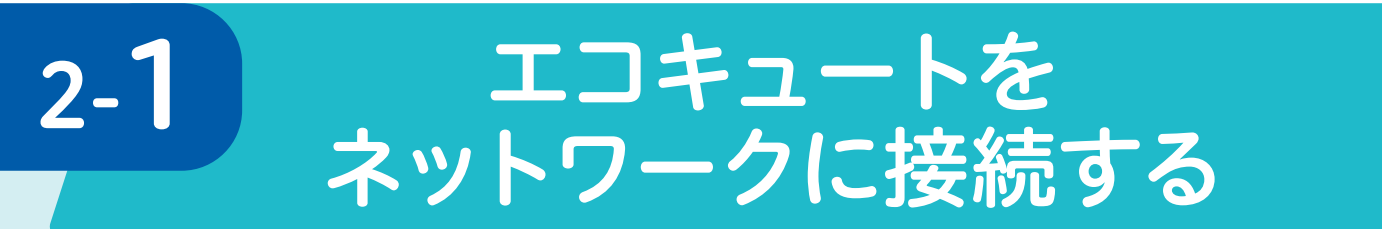

# エコキュートと無線LANルーターの接続

アプリを使用する前にエコキュートとお客様にご用意いただいた 無線LANルーターを接続します。

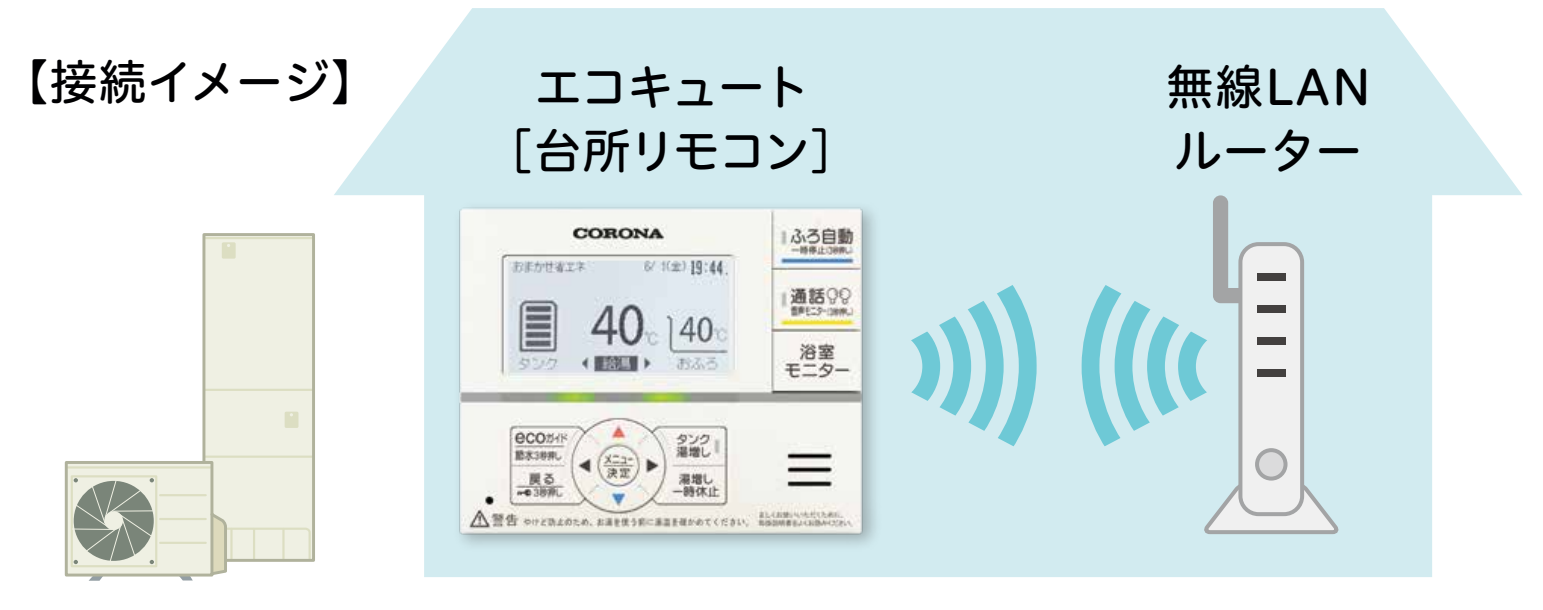

エコキュートの設定

## STEP1 無線LANルーターを確認する

### 以下の内容を確認してください。

- ●無線LANルーターの電源が入っているか
- ●使用する無線LAN ルーターとスマートフォンが接続されているか
- ●自動接続ボタンとラベルの位置(下図)

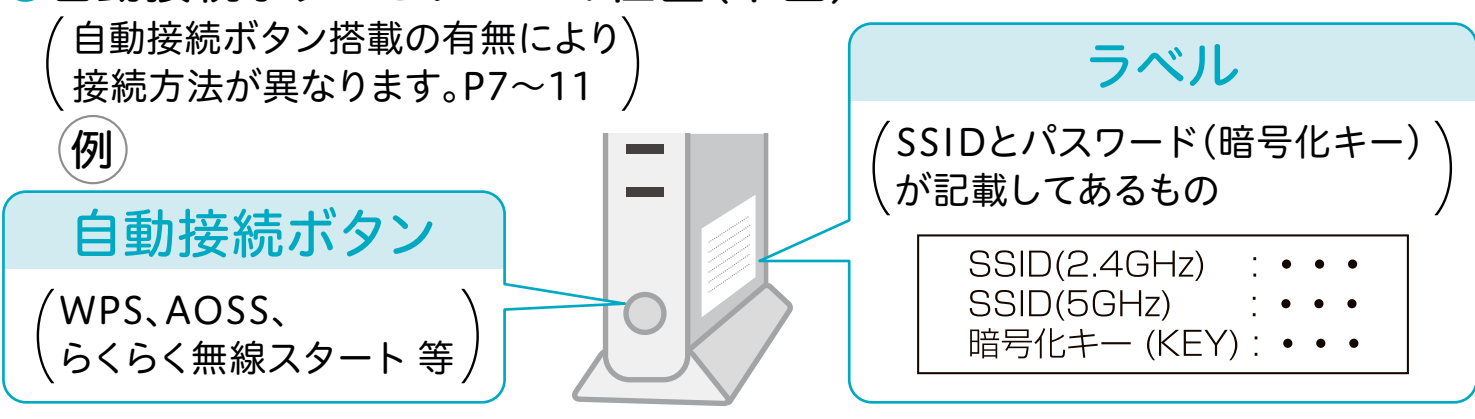

- ※自動接続ボタンとラベルの位置は無線LANルーターによって異なります。
- 詳しくは、無線LANルーターの取扱説明書をご覧ください。
- ※「AOSS」は株式会社バッファローの商標です。
- ※「らくらく無線スタート」はNECプラットフォームズ株式会社の商標または登録商標です。

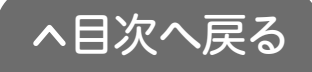

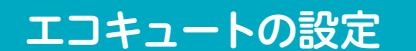

STEP 2 台所リモコンで 無線LAN機能を有効にする

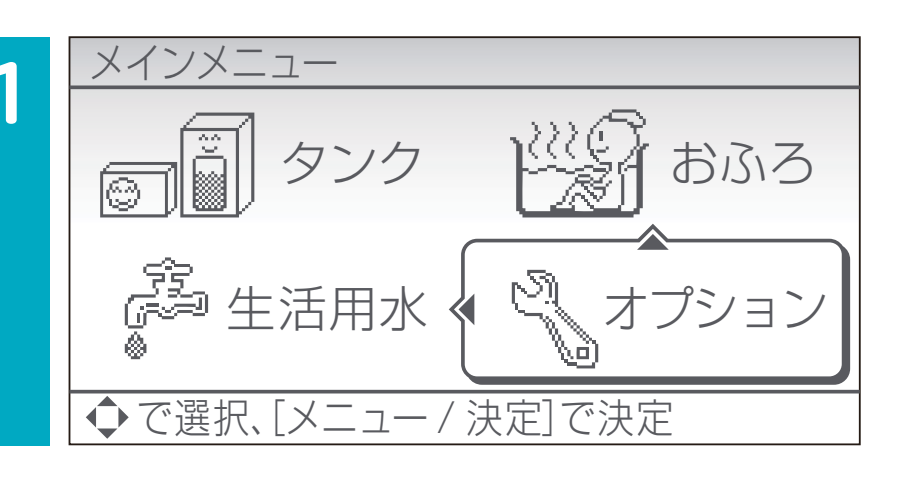

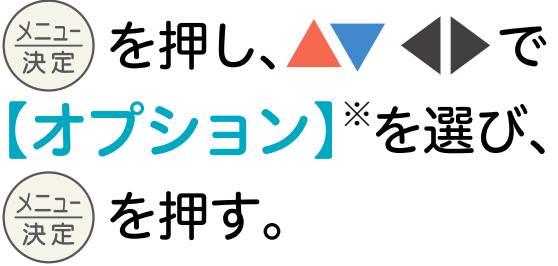

※機種により表示が「オプション 設定」となります。

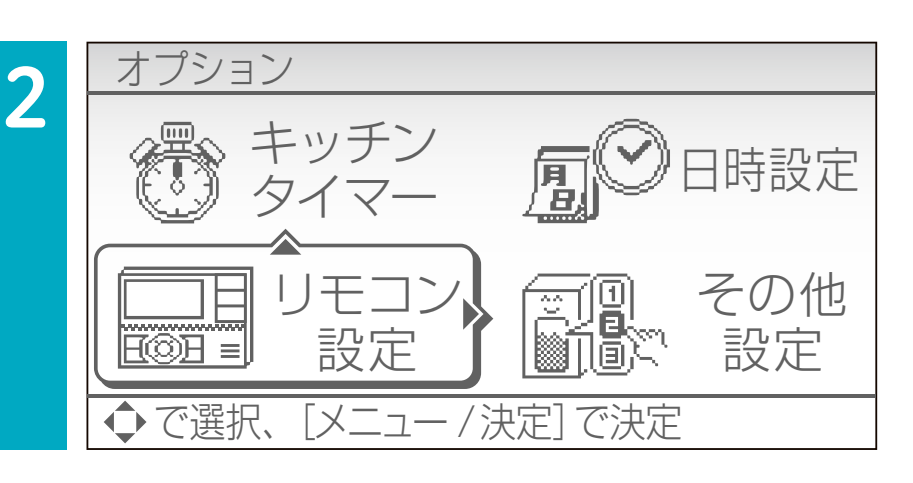

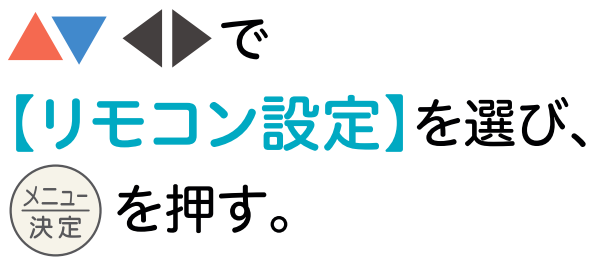

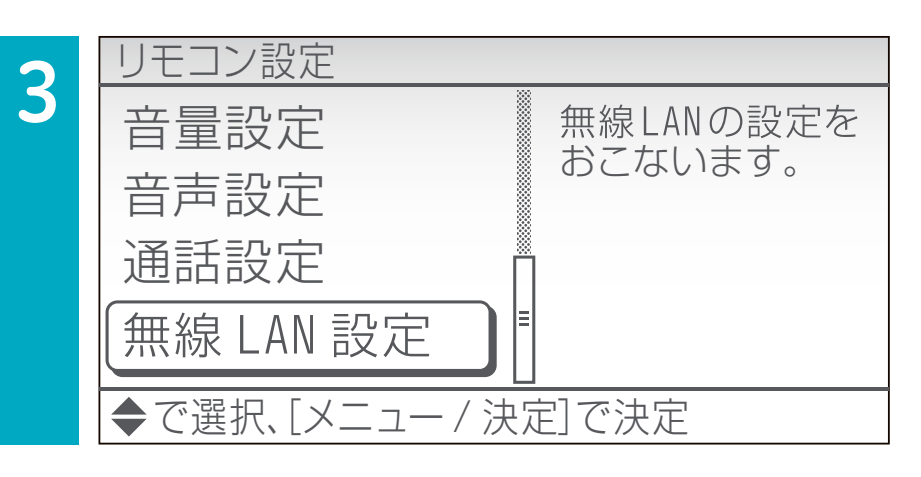

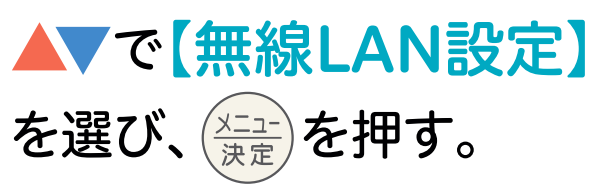

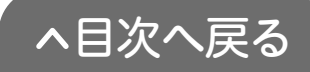

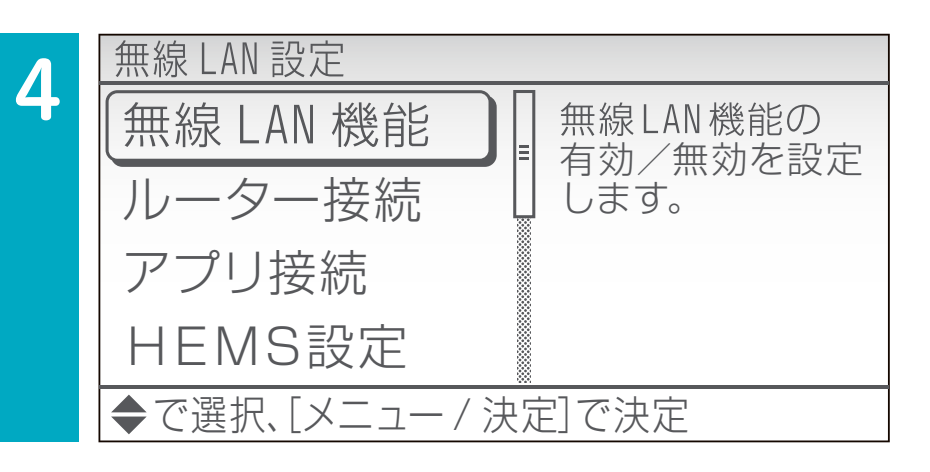

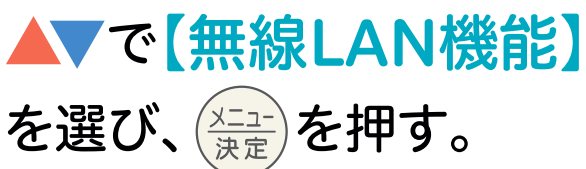

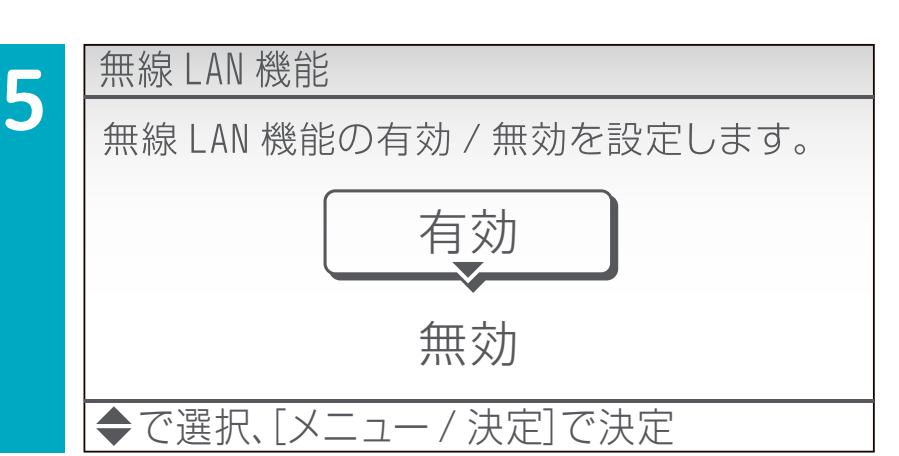

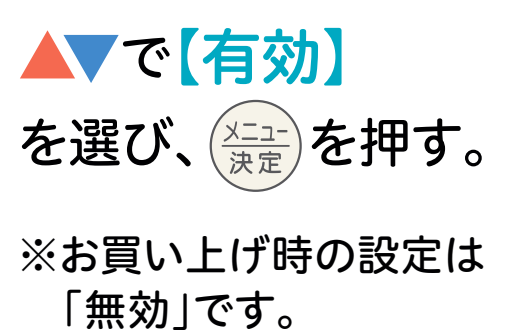

、目次へ戻る

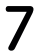

エコキュートの設定

1

## STEP 3-1 台所リモコンと無線LANルーターを 接続する(自動接続)

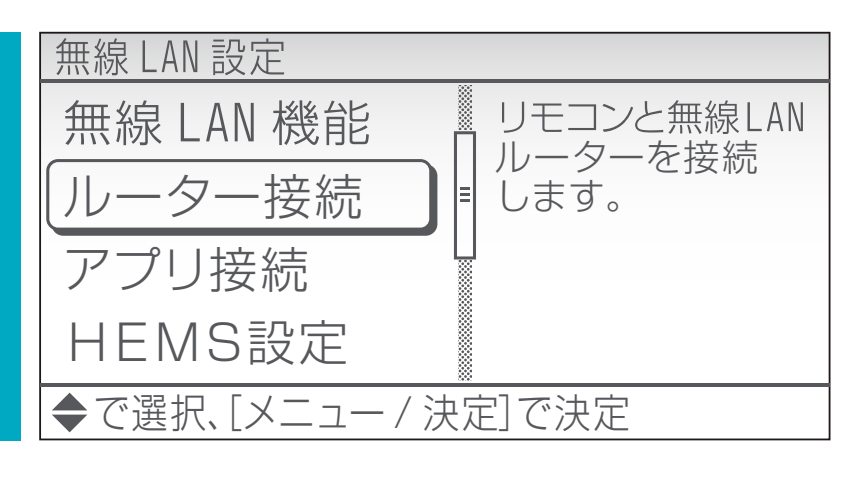

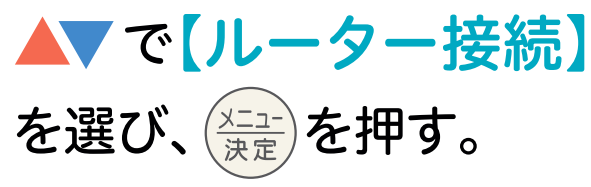

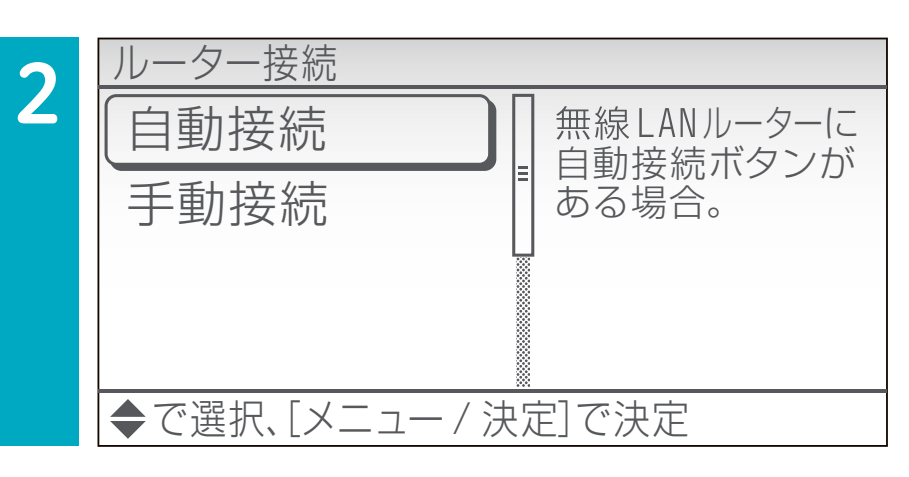

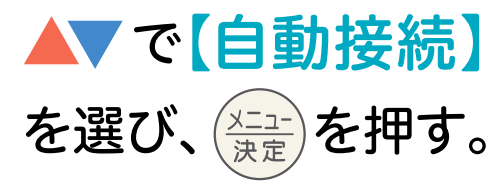

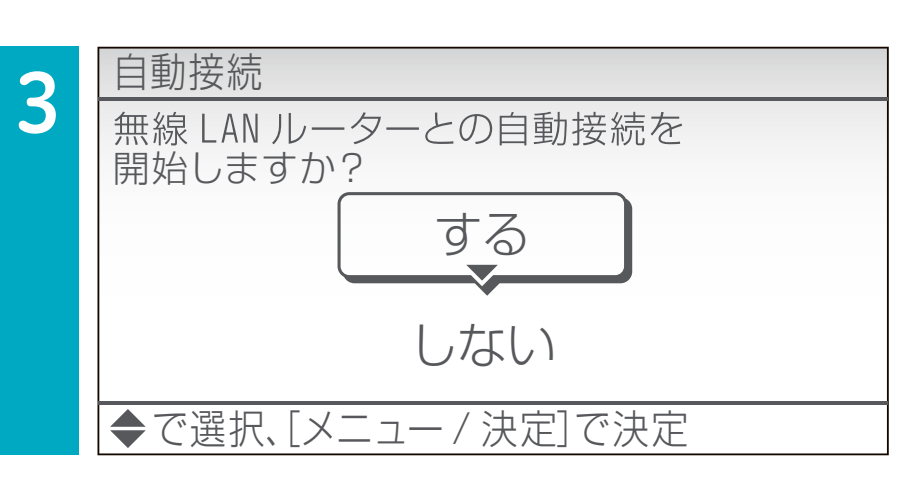

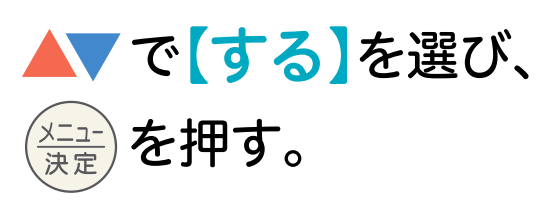

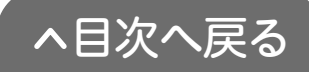

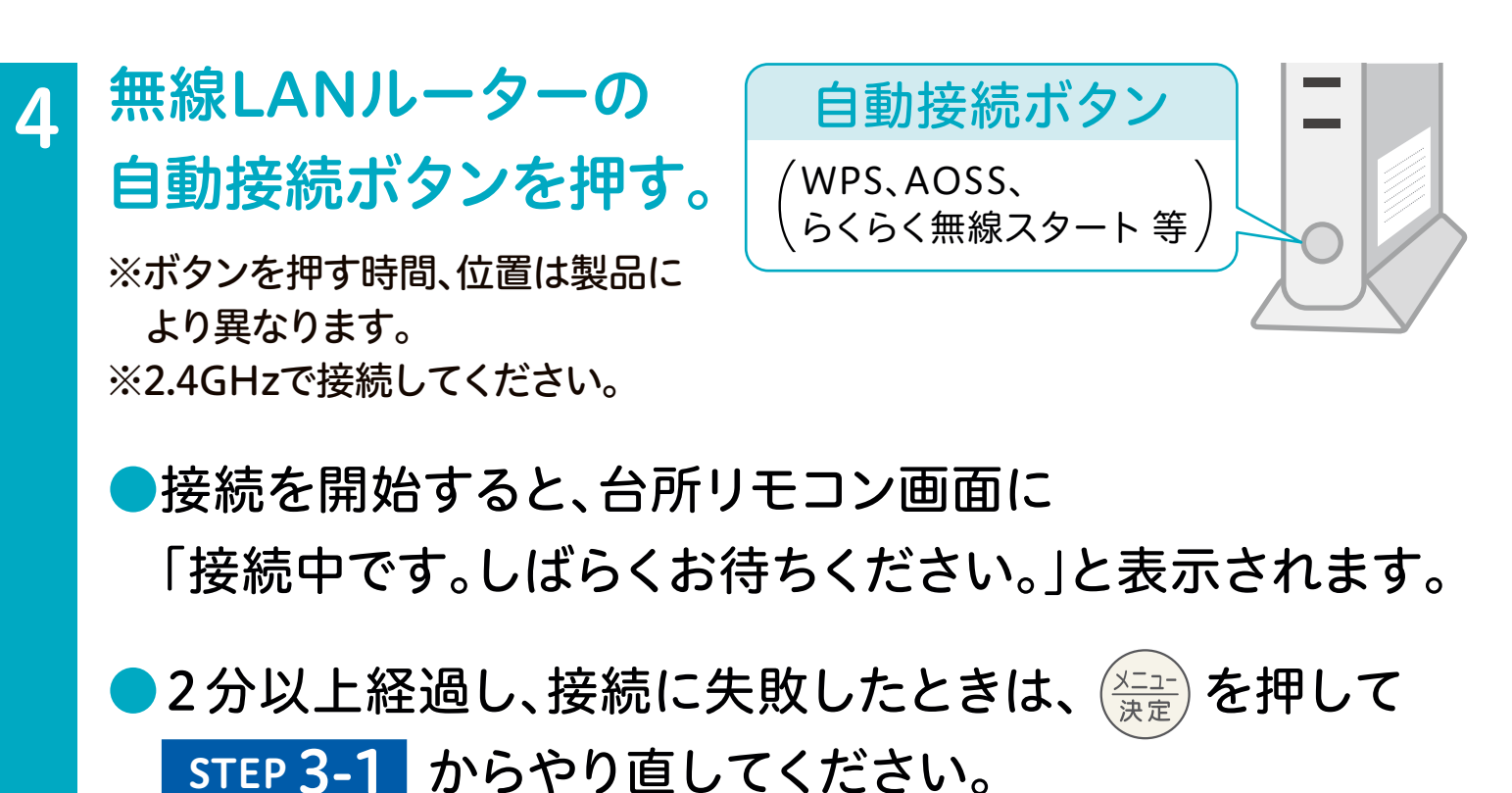

5 自動接続 無線LANルーターとの接続が完了しました。
[メニュー/決定]で確認終了
(メニュー/決定]で確認終了
(場合)
(第二)
(第二)
(第二)
(第二)
(第二)
(第二)
(第二)
(第二)
(第二)
(第二)
(第二)
(第二)
(第二)
(第二)
(第二)
(第二)
(第二)
(第二)
(第二)
(第二)
(第二)
(第二)
(第二)
(第二)
(第二)
(第二)
(第二)
(第二)
(第二)
(第二)
(第二)
(第二)
(第二)
(第二)
(第二)
(第二)
(第二)
(第二)
(第二)
(第二)
(第二)
(第二)
(第二)
(第二)
(第二)
(第二)
(第二)
(第二)
(第二)
(第二)
(第二)
(第二)
(第二)
(第二)
(第二)
(第二)
(第二)
(第二)
(第二)
(第二)
(第二)
(第二)
(第二)
(第二)
(第二)
(第二)
(第二)
(第二)
(第二)
(第二)
(第二)
(第二)
(第二)
(第二)
(第二)
(第二)
(第二)
(第二)
(第二)
(第二)
(第二)
(第二)
(第二)
(第二)
(第二)
(第二)
(第二)
(第二)
(第二)
(第二)
(第二)
(第二)
(第二)
(第二)
(第二)
(第二)
(第二)
(第二)
(第二)
(第二)
(第二)
(第二)
(第二)
(第二)
(第二)
(第二)
(第二)
(第二)
(第二)
(第二)
(第二)
(第二)
(第二)
(第二)
(第二)
(第二)
(第二)
(第二)
(第二)
(第二)
(第二)
(第二)
(第二)
(第二)
(第二)
(第二)
(第二)
(第二)
(第二)
(第二)
(第二)
(第二)
(第二)
(第二)
(第二)
(第二)
(第二)
(第二)
(第二)
(第二)
(第二)
(第二)
(第二)
(第二)
(第二)
(第二)
(第二)
(第二)
(第二)
(第二)
(第二)
(第二)
(第二)
(第二)
(第二)
(第二)
(第二)
(第二)
(第二)
(第二)
(第二)
(第二)
(第二)<

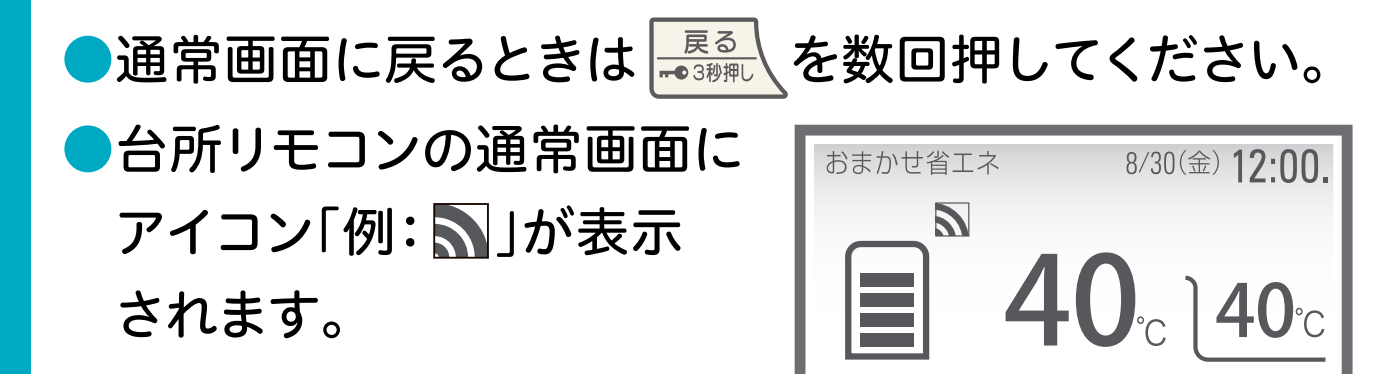

以上で無線LANルーターの接続は完了です。 **2-2** へ進んでください。 接続に失敗するときは STEP 3-2 手動接続へ進んでください。

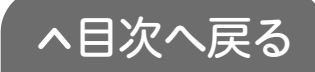

 
 エコキュートの設定
 スマートフォンの設定

 STEP 3-2
 台所リモコンと無線LANルーターを 接続する(手動接続)

※無線LANルーターに自動接続ボタンが無いか、自動接続ができない場合の接続方法です。

●スマートフォンを使用して接続します。
 ●無線LANルーターのSSID(2.4GHz)と

パスワード(暗号化キー)が必要です。メモしてください。

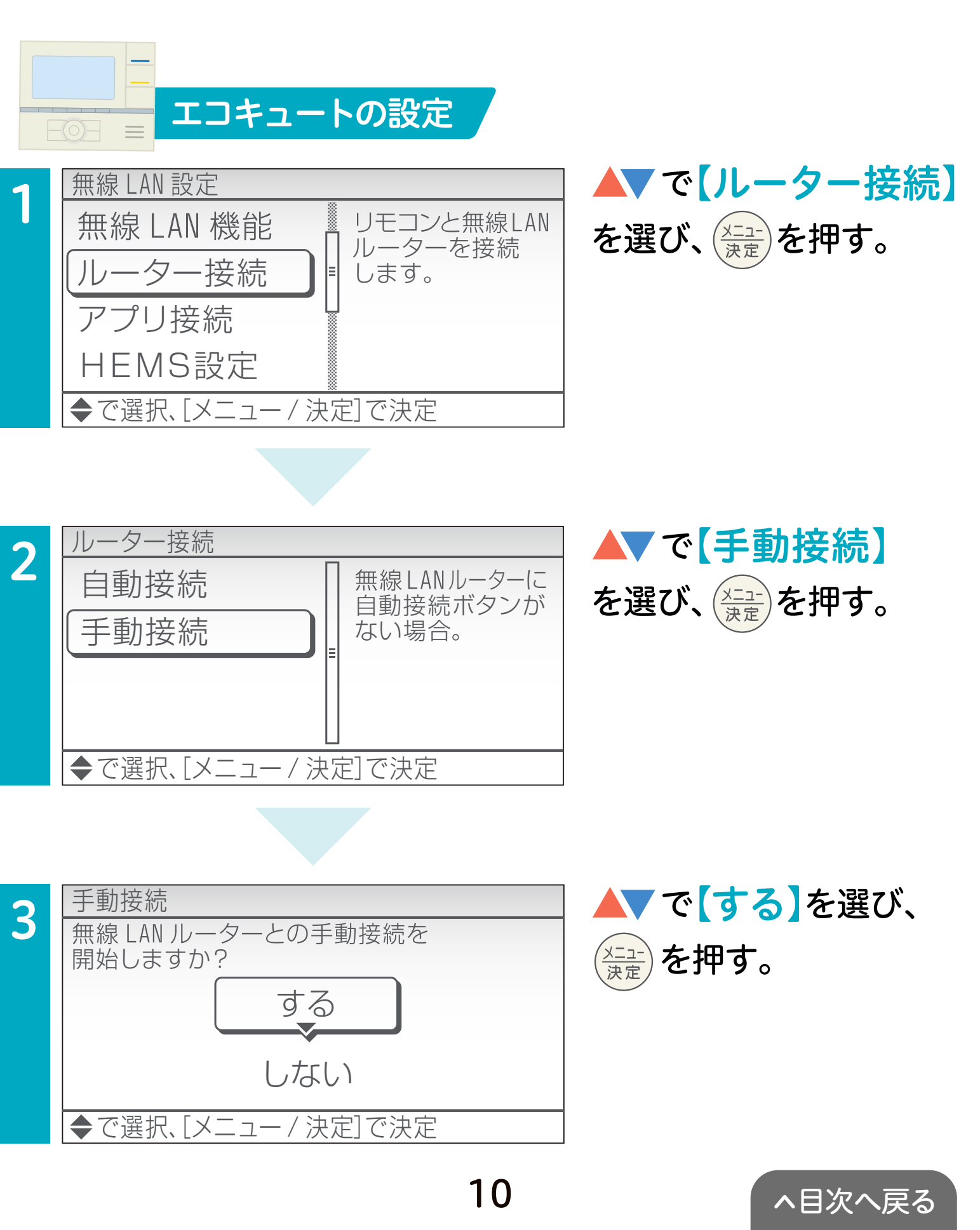

スマートフォンの設定

#### ※機種によって画面表示が異なります。

🕂 ①スマートフォンの〈設定〉をタップする。

②【Wi-Fi】をタップして、ネットワークの中から 【remocon】を選択する。

3台所リモコンの画面に 表示のパスワードを 入力し、【接続】をタッ プする。

※「インターネットに接続されて いません」または「インター ネット未接続」と表示されます が異常ではありません。

#### ④【QRコード】を読み取る。

(読み取れない場合はブラウザに「192.168.5.1」を入力する) ※QRコードは株式会社デンソーウェーブの登録商標です。

「ラブラウザの画面が表示されたら、無線LANルーターの ラベルからメモをしたSSID(2.4GHz)と

パスワード(暗号化キー)を入力し、〈設定〉をタップする。

| - | ラベル                                        | SSID *****          |
|---|--------------------------------------------|---------------------|
|   | (SSIDとパスワード(暗号化キー))<br>が記載してあるもの           | パスワード<br>(********* |
|   | SSID(2.4GHz) : • • •<br>SSID(5GHz) : • • • | 設定 取消               |
|   | 暗号化ギー (KEY) : • • • ●                      | ※位置、内容は製品により異なります。  |

接続を開始すると、台所リモコン画面に「接続中です。 しばらくお待ちください。」と表示されます。

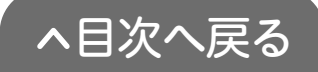

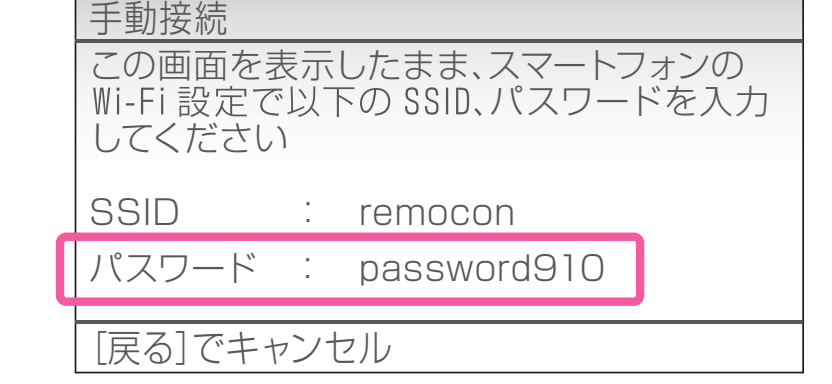

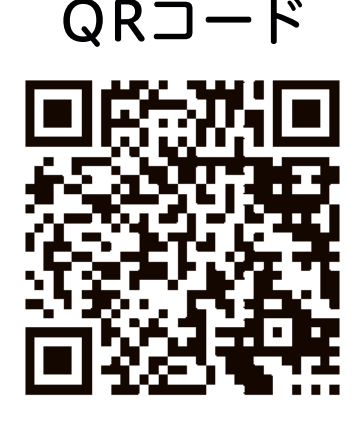

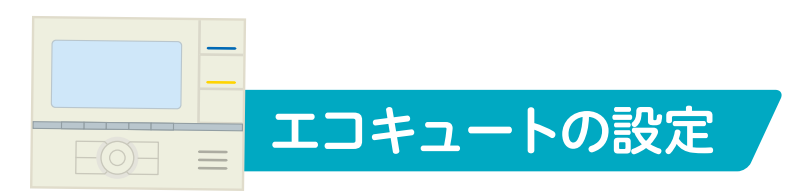

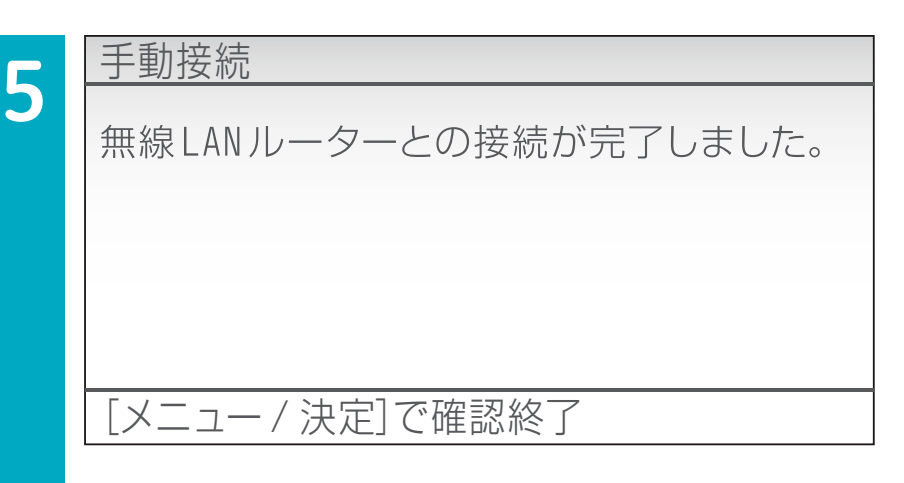

無線LANルーターとの 接続が完了したら、 ☆☆を押し、終了する。

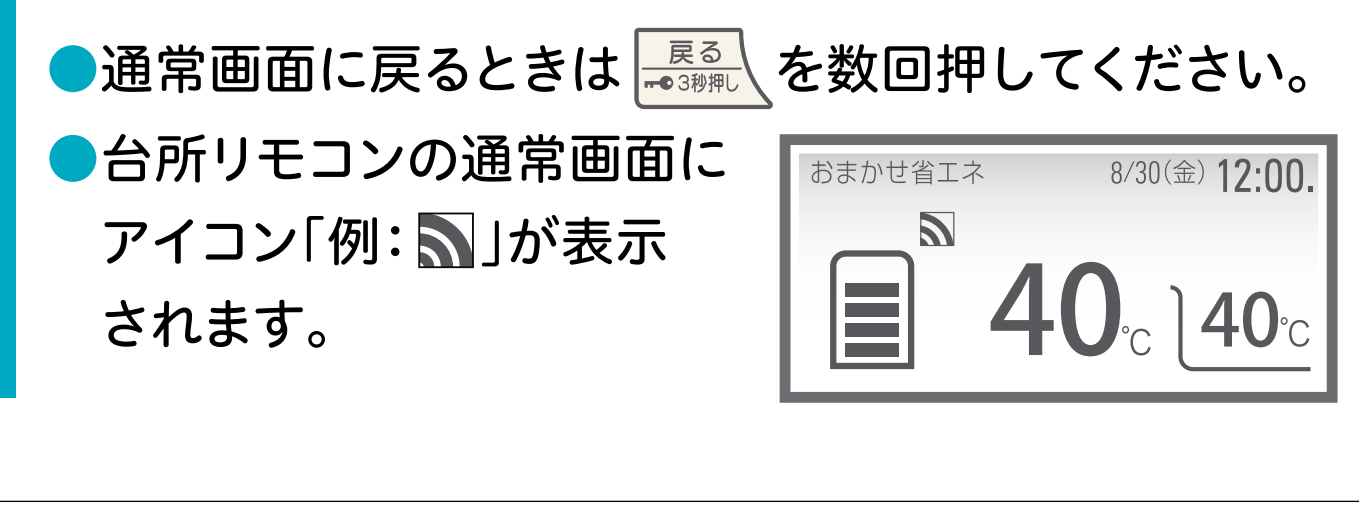

以上で無線LANルーターの接続は完了です。 **2-2** へ進んでください。接続に失敗するときは コロナ快適ホームアプリ専用サイトの【よくあるご質問】 (https://www.corona.co.jp/app/faq)をご確認ください。

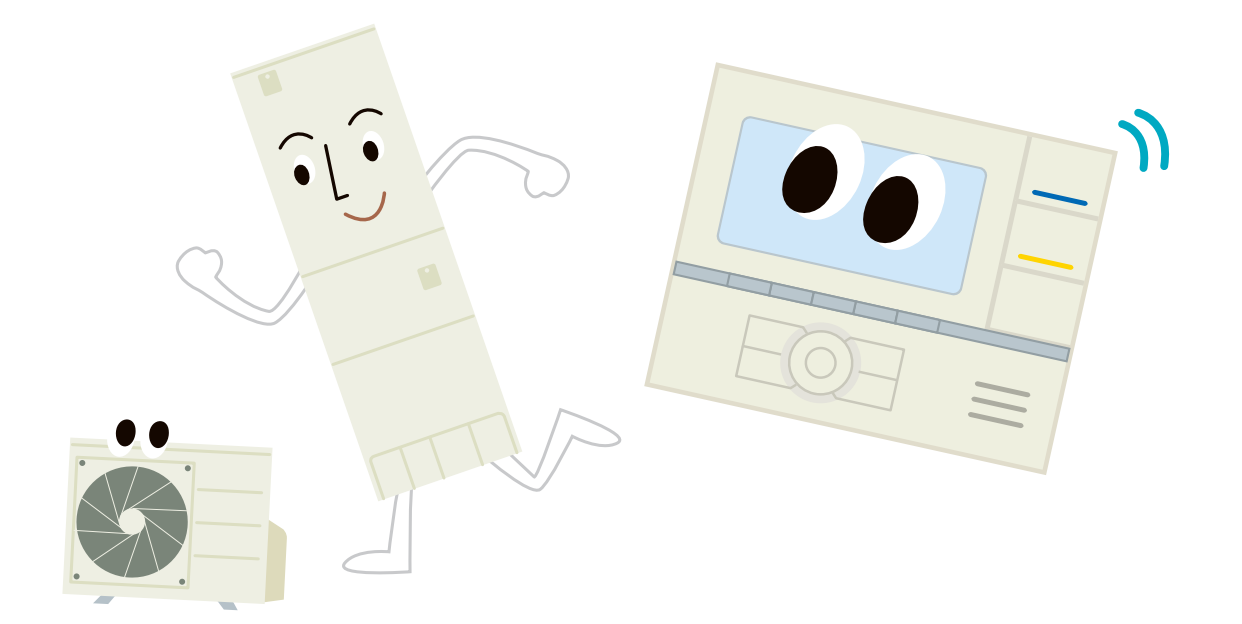

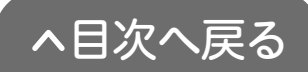

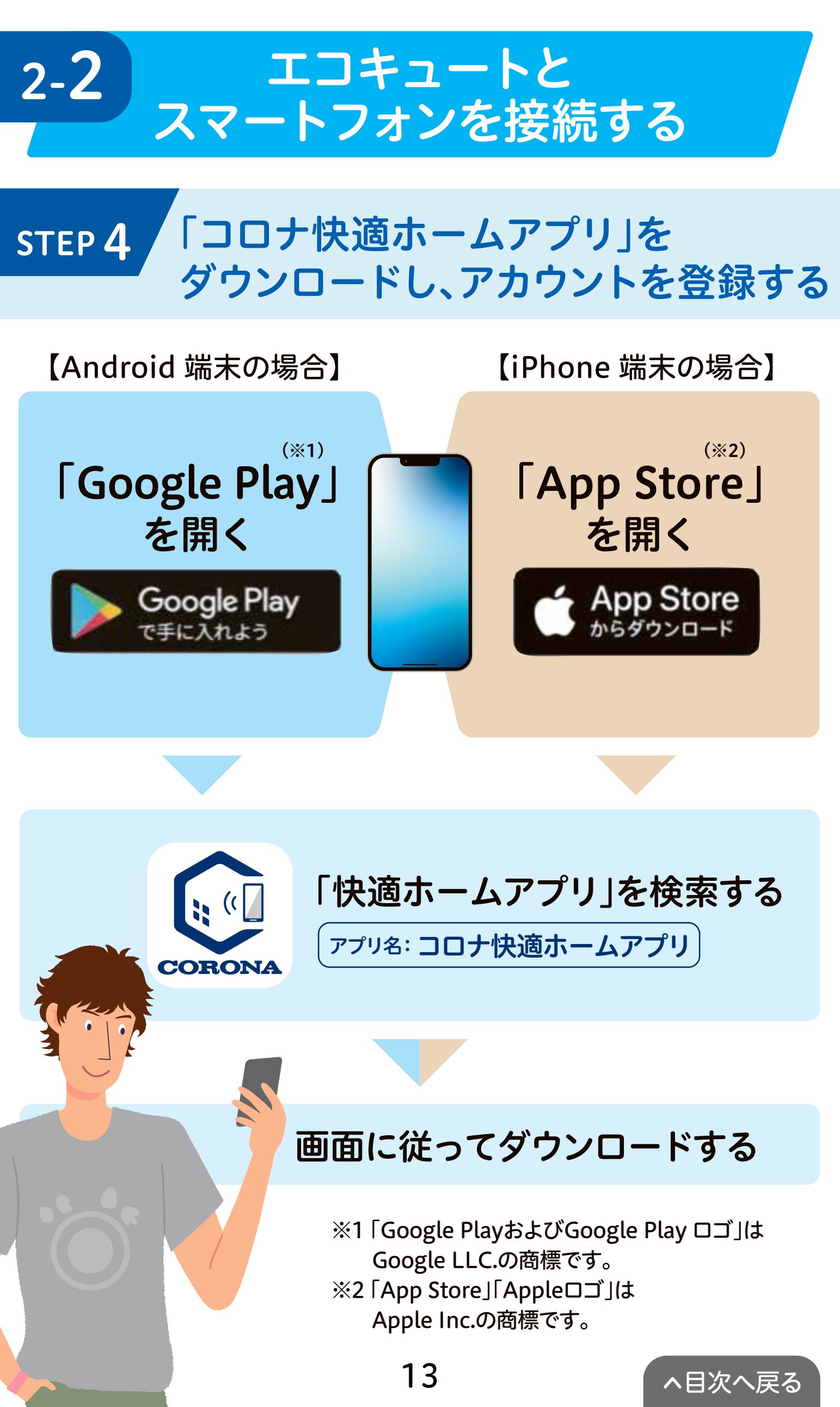

#### スマートフォンの設定

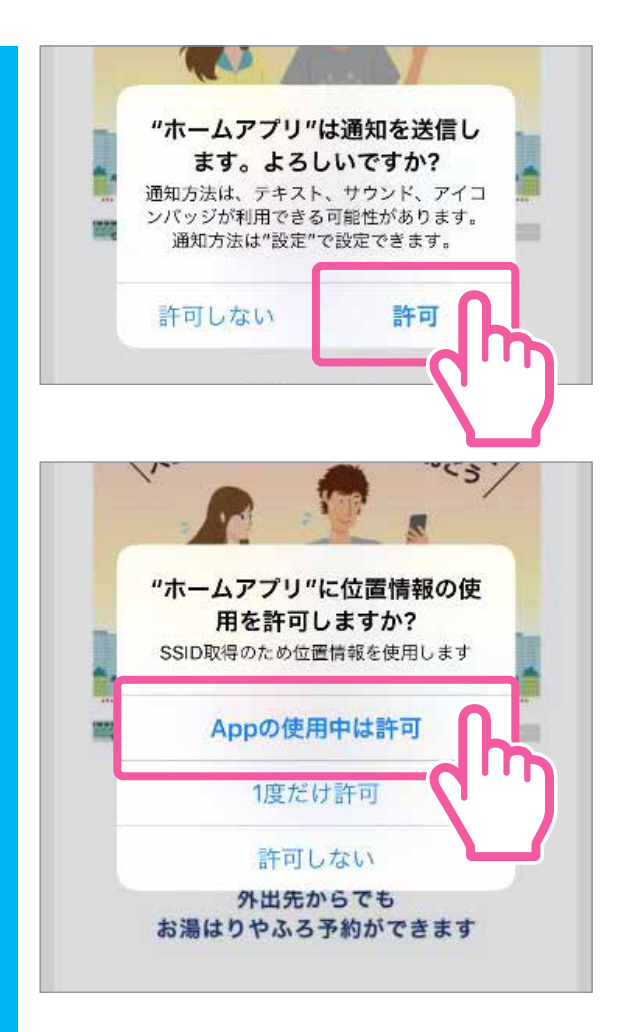

1

アプリを開くと【通知設定】
【位置情報設定】のメッセージが表示されます。通知、位置情報

※許可しない場合、一部機能が制限される ため、許可していただくことをおすすめし ます。(機種により表示内容が異なります)

チュートリアルを確認します。 (画面を左へスライドすると進みます)

●【利用規約】をタップします。

~目次へ戻る

| く利用規約アプリ利用規約                                                                                                    | ●【木<br>く7                                                                                                    | リ用規約」を最後までお読み<br>ださい。                    |
|----------------------------------------------------------------------------------------------------|----------------------------------------------------------------------------------------------------|------------------------------------------|
| 本アプリは、株式会社コ<br>提供するサービスと給減<br>ことを目的として作成し<br>ご使用いただく端末(以<br>リをインストールするこ<br>規約(以下、「本規約」<br>合は、本アプリ及び本刀<br>る給湯システムの利便性<br>機能(以下、本アプリを<br>なお、給湯システムに関<br>法、ご利用上の注意その<br>は、諸規定等の定めが修 | 「当社」)が<br>1便性を高める<br>)に、本アプ<br>える、この利用<br>ただけない場<br>こしてご提供す<br>のサービス・<br>-ビス」)をご<br>4件、使用方<br>(下、併せて<br>試成するものと<br>20が異なる場合<br>)とします。 | <mark>司意する</mark> 】をタップすると<br>ーム画面に進みます。 |
| 発効                                                                                                    | 株式会社コロナ<br>日 2020年4月1日                                                                                                    | 同意する                                     |

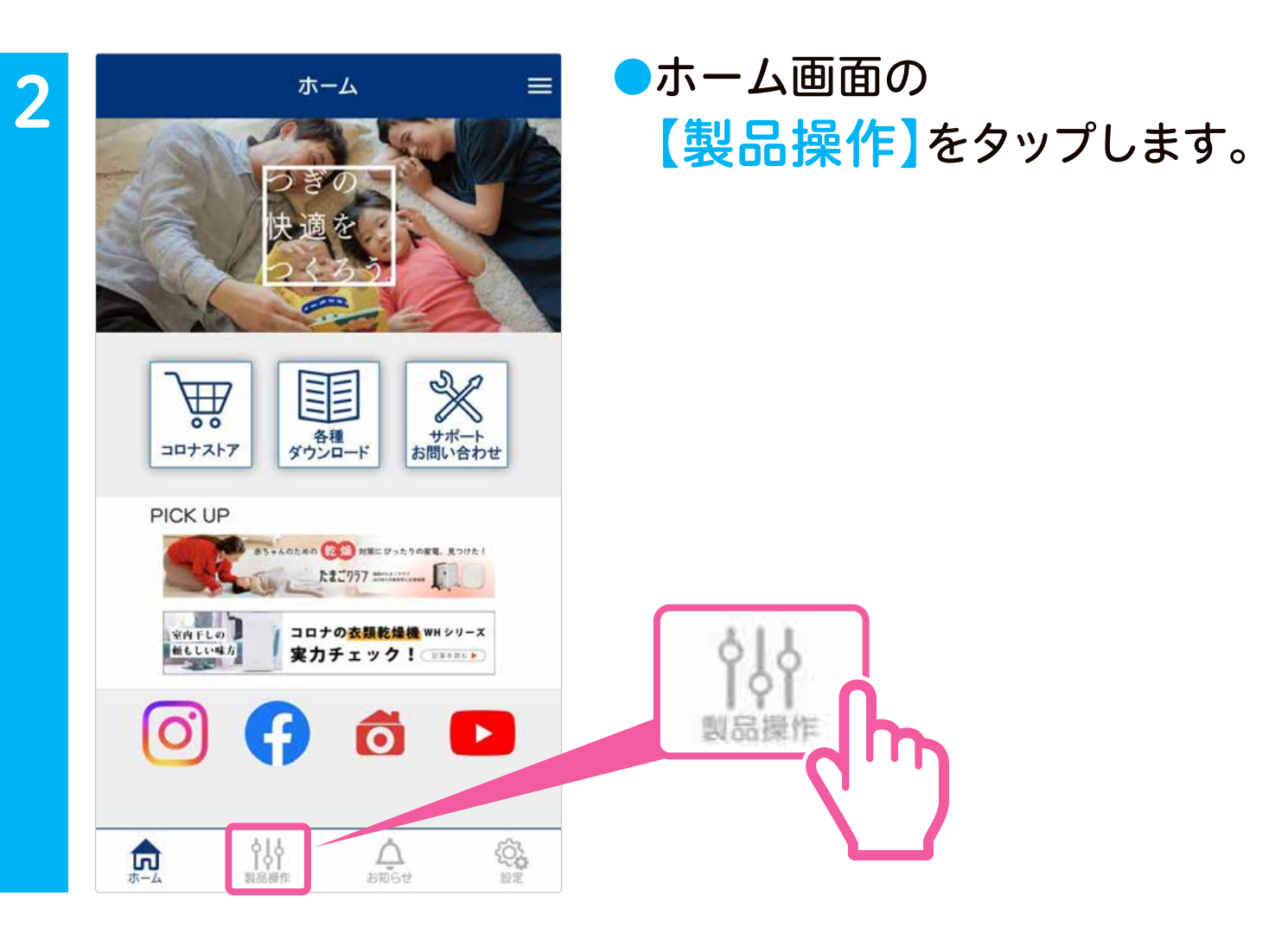

| <     | ログイン        | = | ●【新規登録はこちら】を    |
|-------|-------------|---|-----------------|
| メールアド | Ъ.          |   | タップします。         |
| パスワード | :           |   |                 |
|       | ログイン        |   |                 |
|       | 新規登録はこちら    |   |                 |
|       | パスワードを忘れた方は |   | <u>新規登録はこちら</u> |
|       |             |   |                 |

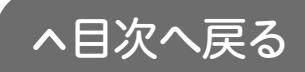

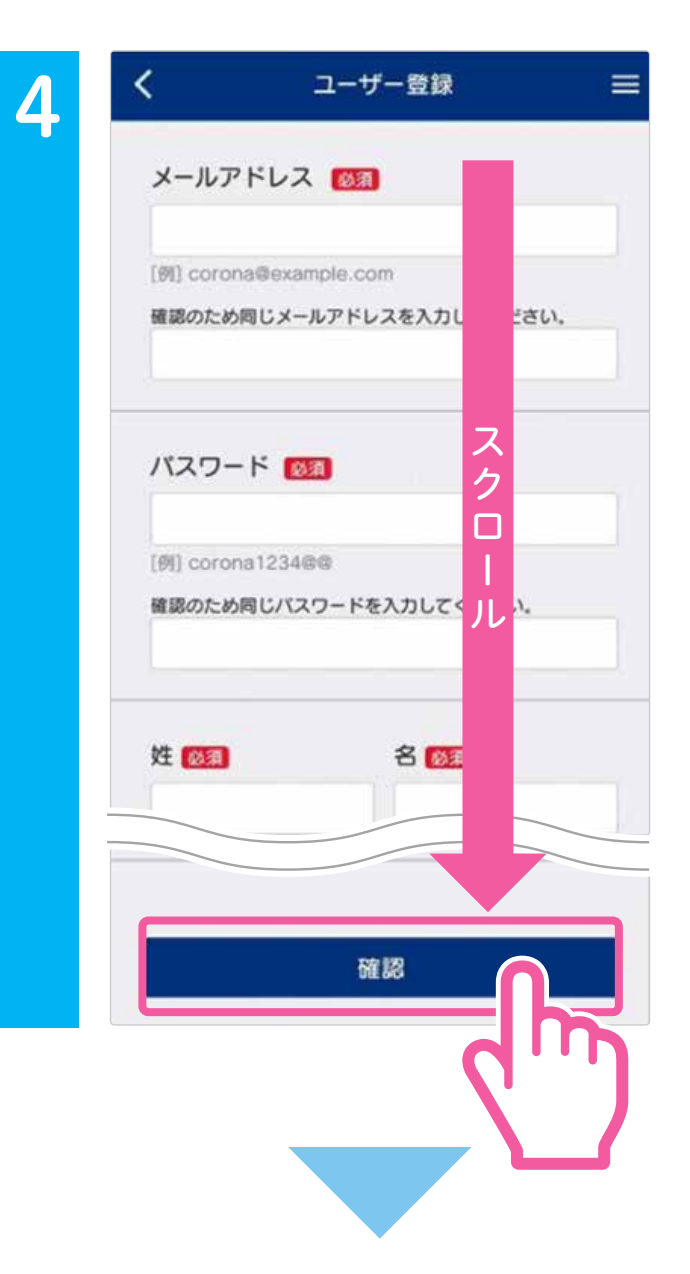

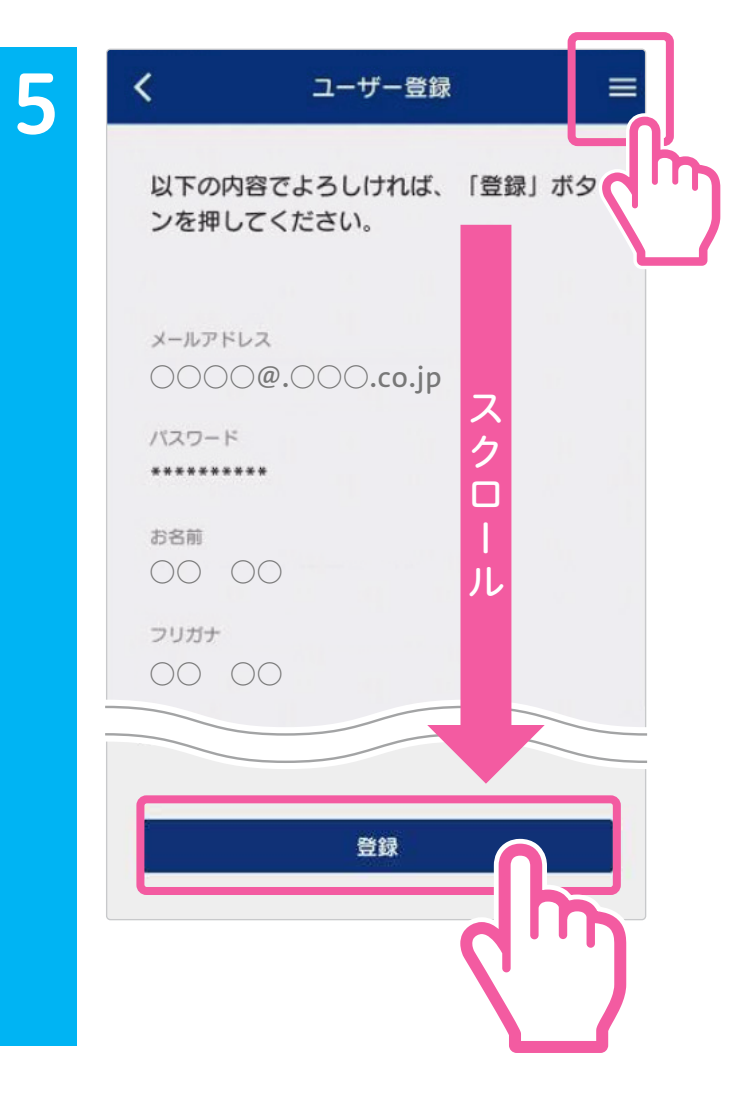

メールアドレス、パスワード
 などユーザー情報を入力し、
 【確認】をタップします。

●【登録前にご確認ください】

ユーザー登録後、入力したメール アドレスに本人確認メールが送 信されます。迷惑メールフィル ターを設定されている方は 「kiiapps.com」からメールを受け 取れるように設定してください。

- ●入力内容に間違いがなければ 【登録】をタップすると仮登録 が完了します。
- ●仮登録が完了すると登録した メールアドレスに本人確認の メールが送信されます。
- 本人確認のメールが届いたら、
   メールに記載のURLをタップ
   してください。
- 本人確認のメールが届かない場合はタブメニュー 内の「よくあるご質問」を参照してください。
- 【メールアドレスが確認されました】と表示されたら、スマートフォンアプリの【ログイン】をタップしてください。

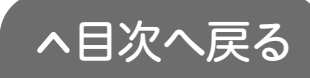

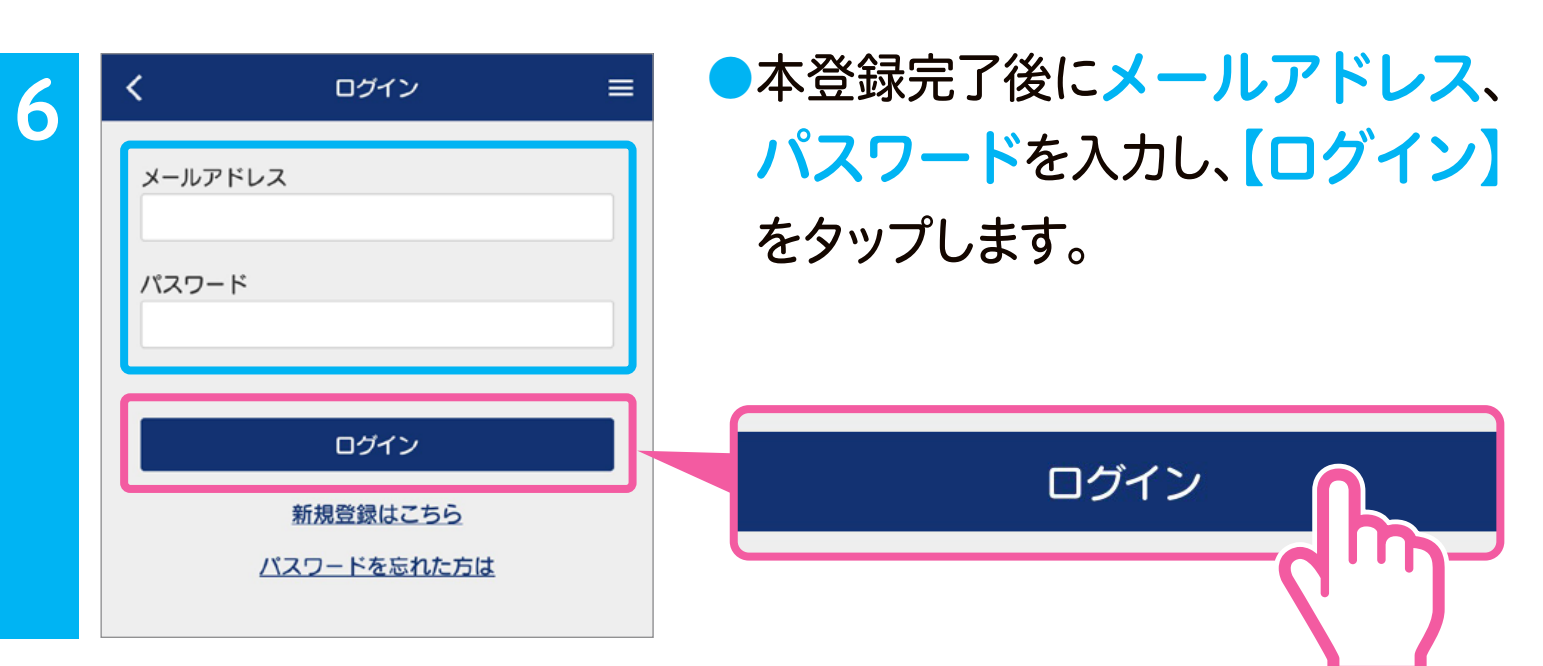

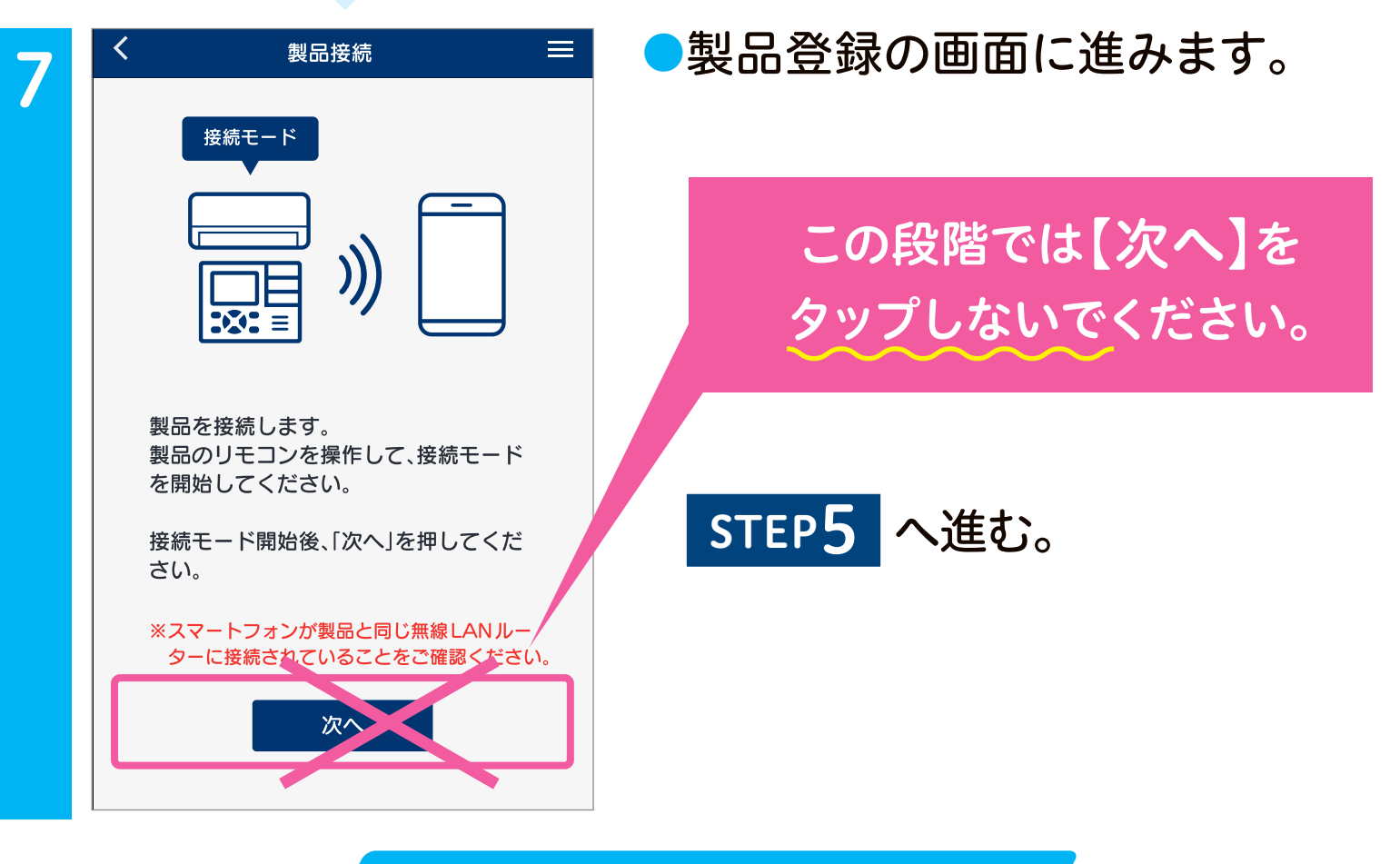

### パスワードを変更するときは

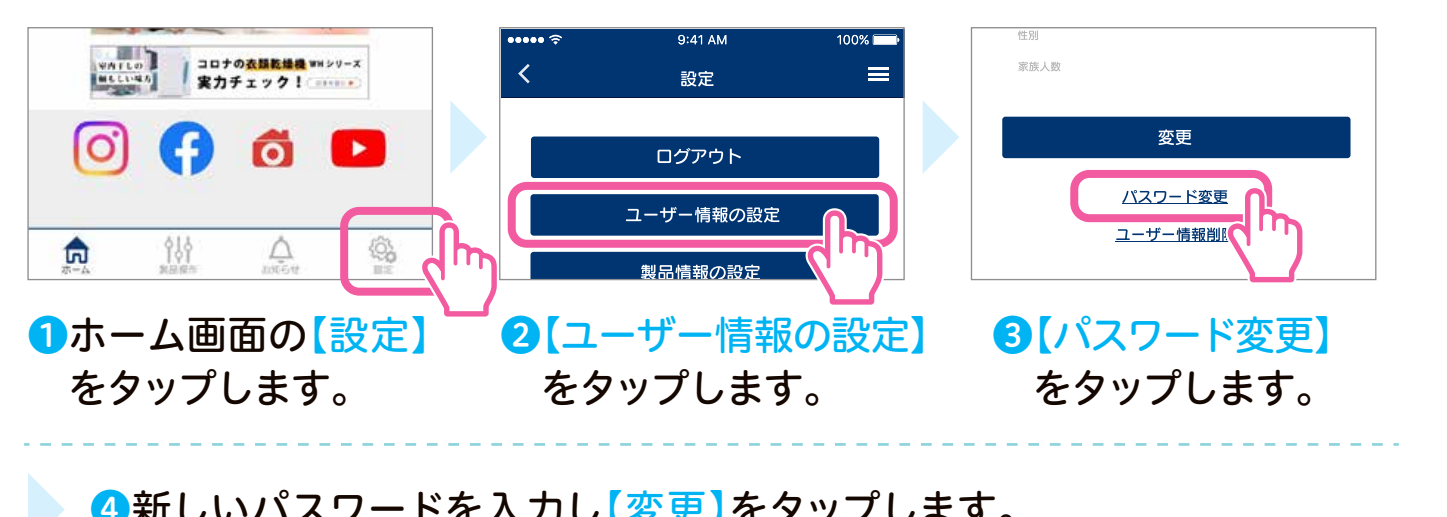

④新しいパスワードを入力し【変更】をタップします。

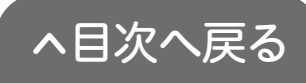

エコキュートの設定 スマートフォンの設定
STEP 5 台所リモコンと
「コロナ快適ホームアプリ」を接続する

【接続イメージ】

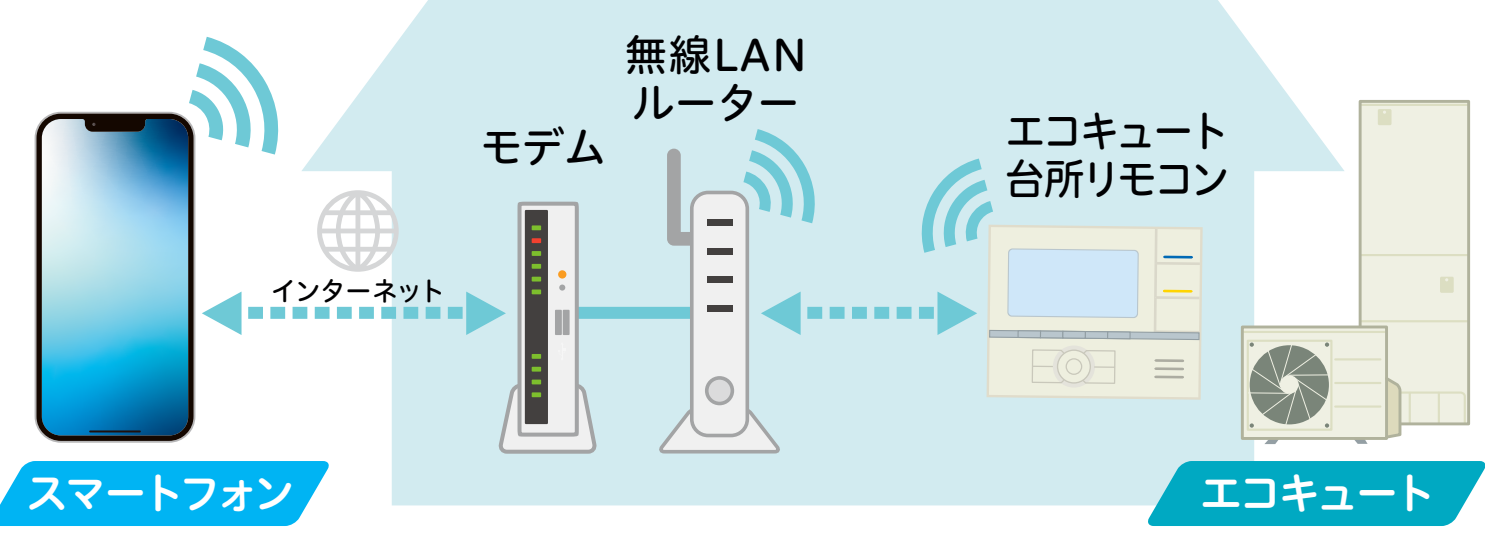

【接続をする前に】

- ●エコキュート(台所リモコン)とスマートフォンを同じ無線LANルーターに接続して ください。
- ●離れて暮らすご家族のエコキュートを接続する場合は、現地にて設定してください。

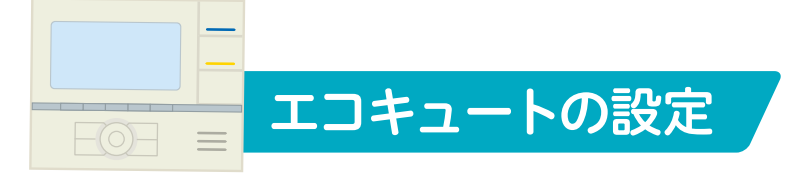

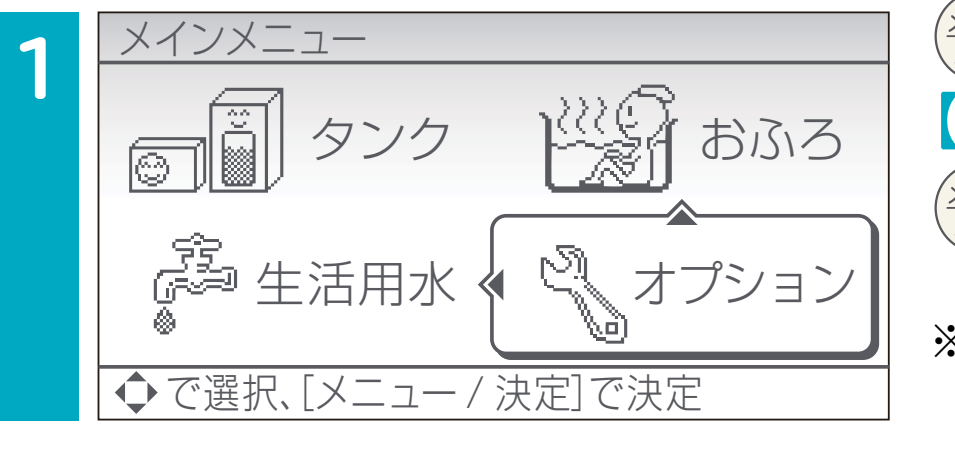

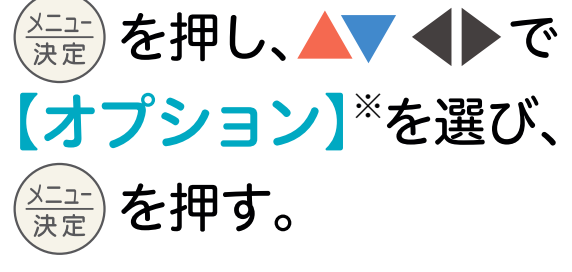

※機種により表示が「オプション 設定」となります。

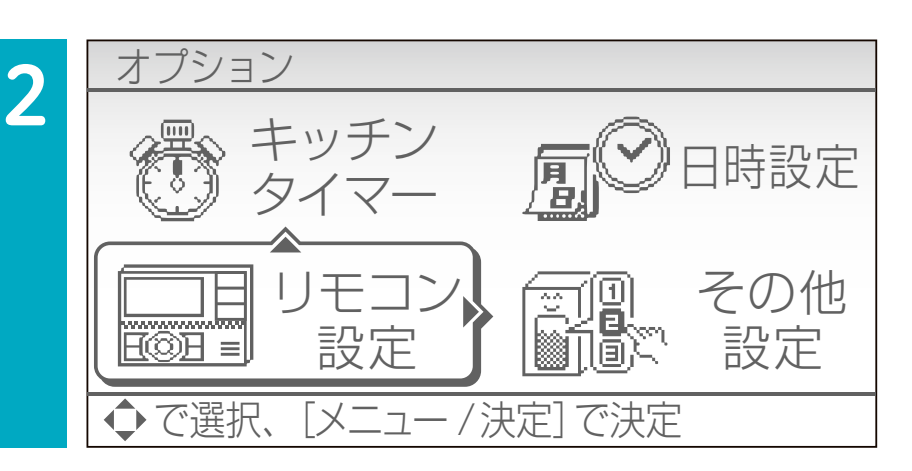

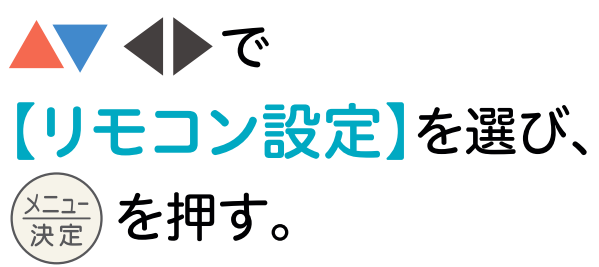

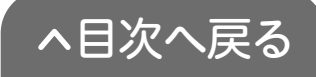

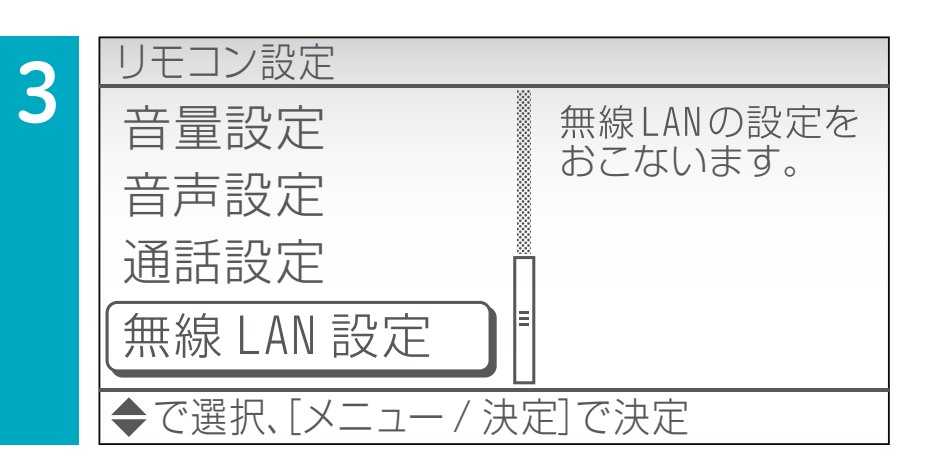

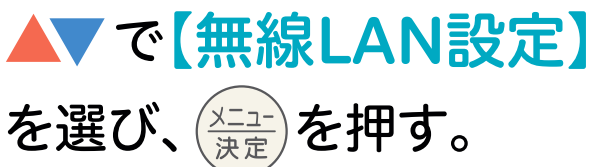

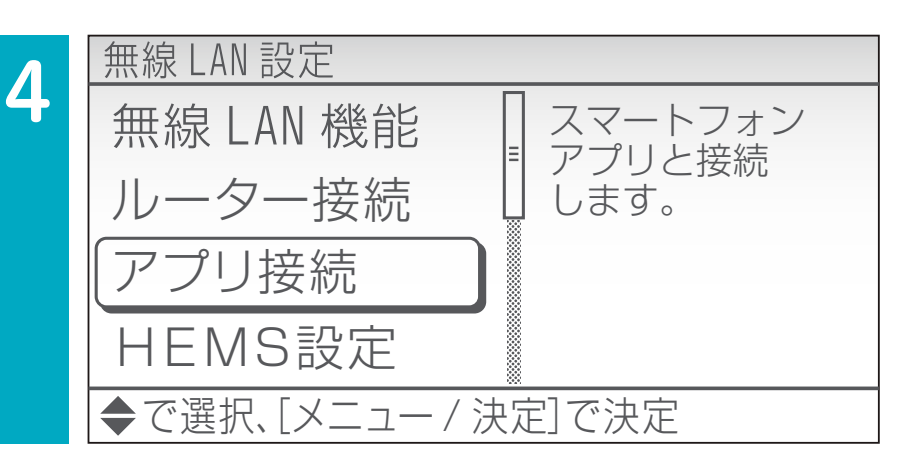

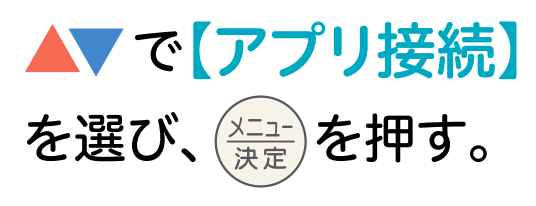

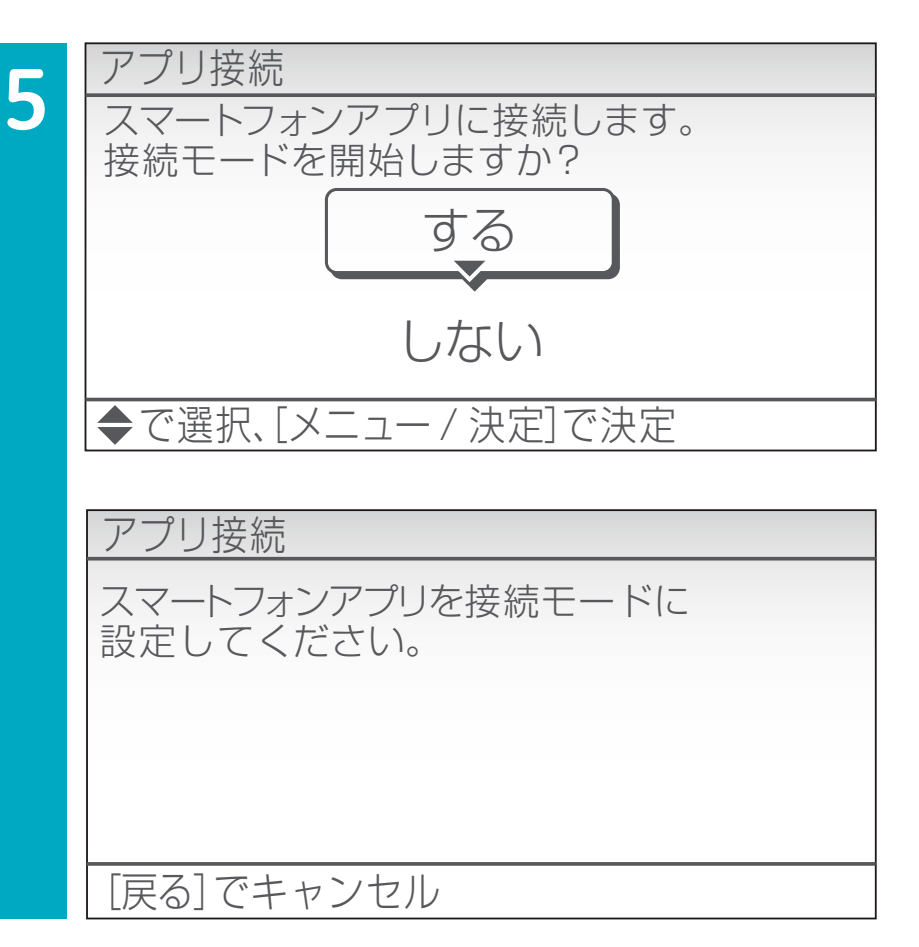

19

▲▼で【する】を選び、 <sup>(注:)</sup>を押す。

※異なる画面が表示された場合は、P22の【すでに他のスマートフォンが接続されているとき】をご確認ください。

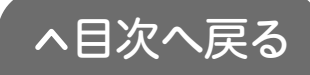

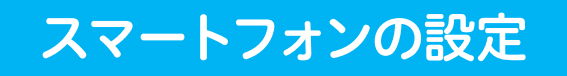

| <                     |                                        | 製品接線                           | 売            |                   |  |
|-----------------------|----------------------------------------|--------------------------------|--------------|-------------------|--|
|                       | 接続モ-                                   |                                |              |                   |  |
| 製<br>製<br>を<br>接<br>さ | 品を接続し<br>品のリモニ<br>開始してく<br>続モード開<br>い。 | ,ます。<br>シを操作<br>ださい。<br>1始後、「次 | して、:<br>へ」を: | 接続モード<br>押してくだ    |  |
|                       | スマートフォ                                 | tンが製品<br>shて<br>次へ             | と同じ無         | K線LANル-<br>で確認くださ |  |
|                       | 0<br>2.0#                              |                                | 人            | Ę                 |  |

製品接続画面で【次へ】を
 タップする。

### 2[はい]をタップする。

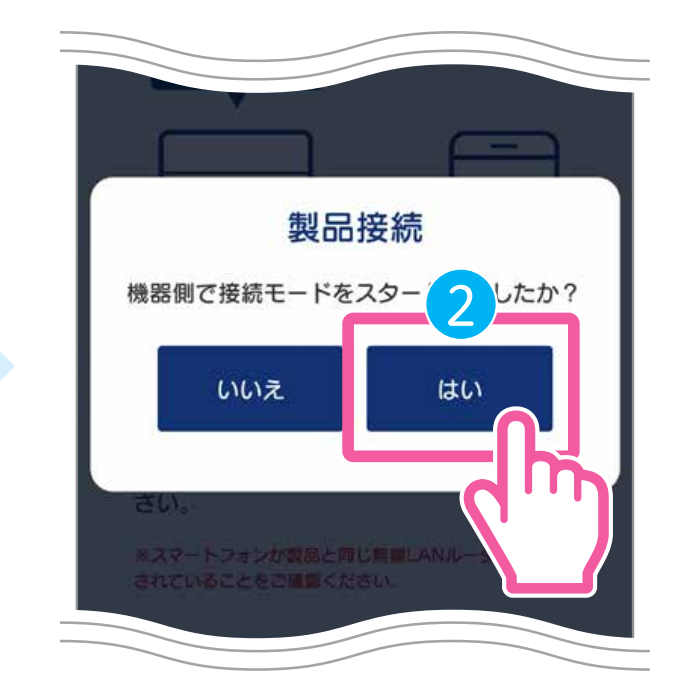

| エコキュートを検出しました。<br>型式: CHP-37AY3 | エコキュートを検出しました。<br>型式:CHP-37AY3                                                                  | <            | 製品排                 | 妾続             |     |
|---------------------------------|-------------------------------------------------------------------------------------------------|--------------|---------------------|----------------|-----|
| 自宅用として接続<br>エコキュートの操作やご使用状況を確認で | 自宅用として接続<br>エコキュートの操作やご使用状況を確認で<br>きます。<br>見まもり用として接続<br>離れて暮らすご家族のエコキュートを接続<br>し、ご使用状況を確認できます。 | エコキュ<br>型式:C | ートを検出し。<br>HP-37AY3 | ました。           |     |
| 649.                            | 見まもり用として接続<br>離れて暮らすご家族のエコキュートを接続<br>し、ご使用状況を確認できます。                                            | エコキュきます。     | 自宅用とし               | して接続<br>ご使用状況を | 確認で |

### 【自宅用】か【見まもり用】 かを選択する。

 自宅のエコキュートを アプリで使用する場合
 【自宅用として接続】を タップします。

 離れて暮らすご家族のエコキュートを アプリで使用する場合
 【見まもり用として接続】を タップします。

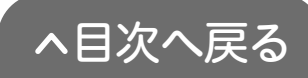

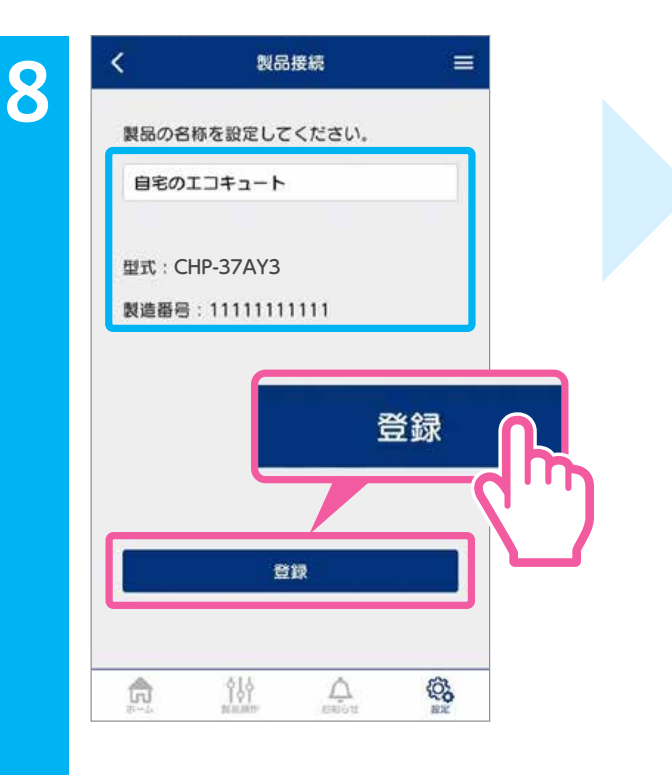

|      | 製品接続          |     |  |
|------|---------------|-----|--|
| 接続が完 | <b>了しました。</b> |     |  |
| 名称:自 | 宅のエコキュート      |     |  |
|      |               |     |  |
|      |               |     |  |
|      |               |     |  |
| 6    |               |     |  |
|      | 製品            | 品操作 |  |
|      |               |     |  |
| l    |               |     |  |
| ļ    |               |     |  |
|      | 製品操作          |     |  |
|      | 製品操作          |     |  |
|      | 製品操作          |     |  |

9

●製品の名称を入力し、 【登録】をタップします。 ●接続が完了したら 【製品操作】をタップします。

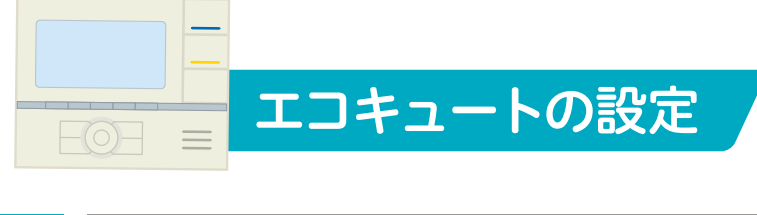

 10
 アプリ接続
 アプリとの接続が

 スマートフォンアプリとの接続が
 完了したら、

 完了しました。
 ションクレンクションを示する。

 [メニュー / 決定]で確認終了
 レーンクションを行いた。

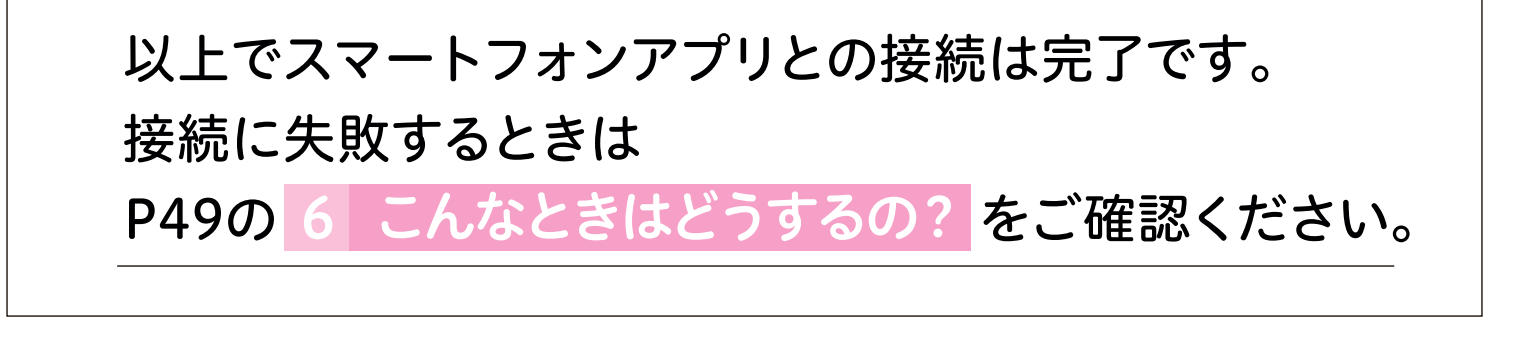

## すでに他のスマートフォンが接続されているとき

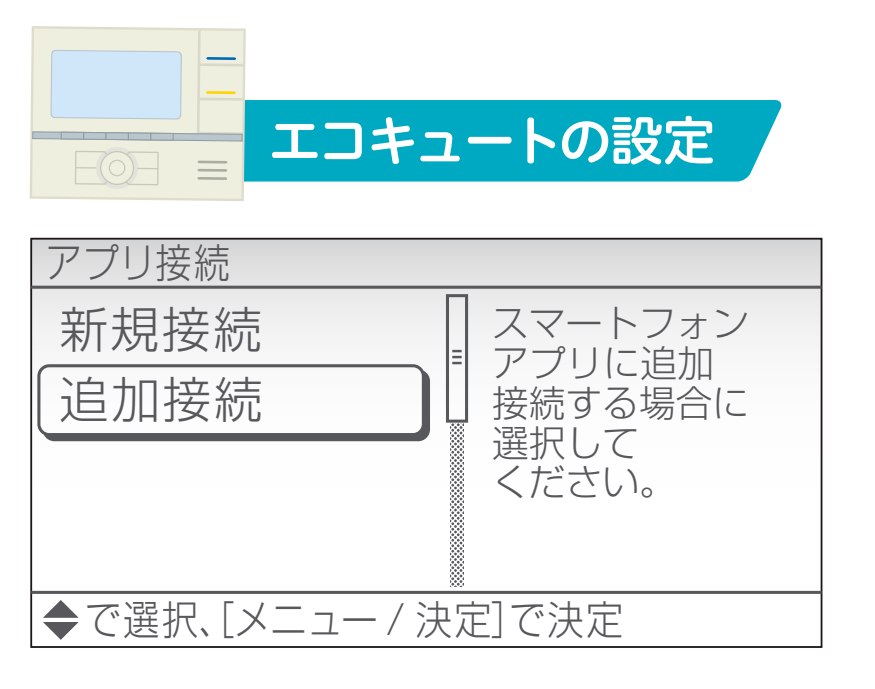

追加でご家族のスマートフォ ンを接続するときは【追加 接続】を選択してください。 集合住宅等で前入居者が使 用していた場合など、接続し たことがないときは【新規 接続】を選択し、その後 【ネットワーク初期化】を おこなってください。

### ネットワーク初期化の手順

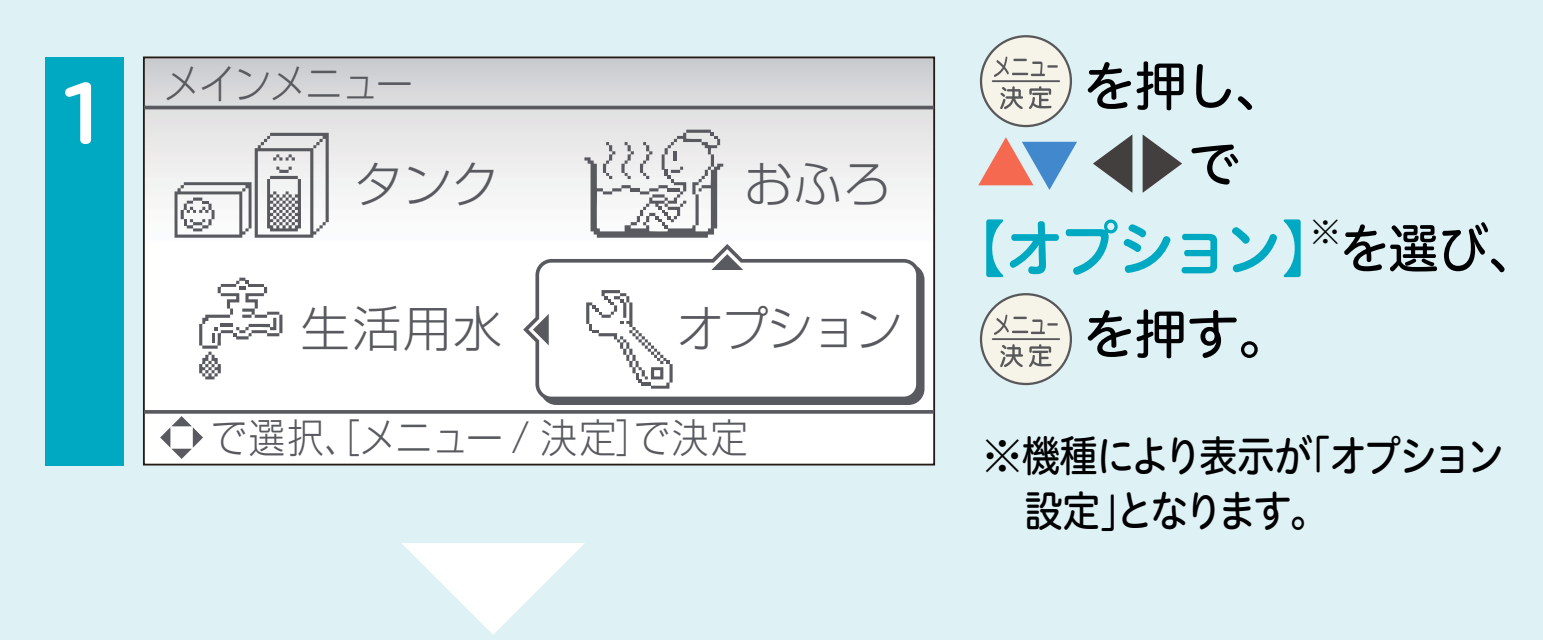

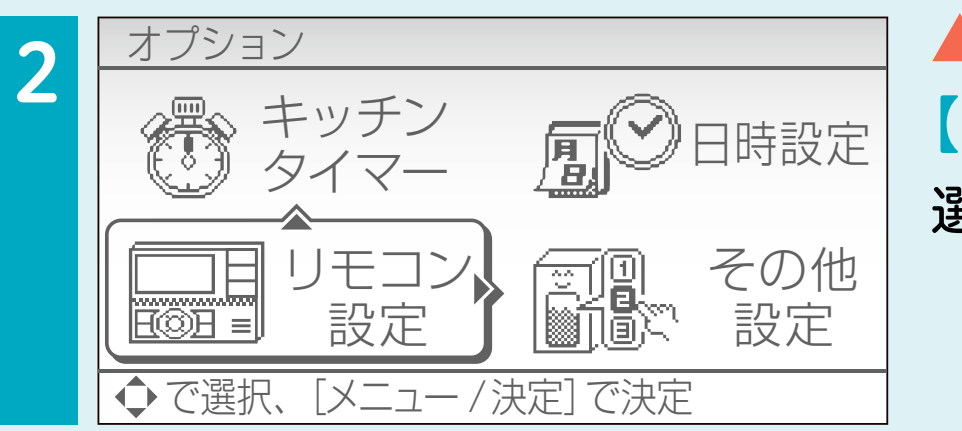

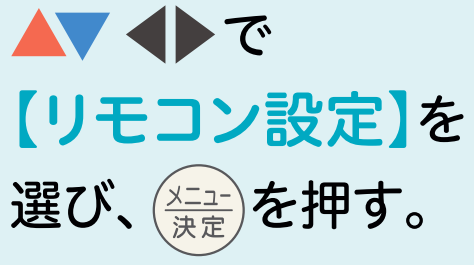

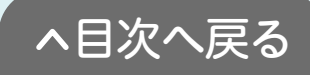

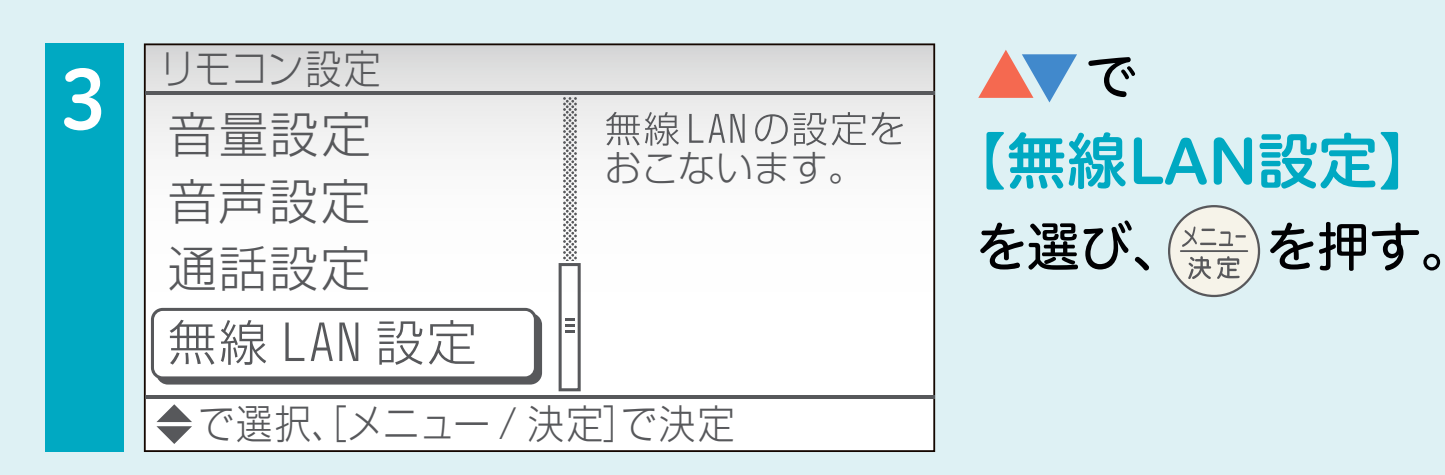

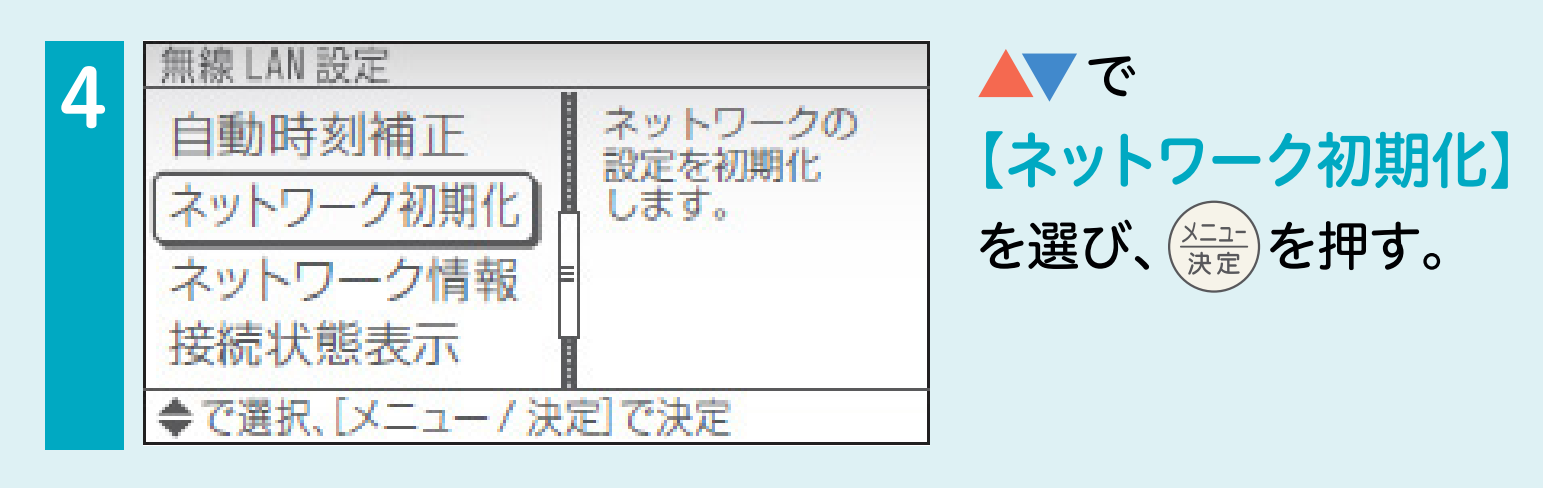

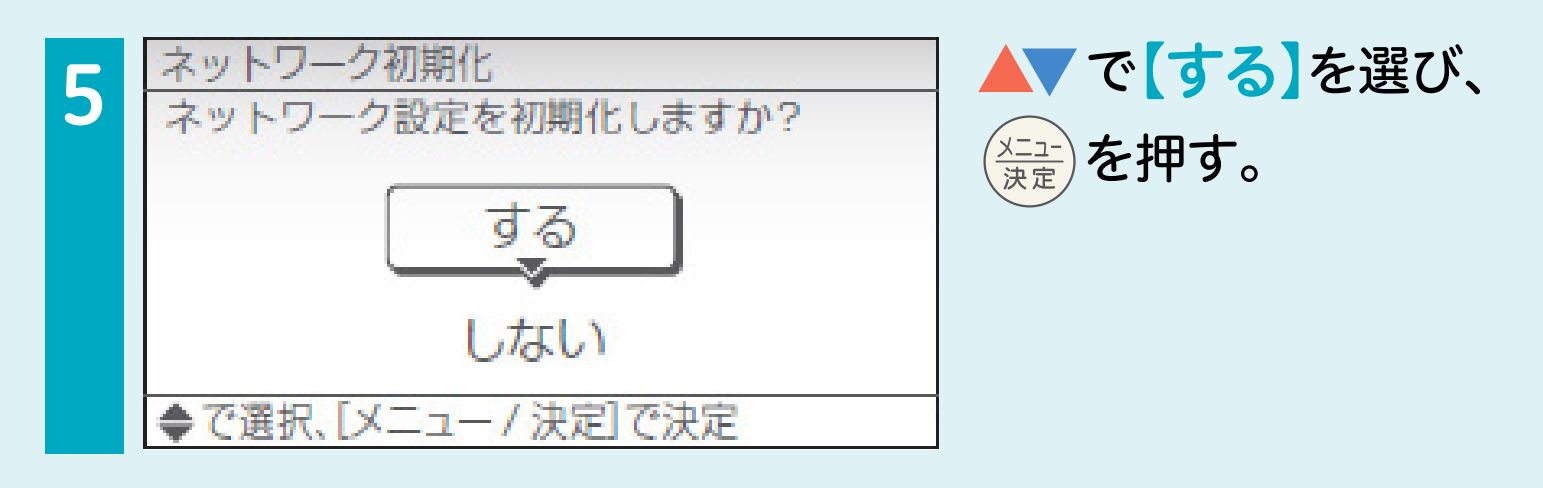

【以上でネットワークの初期化は完了です】

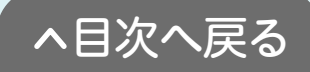

# 3 アプリ画面について

# 3-1 큤 ホーム画面 [タブメニュー]

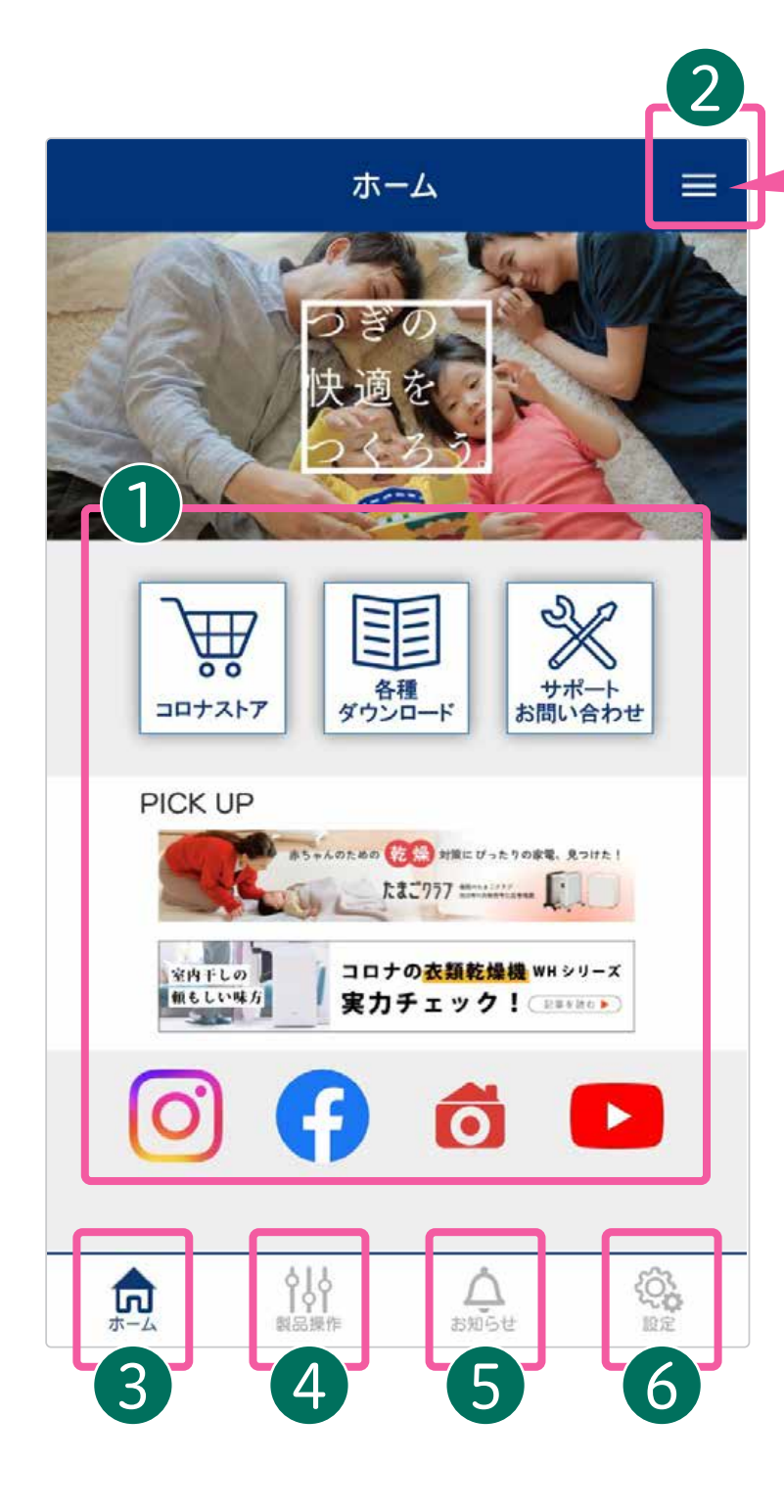

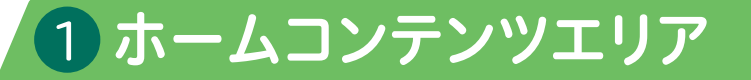

各種お役立ち情報やSNS公式 アカウントの閲覧ができます。

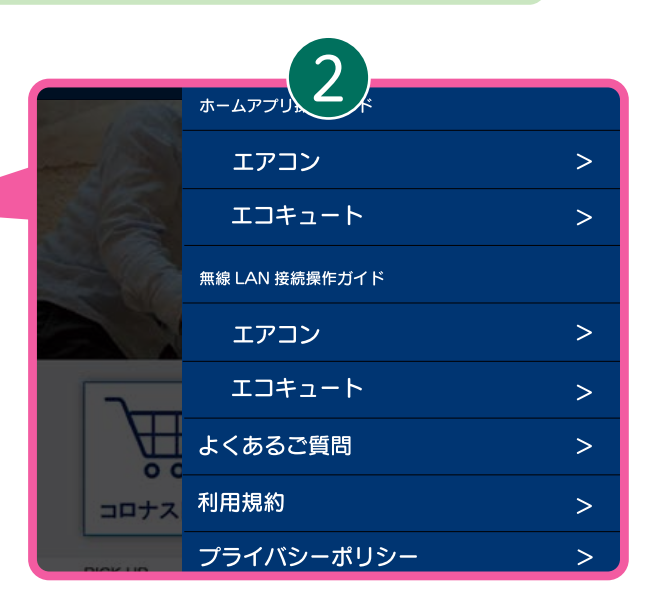

## 2メニュ-

アプリの使い方、よくある ご質問などを確認できます。

### 3ホーム

ホーム画面を表示します。

4 製品操作

製品の操作画面を表示し ます。

### 5 お知らせ

アプリからのお知らせを 確認できます。

### 6 設定

ユーザー情報や製品情報 の設定・変更ができます。

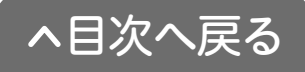

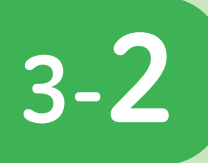

## 製品選択画面

登録してある機器の一覧が表示されます。 機器名称をタップすると、製品の操作画面が表示されます。

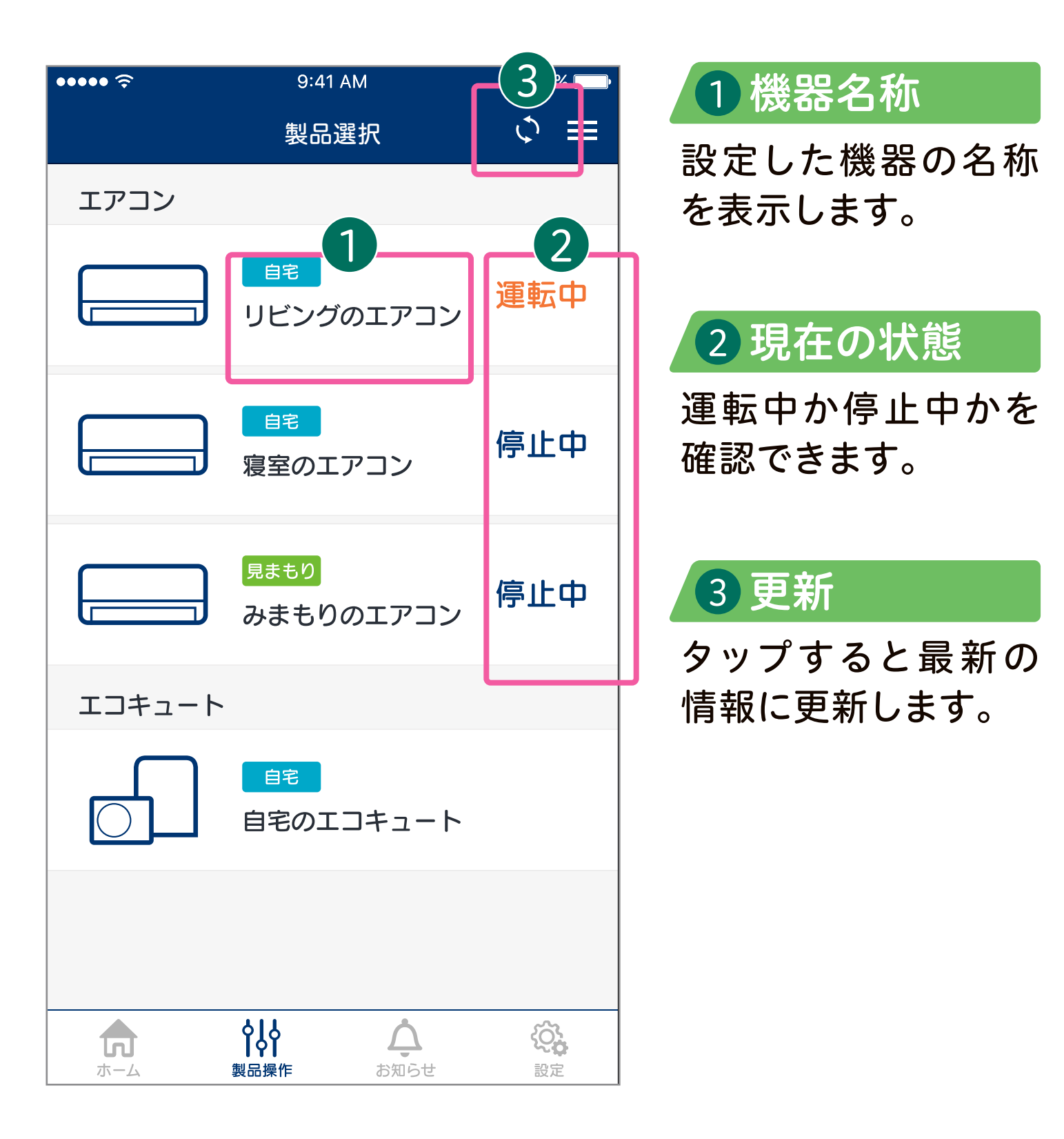

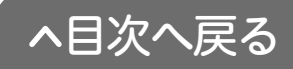

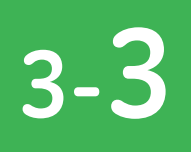

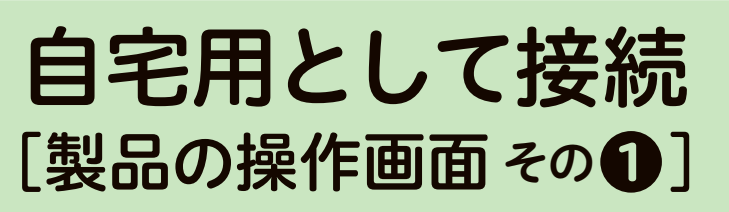

※機種によっては全ての機能が表示されない場合があります。

知りたい情報をいつでもスマート フォンから簡単に確認することがで きます。

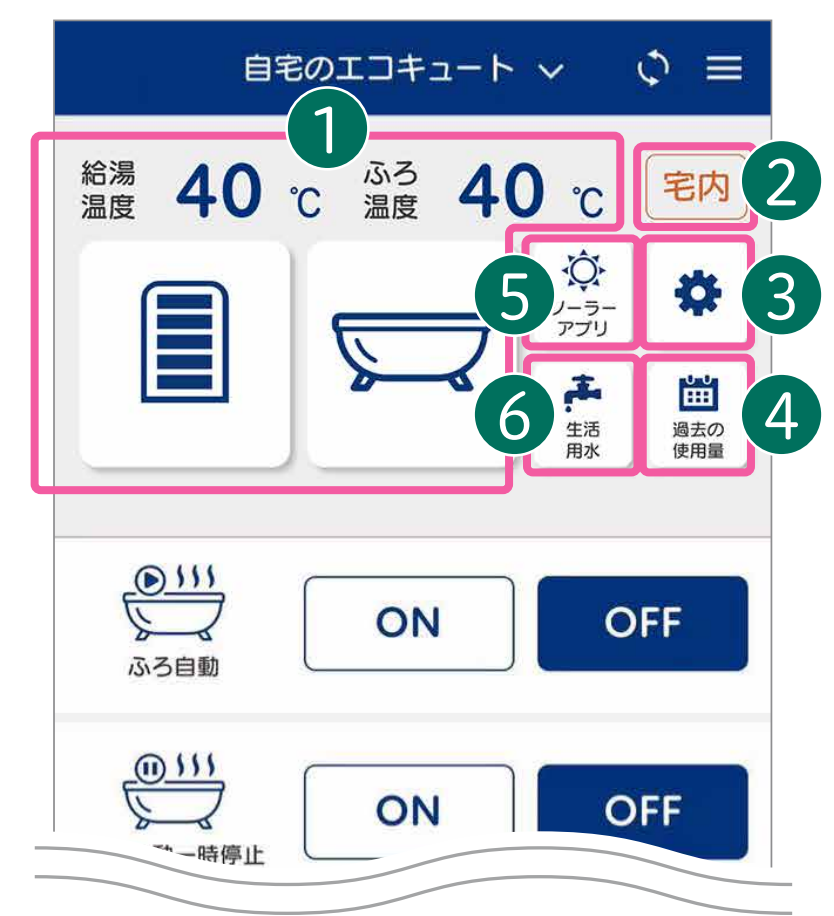

※画面はスマートフォンによって異なります。

### 3 オプション

お使いのエコキュートのシス テム型式の確認や各種お知 らせ(湯はり完了、長湯お知ら せ)の通知設定ができます。

### **5** ソーラーモードアプリ

天気予報データにもとづき、 太陽光発電の電力を利用し てエコキュートの沸き上げ 運転を行います。 ▶<u>P40</u>

### 1 現在の状態

給湯・ふろ設定温度、タ ンクの貯湯量表示、ふろ 湯はり等の運転状態を 確認できます。

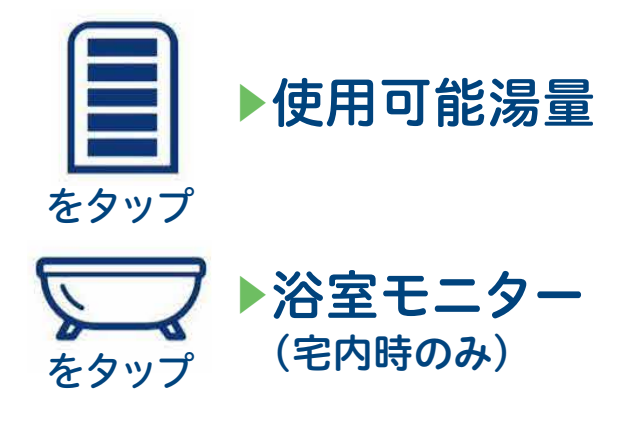

### 2 宅内/宅外表示

自宅の無線LANルー ターに接続している時に 「宅内」が表示されます。

### 4 過去の使用量

過去のお湯の使用量を(1日、 1週間、1年間)単位で確認する ことができます。 ▶<u>P39</u>

### 6 生活用水

非常時の生活用水を確保す るためにエコキュートの沸き 上げ運転や、浴槽に水はりを 行います。 ▶<u>P46</u>

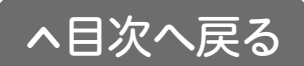

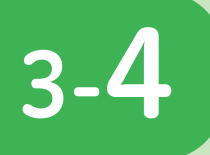

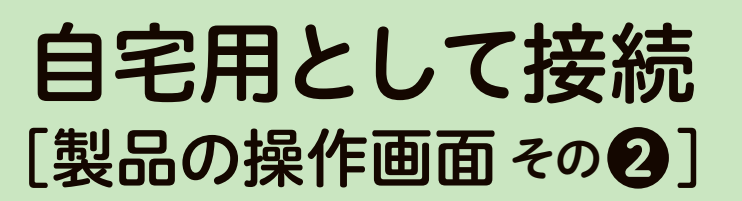

※機種によっては全ての機能が表示されない場合があります。

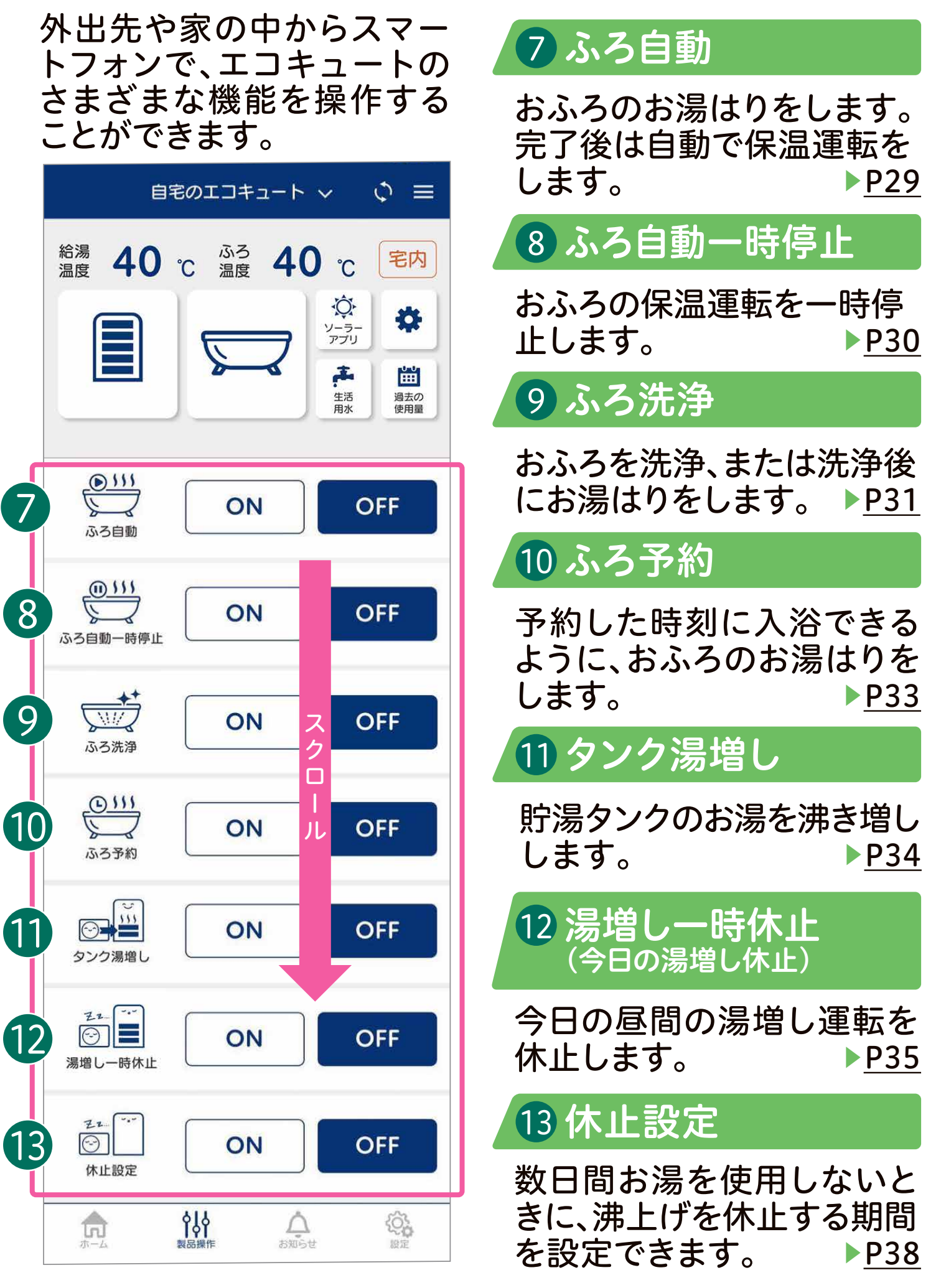

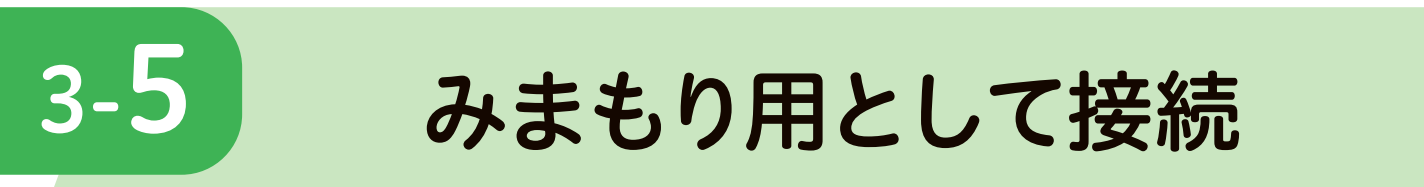

離れて暮らすご家族のエコキュートの使用状況を確認すること ができます。前日にお湯が使われているかどうかや、入浴時間な どを確認、離れて暮らすご家族の生活を見まもれます。 ※事前に現地での接続が必要です。<u>(P18~P21参照)</u>

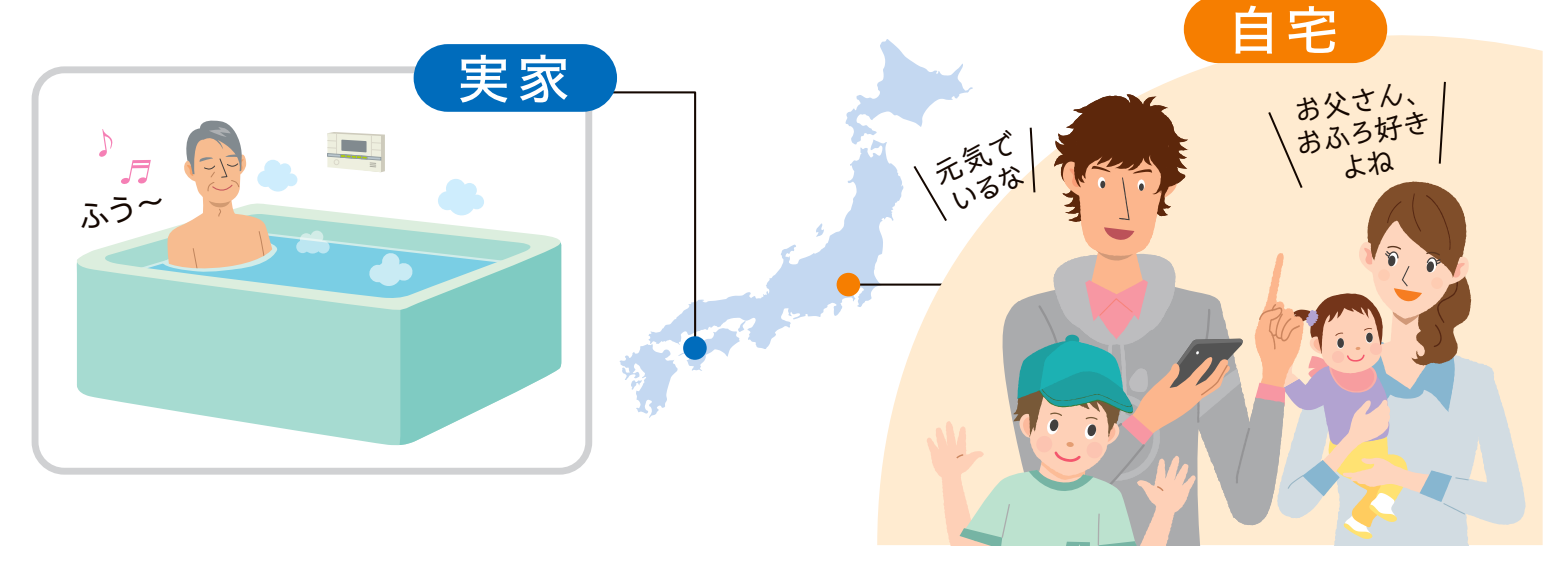

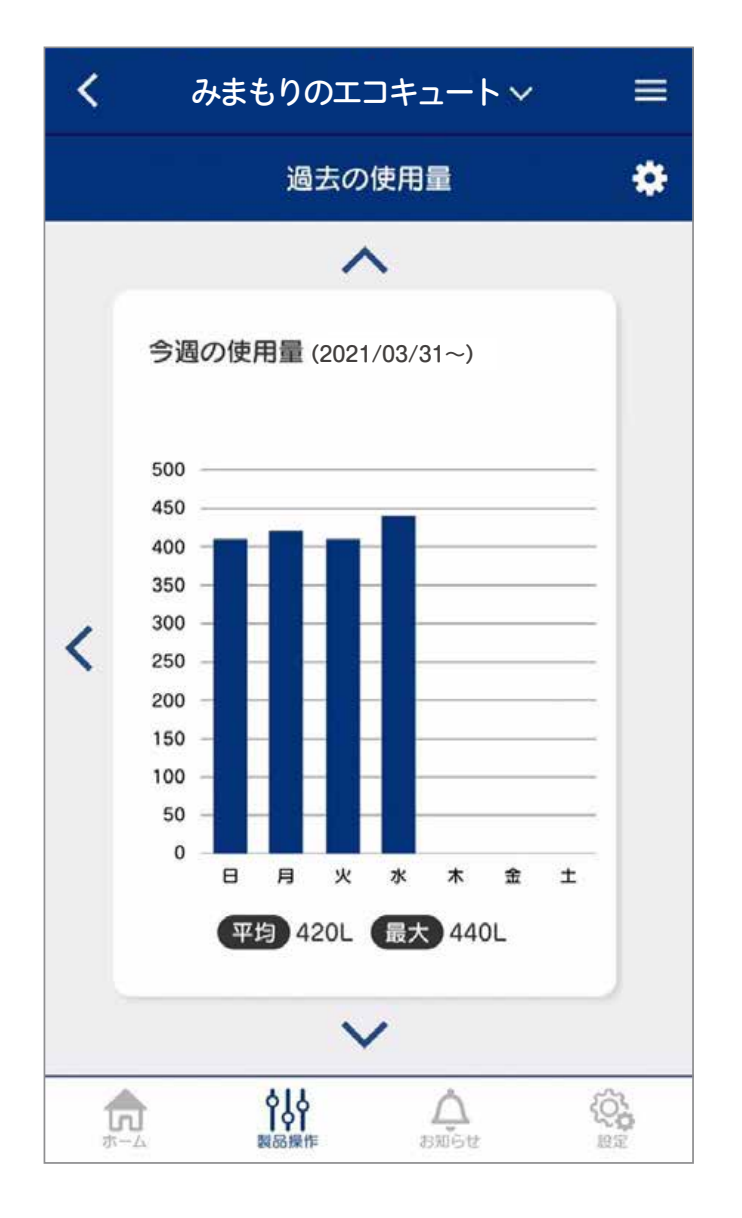

### 使用状況

離れて暮らすご家族のお湯の使 用状況を、決まった時刻(8:00) ころにお知らせします。

#### 💇 ホームアプリ

見まもりのエコキュート 昨日の給湯使用量は420Lでした。

### 長湯お知らせ

入浴者の入浴時間が長いと、スマー トフォンにお知らせします。 ※お使いの機種により、お知らせ機能はありません。

# ホームアプリ 見まもりのエコキュート 「長湯お知らせ」 入浴時間が長くなっています。

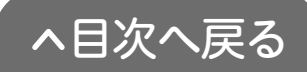

# 4 主な操作方法(自宅用として接続)

# アプリでおふろ操作をする前に

## ●浴槽の排水栓をしておく

排水栓をしていないと、途中でエラーが出て、お湯はりを中止します。

## ●浴槽のふたをしておく

ふたをしておくと、沸き上がり後にお湯が冷めにくくなります。

# おふろを沸かす(ふろ自動運転)

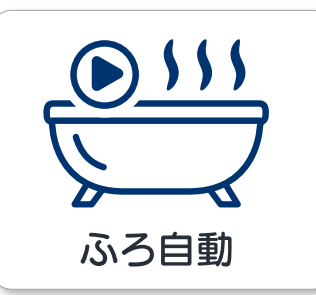

4-1

設定したふろ温度、ふろ湯量の湯はりをします。 外出先からおふろのお湯はりを行うことができ るので、帰宅してすぐにあたたかいおふろに入 ることができます。

※おふろの循環口からお湯が出ます。浴槽内の状況に注意して操作してください。

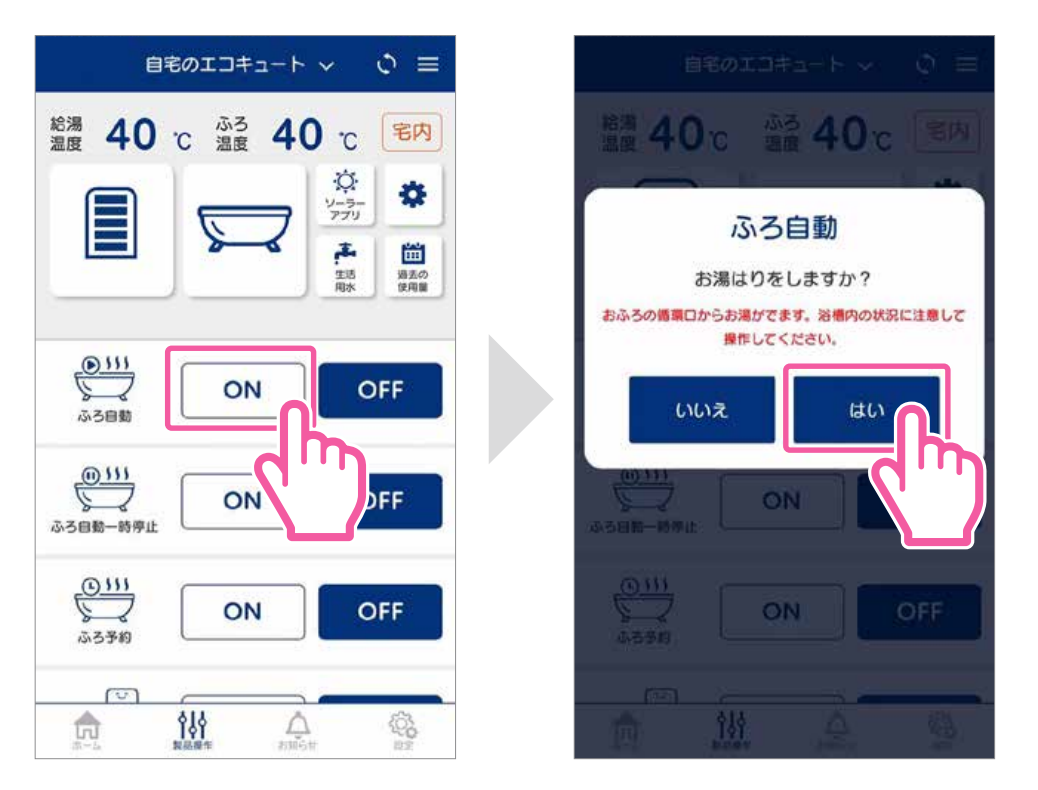

●ふろ自動の 【ON】を タップします。

❷【はい】を タップします。

> ○途中でやめるときは ふろ自動【OFF】を タップします。

お知らせ

タンクの貯湯表示が や の時は、ふろ自動運転ができません。 タンク湯増しをしてください。 (P34へ)

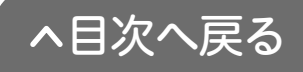

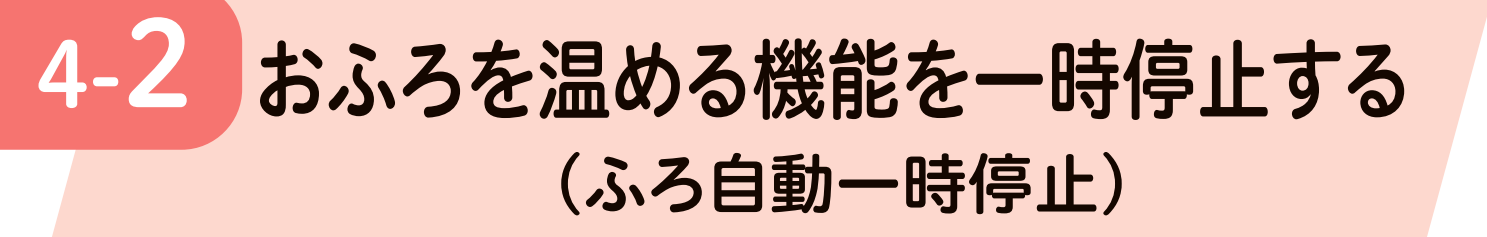

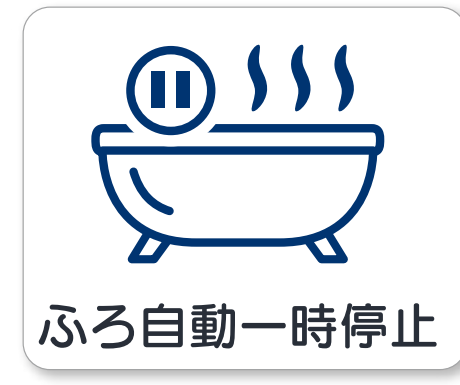

保温運転を一時停止します。 すぐ 入浴できない時に保温運転を止め ることで節約になります。

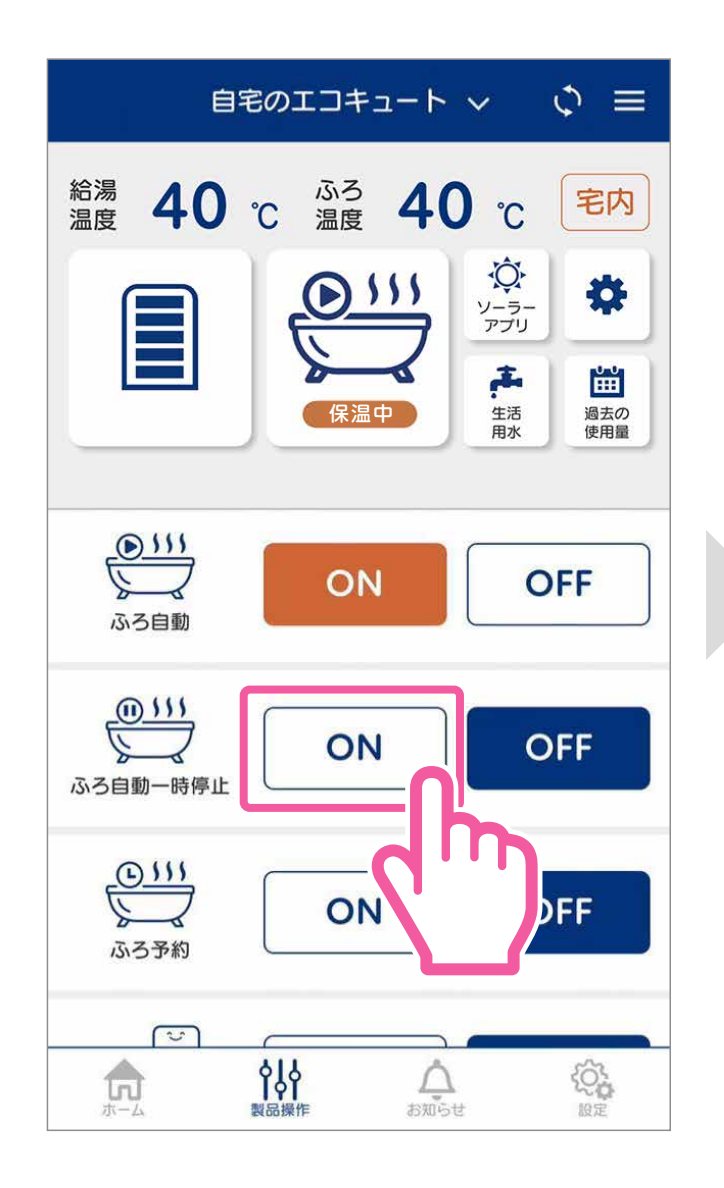

ふろ自動一時停止の
 【ON】をタップします。

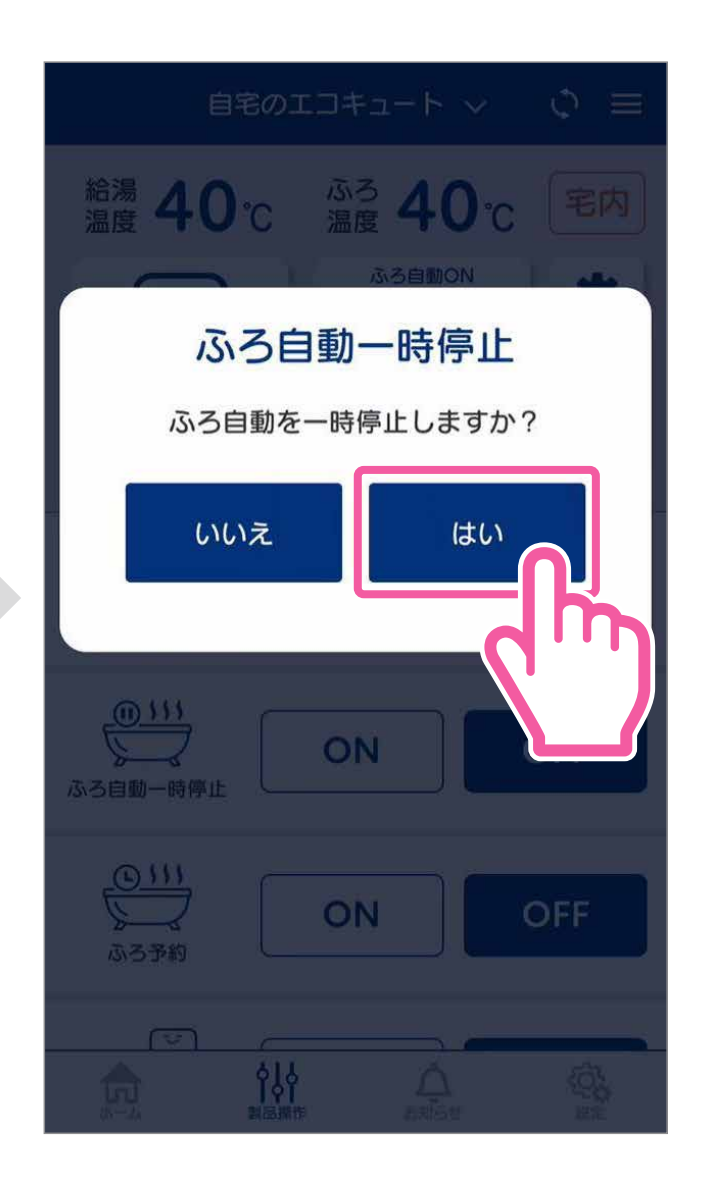

### ②【はい】をタップします。

ふろ自動を再開するときは
 ふろ自動一時停止【OFF】を
 タップします。

お知らせ、ふろ自動運転停止中や湯はり中は設定することができません。

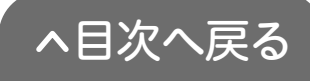

4-3

## おふろを洗浄する(ふろ洗浄)

※お使いの機種により表示されません。

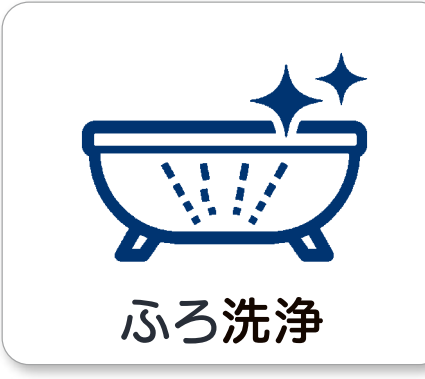

別売の通信変換ユニット等を用い てふろ洗浄システムと接続している 場合に、ふろ洗浄またはふろ洗浄後 にお湯はりをすることができます。

※おふろの底面のノズルや循環口から、洗剤やお湯が噴き出します。
浴槽内の状況に注意して操作してください。

### (ふろ洗浄をするとき)

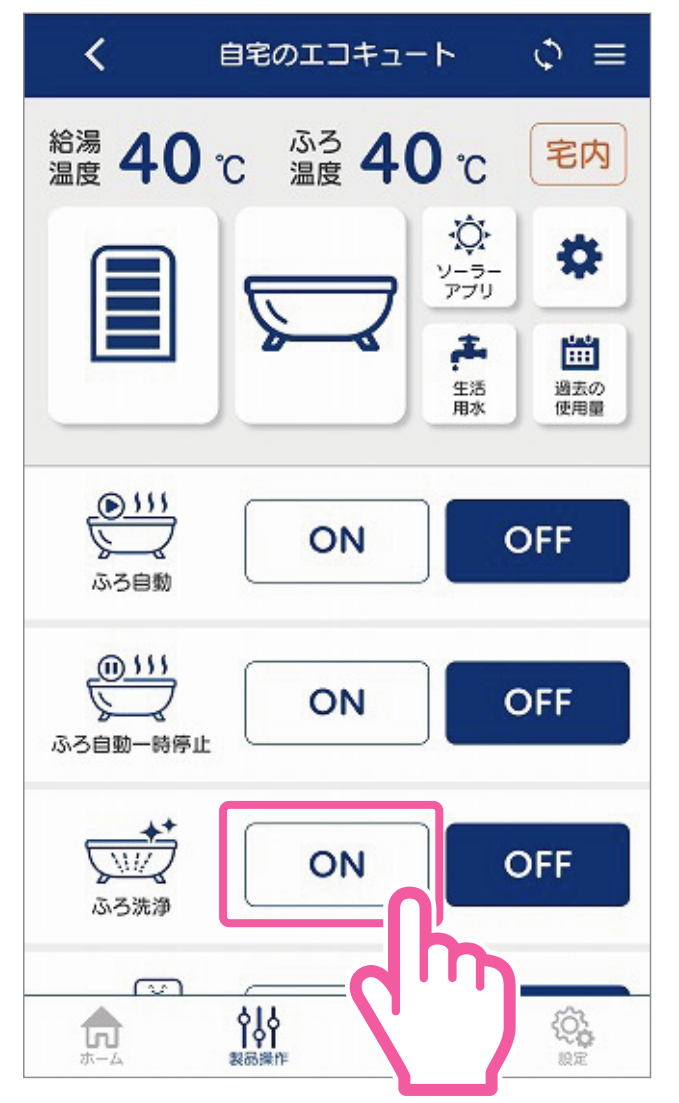

●ふろ洗浄の【ON】を タップします。

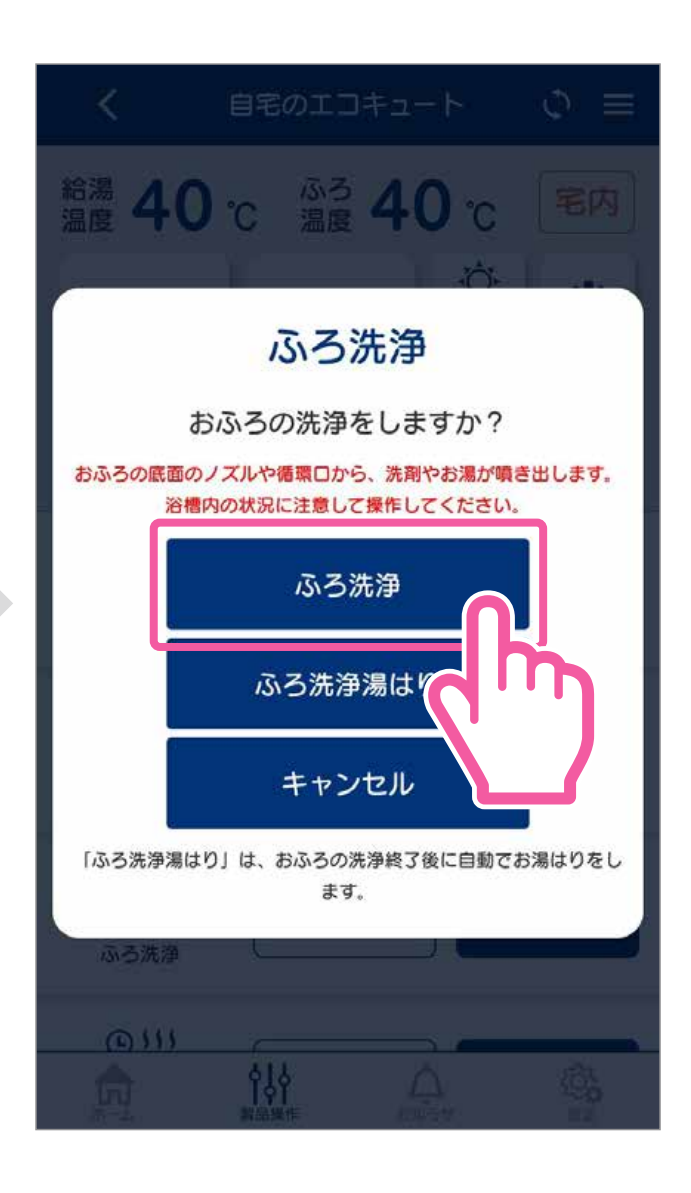

❷【ふろ洗浄】をタップします。

○途中でやめるときはふろ洗浄【OFF】をタップします。

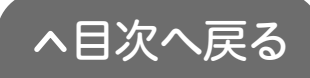

## (ふろ洗浄をした後、自動でおふろを沸かすとき)

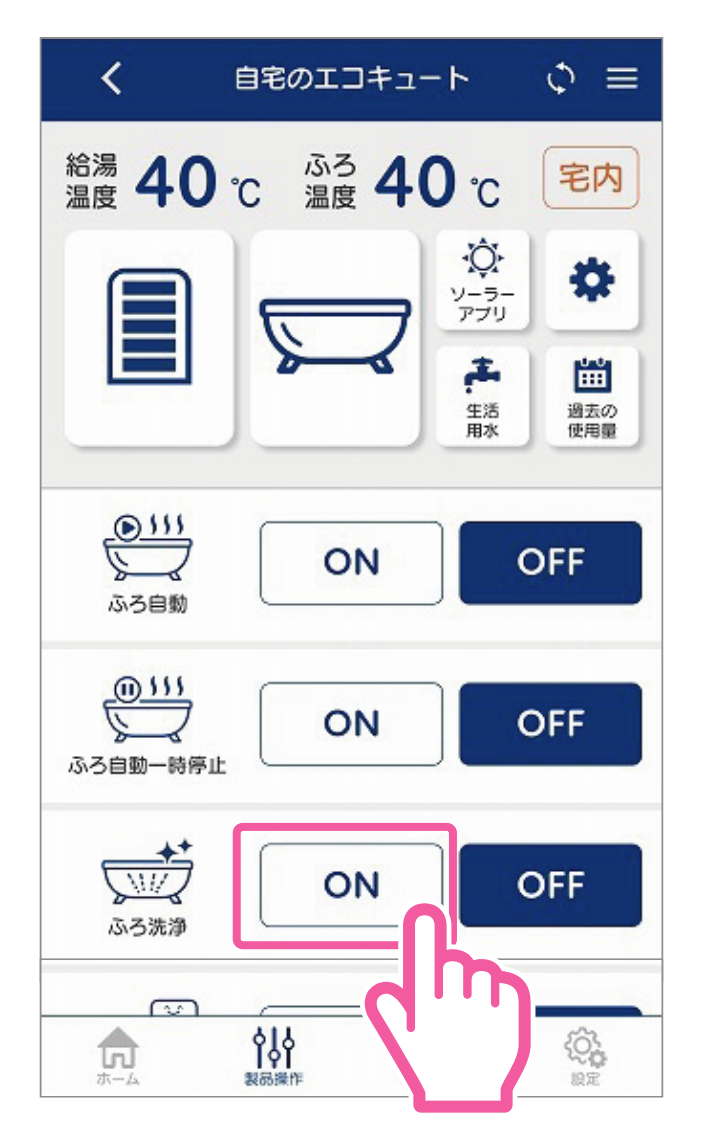

### ●ふろ洗浄の【ON】を タップします。

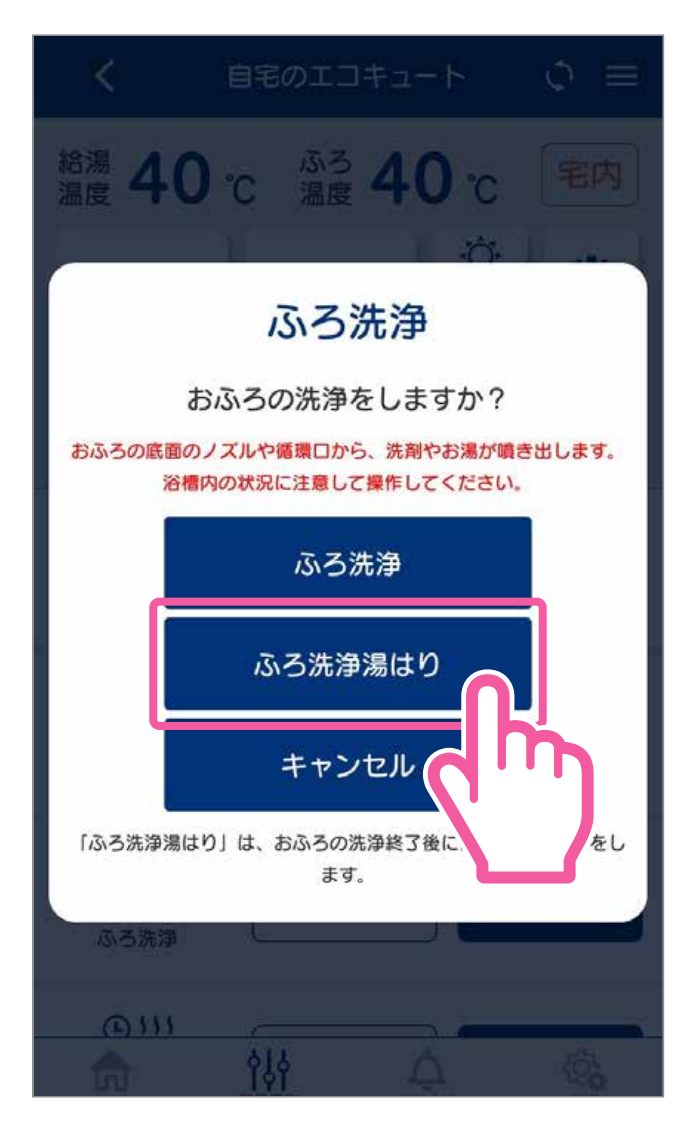

## ❷【ふろ洗浄湯はり】を

タップします。 ○途中でやめるときは ふろ自動またはふろ洗浄 【OFF】をタップします。

お知らせ タンクの貯湯表示が 2 や 2 の時は、ふろ洗浄湯はりができません。 タンク湯増しをしてください。<u>(P34へ)</u>

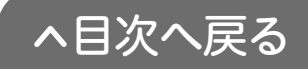

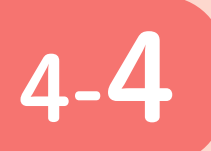

お湯はりを予約をする (ふろ予約)

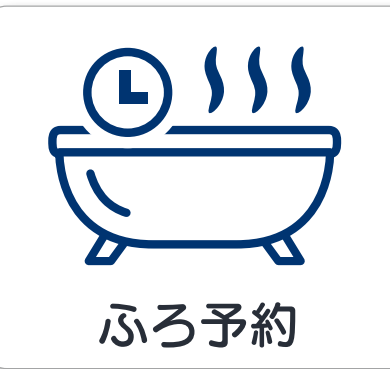

ふろ予約を設定すると、予約した 時刻に入浴できるように自動でお 湯はりをおこないます。

※おふろの循環口からお湯が出ます。浴槽内の状況に注意して操作してください。

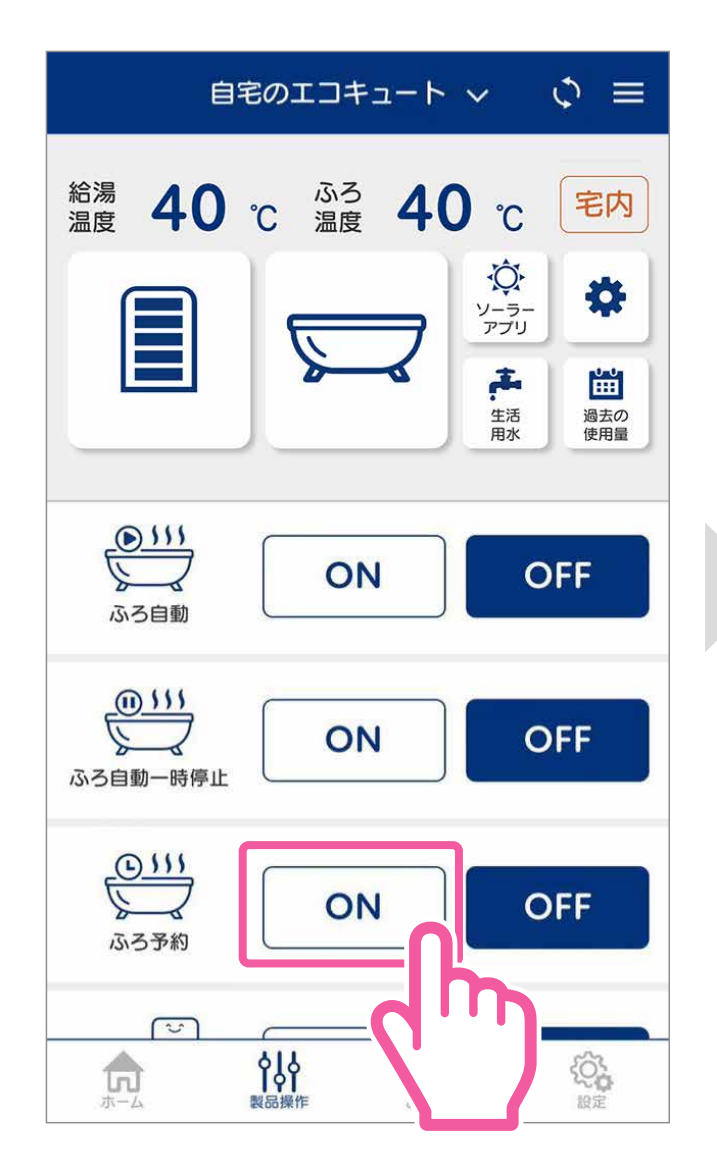

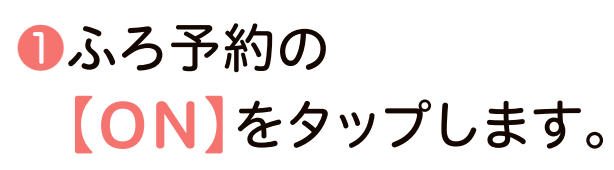

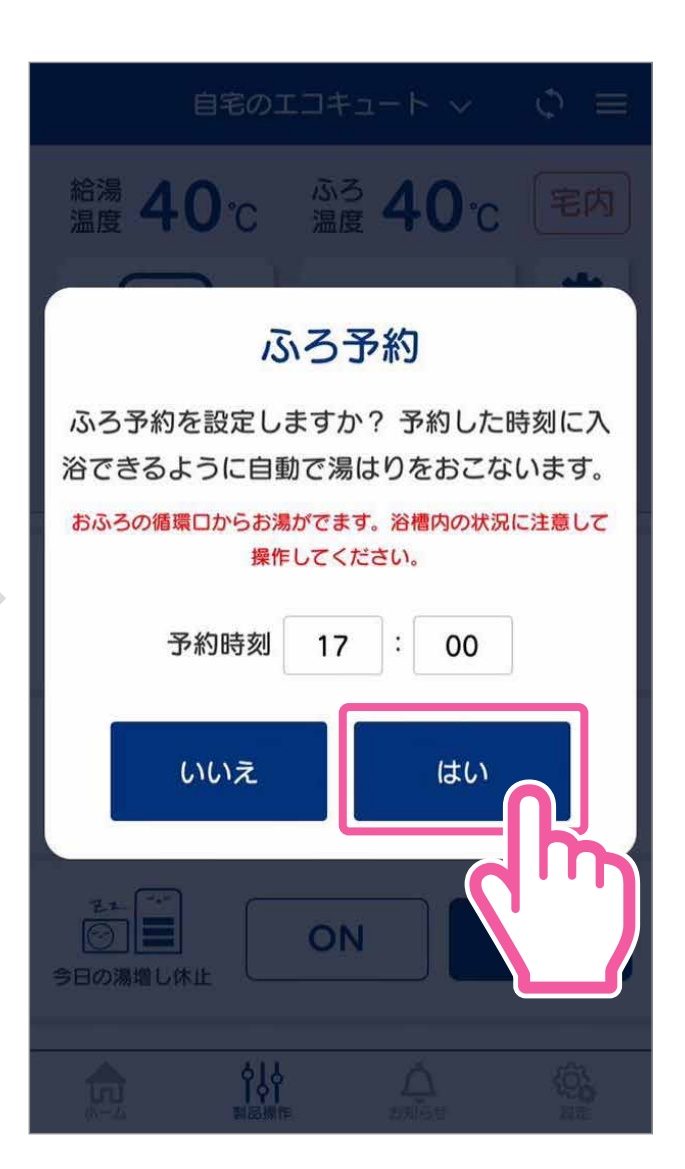

②予約時刻を合わせ、 【はい】をタップします。

○ふろ予約を解除するときは 【OFF】をタップします。

お知らせふろ自動運転中は設定することができません。

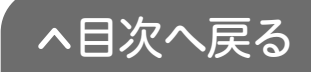

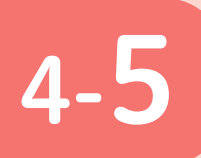

お湯がたりないときに (タンク湯増し)

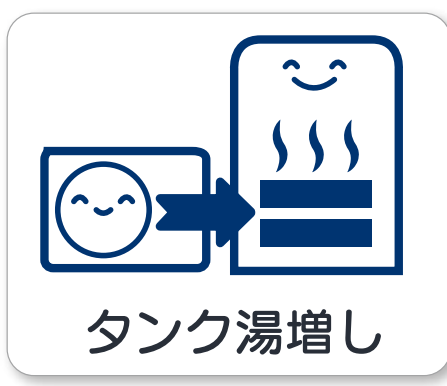

お湯の使用量が多くなり、お湯が たりない場合に貯湯タンクのお湯 を沸き増しします。

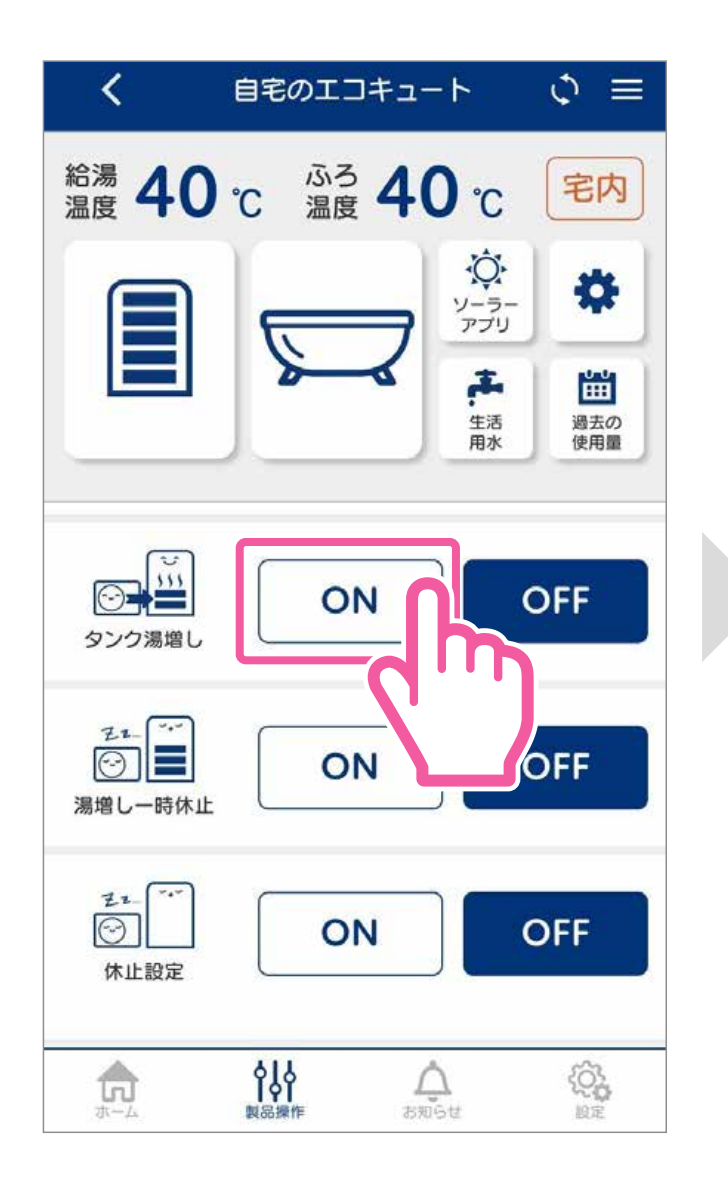

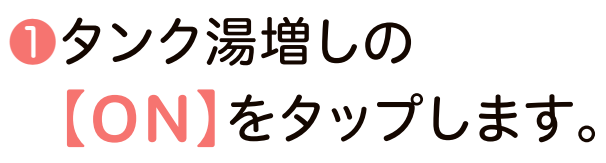

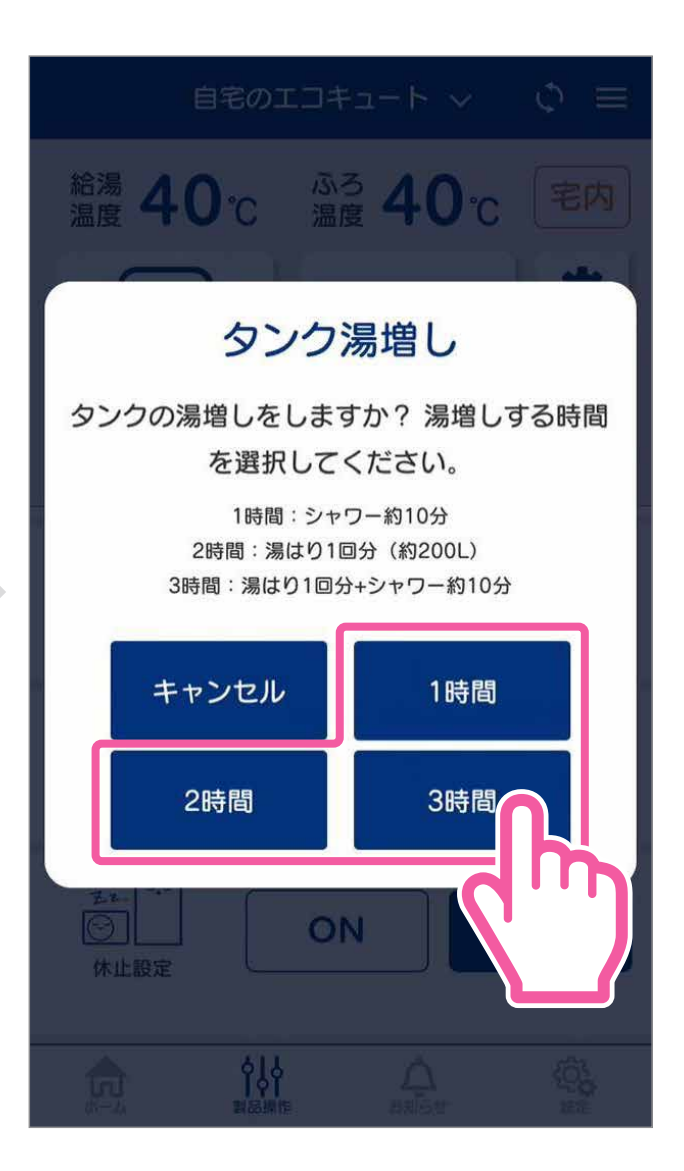

## **⊘湯増しする時間**を 選択し、タップします。

○途中でやめるときはタンク湯増し【OFF】をタップします。

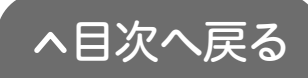

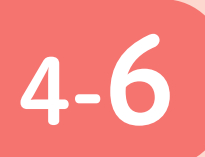

# 湯増しを一時休止する (湯増し一時休止)\*

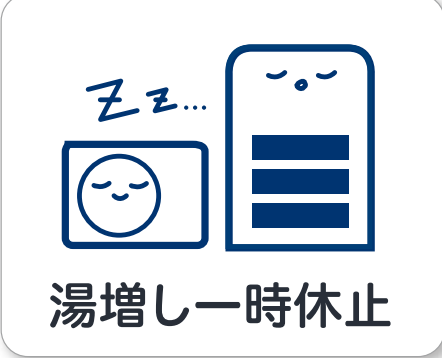

外出などでもうお湯を使わない日や、 お湯が残りそうな日は、昼間の湯増 し運転を休止することができます。 (その日だけ有効な機能です)

※機種により「今日の湯増し休止」の場合があります。

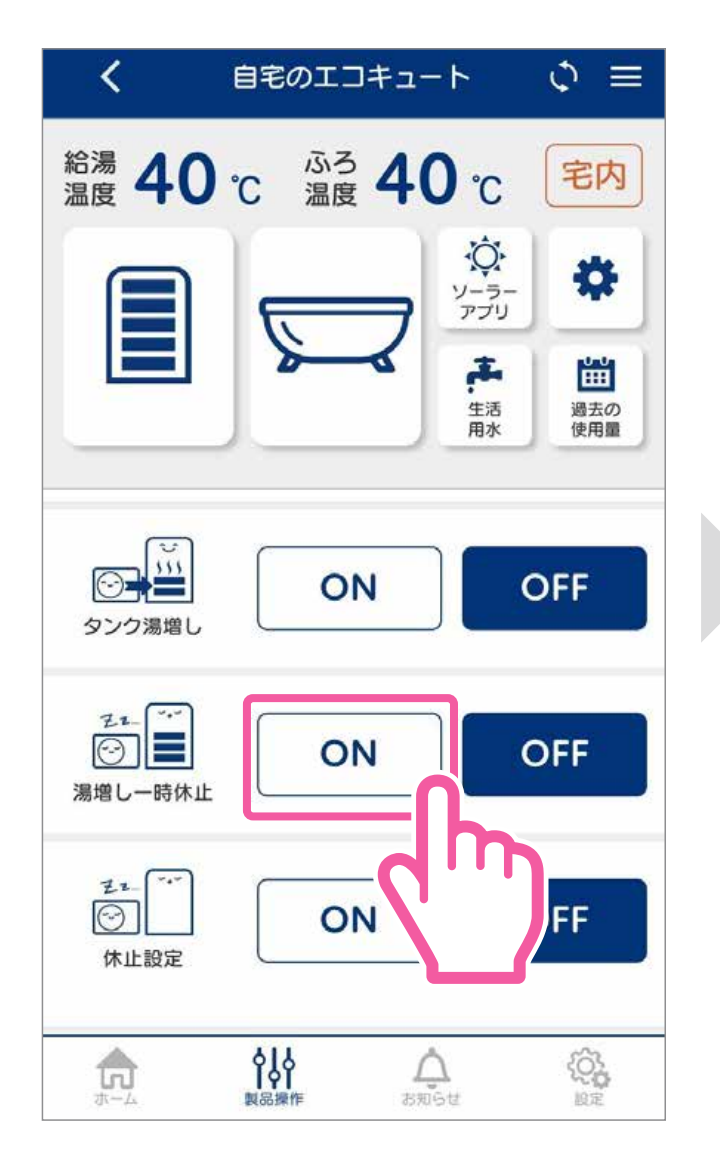

### ●湯増し一時休止の 【ON】をタップします。

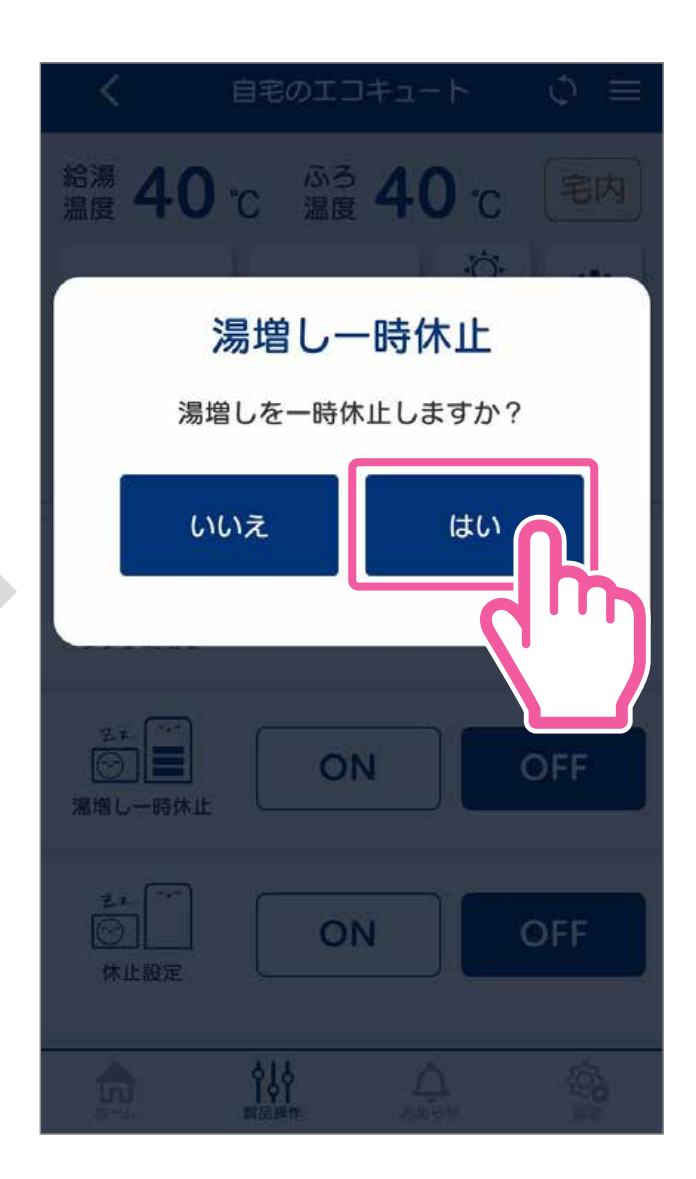

## ②【はい】をタップします。

○途中でやめるときは湯増し一時 休止「OFF」をタップします。

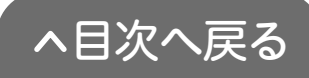

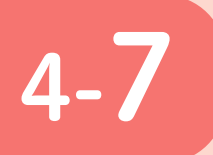

おふろの様子を確認する(浴室モニター) ※お使いの機種により

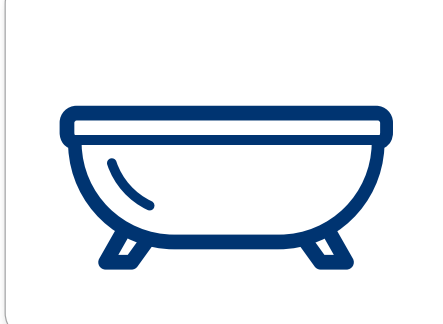

宅内アイコン <mark>宅内</mark> が表示されて いるとき、浴室の入浴者の状況を 確認できます。

表示されません。

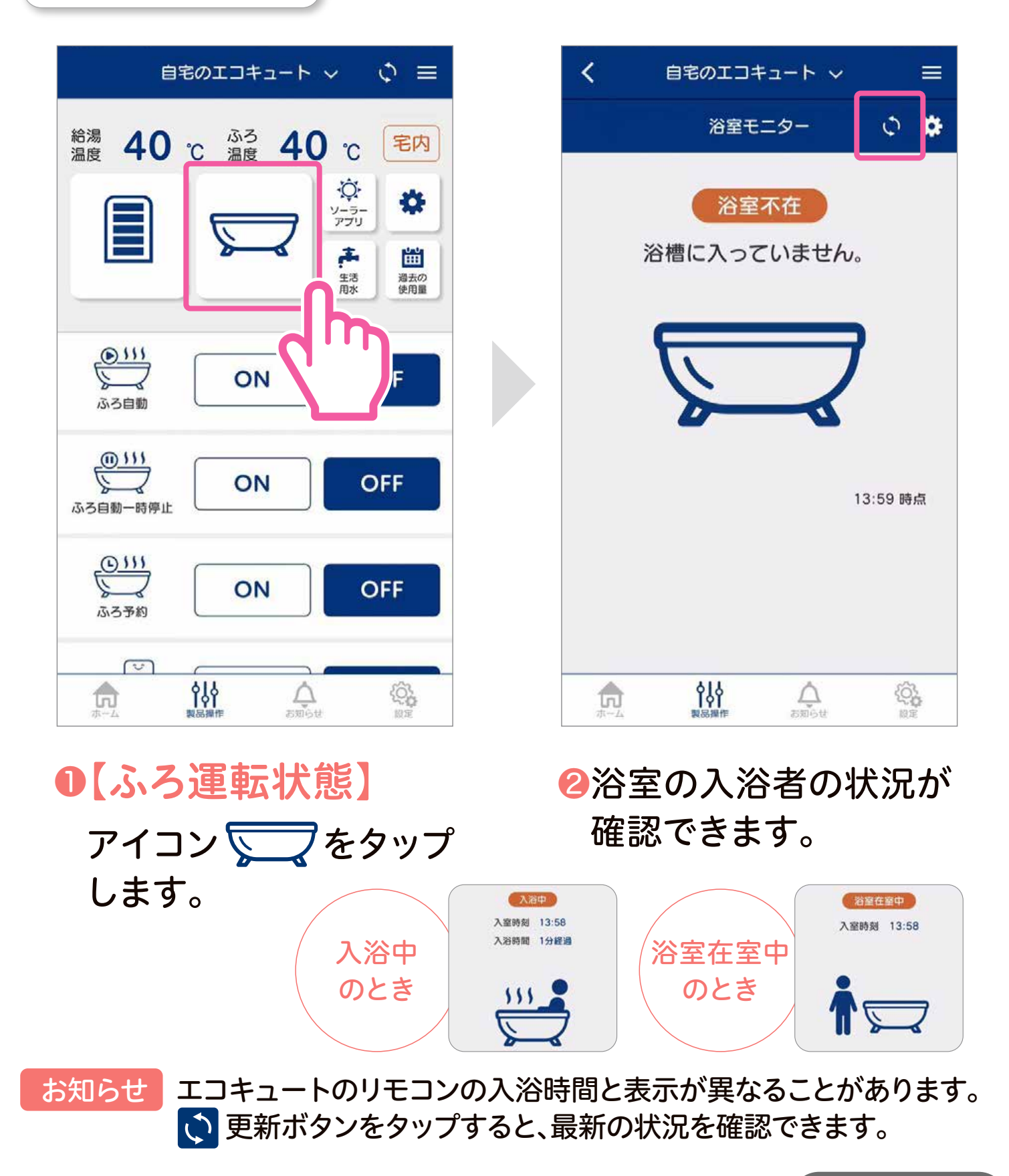

36

~目次へ戻る

# 4-8 使用できるお湯の量を確認する (使用可能湯量)

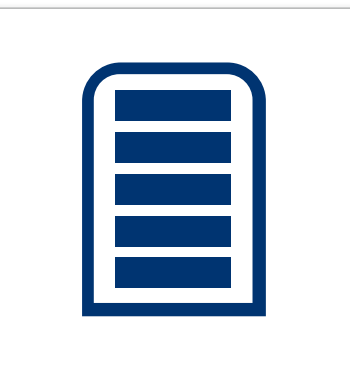

現在の貯湯量で使用できるお湯の 量と時間の目安が確認できます。

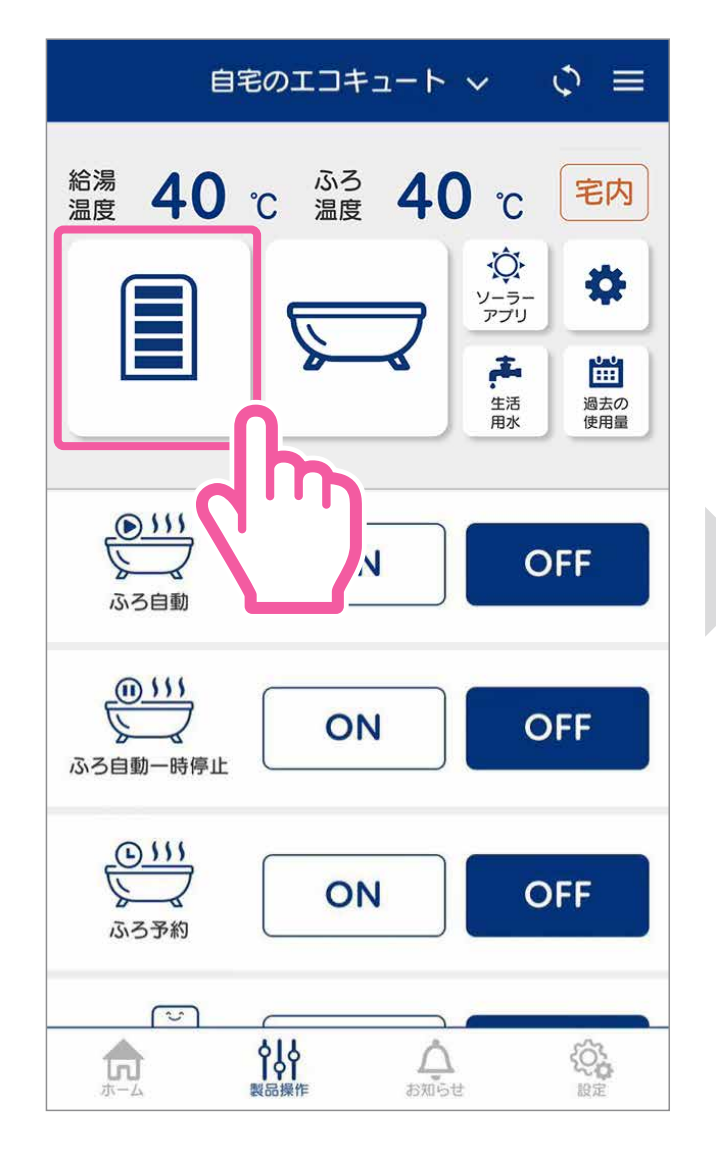

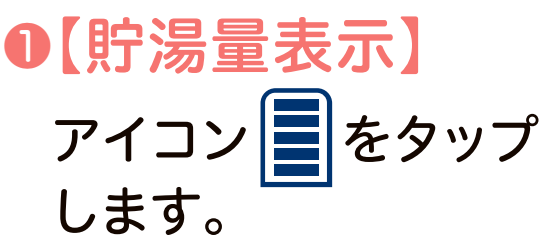

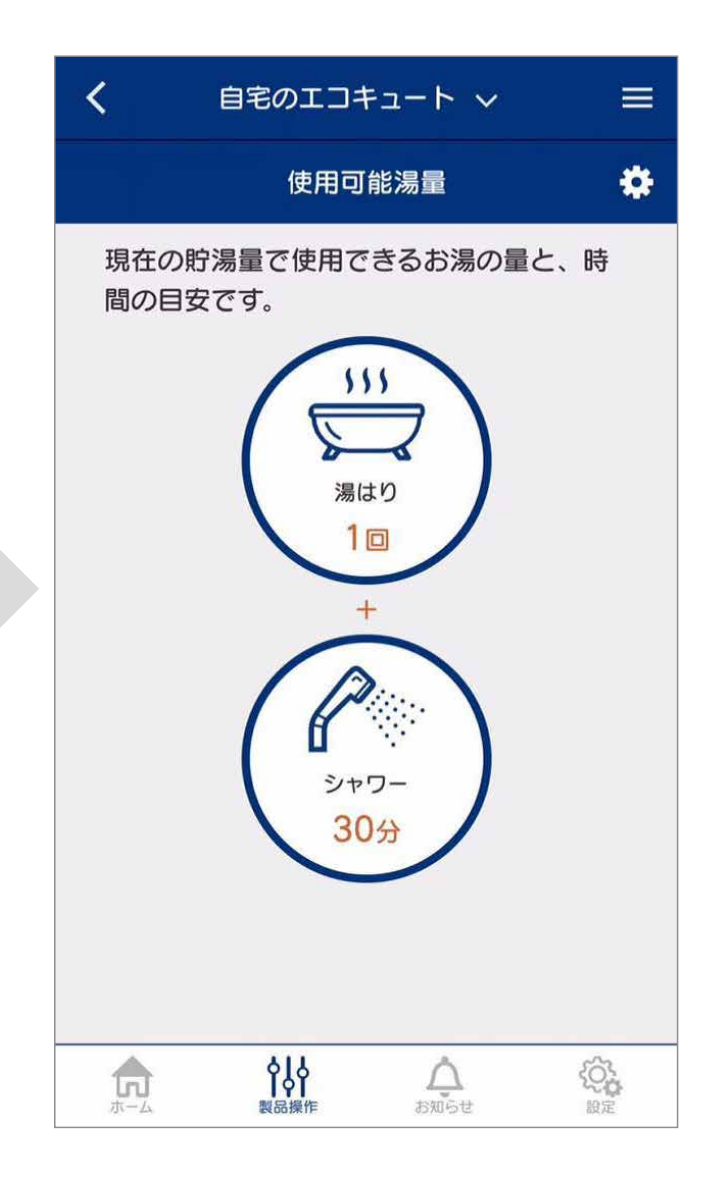

❷現在の貯湯量で使用
 できるお湯の量と時間の
 目安が確認できます。

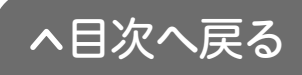

# 数日間お湯を使用しないとき (休止設定)

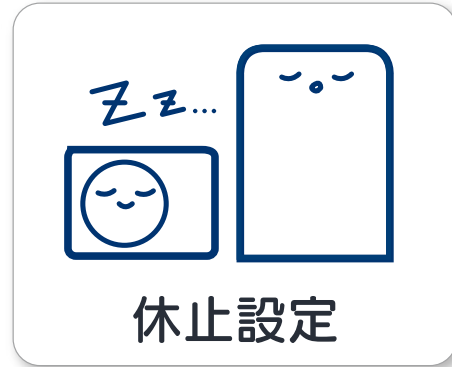

4-9

旅行などで数日間お湯を使用しな いときに、沸上げを休止する期間を 設定することができます。

※以下の手順は2022年4月8日から使用を休止し、4月9日にお湯の使用を開始する 場合です。この設定では2022年4月9日の0時から自動的に沸上げを開始します。

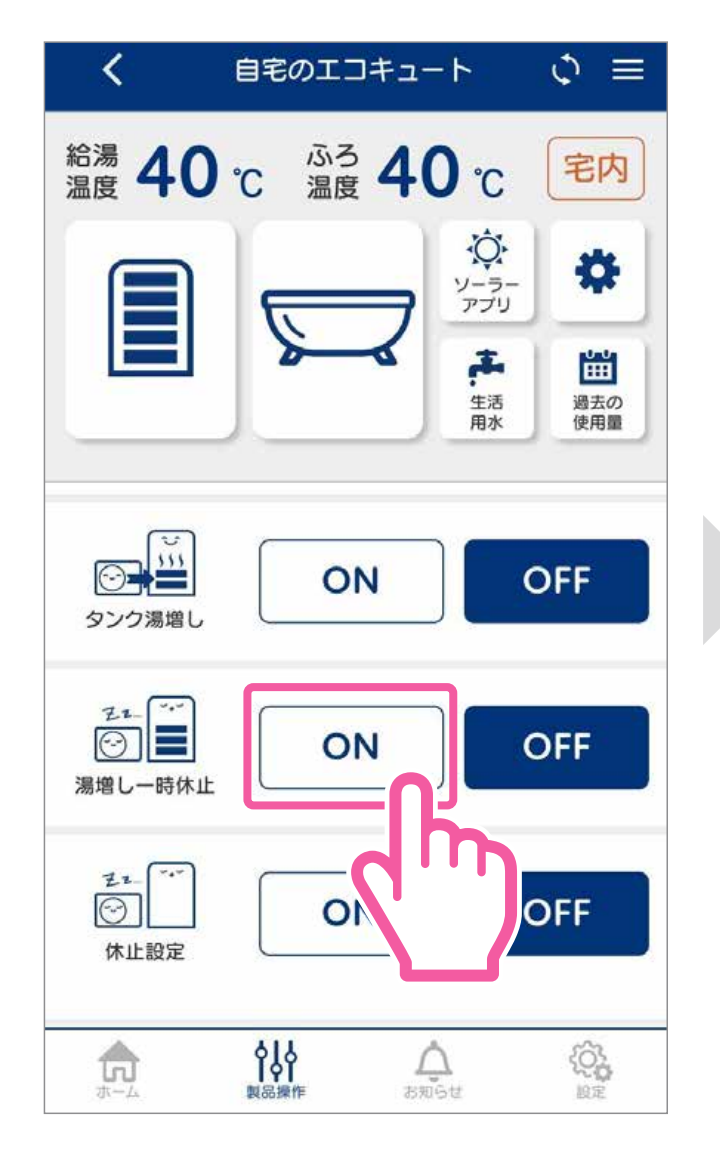

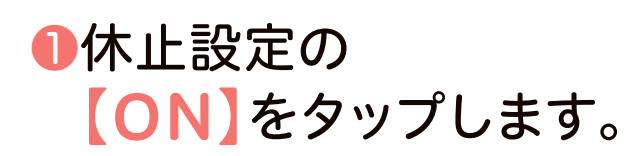

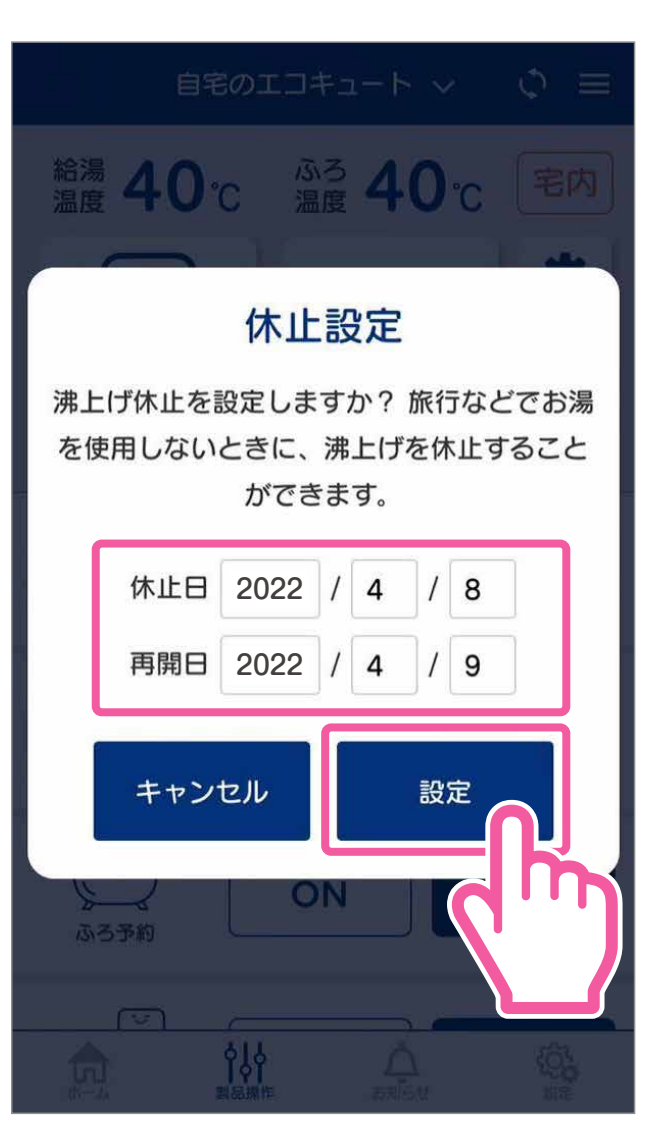

### ❷休止日と再開日を選び、 【設定】をタップします。

○休止設定を解除する時は
 休止設定【OFF】をタップします。

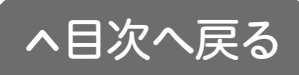

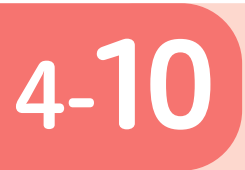

# お湯の使用量を確認する (過去の使用量)

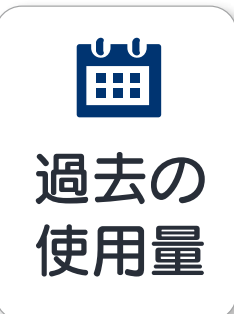

過去のお湯の使用量を(1日、1週間、1年間) 単位で確認することができます。

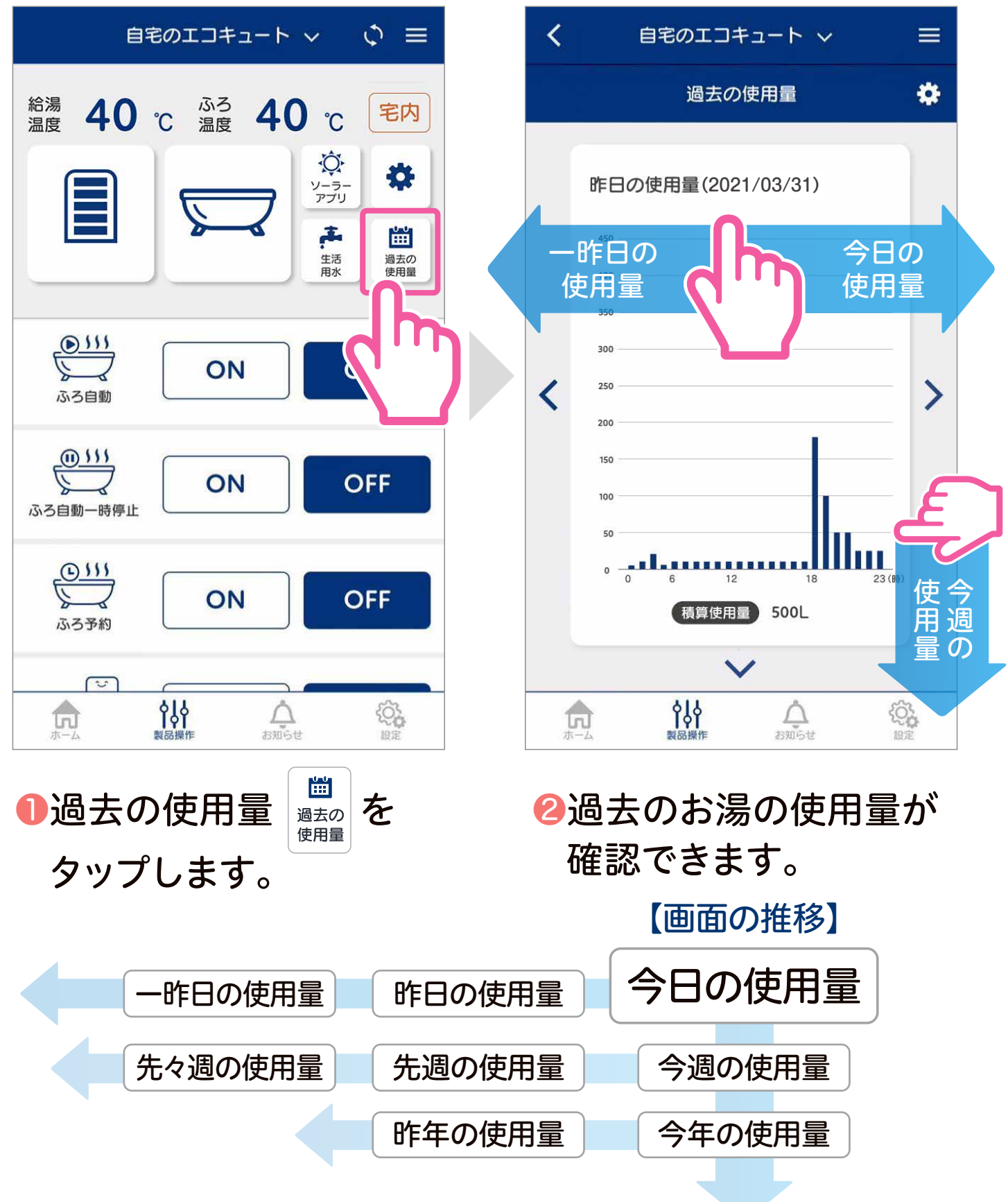

~目次へ戻る

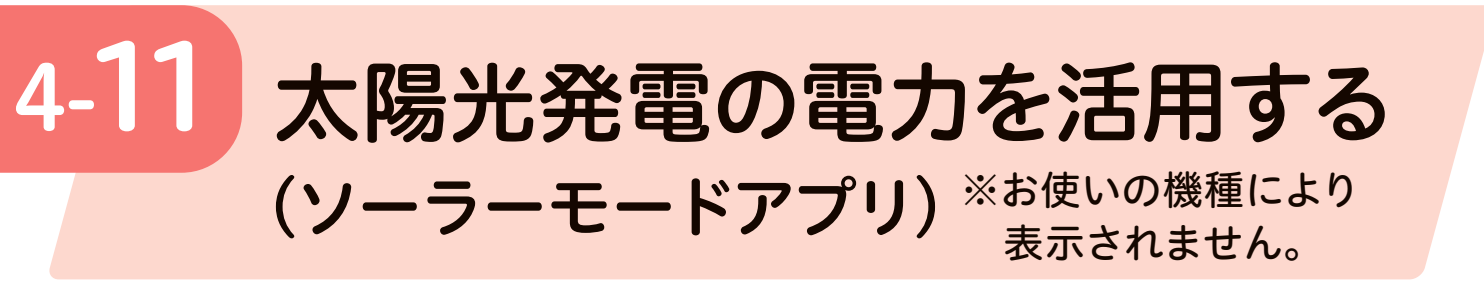

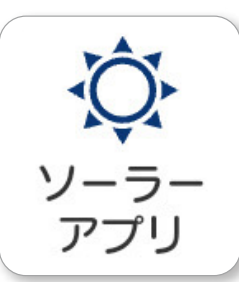

翌日の天気予報データを確認して、太陽光発電 の電力が多いと予測された場合に、その電力を 活用して昼間に沸き上げ運転をおこないます。

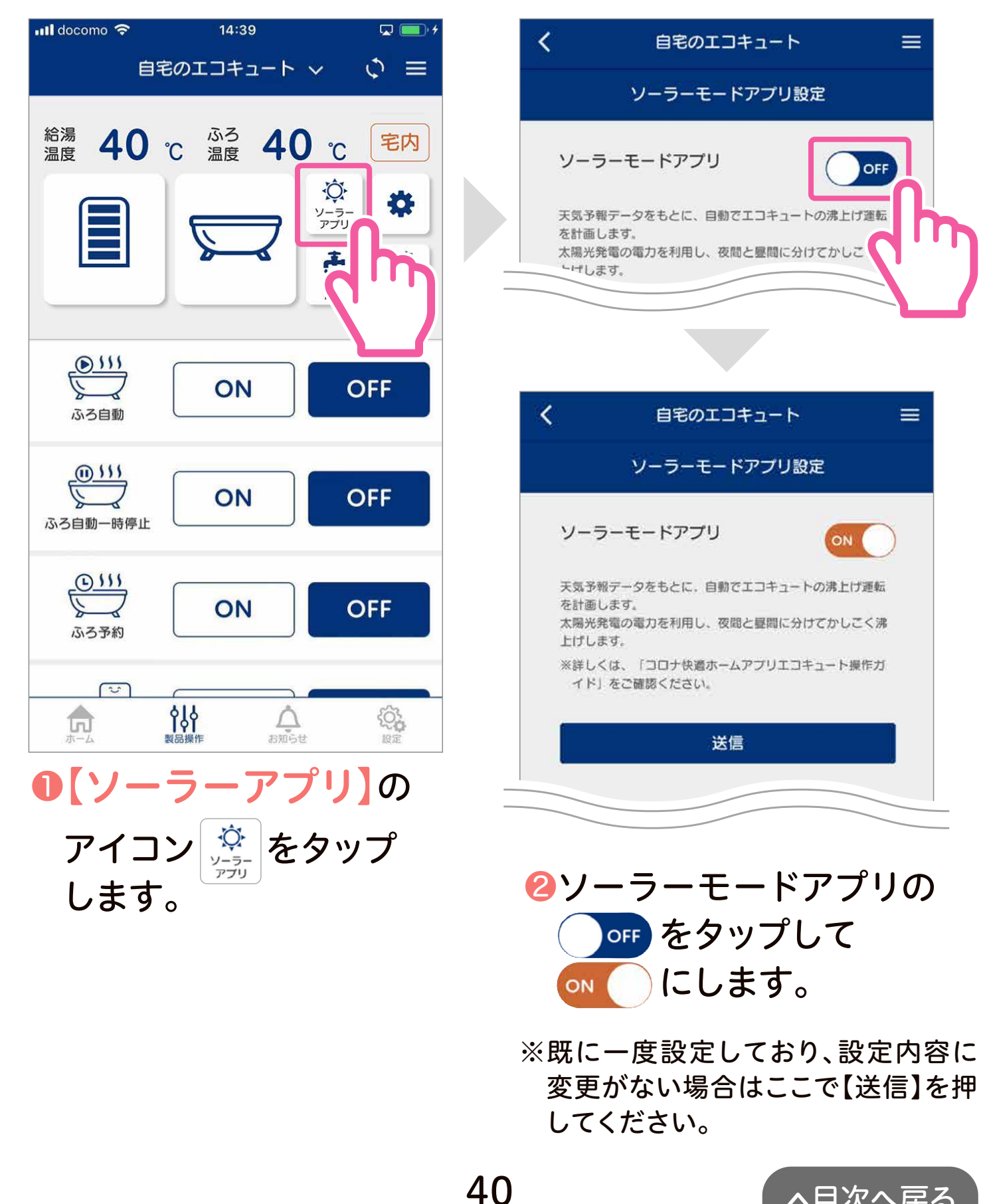

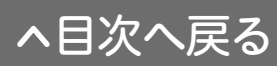

## 【初めて設定する場合】

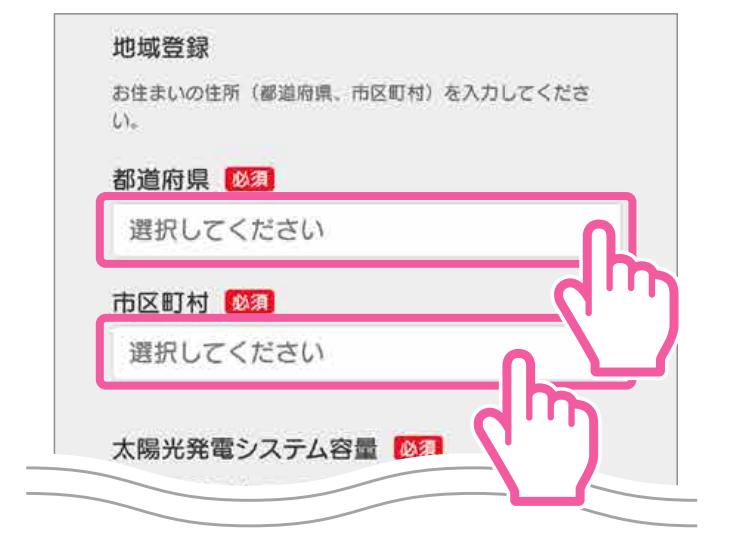

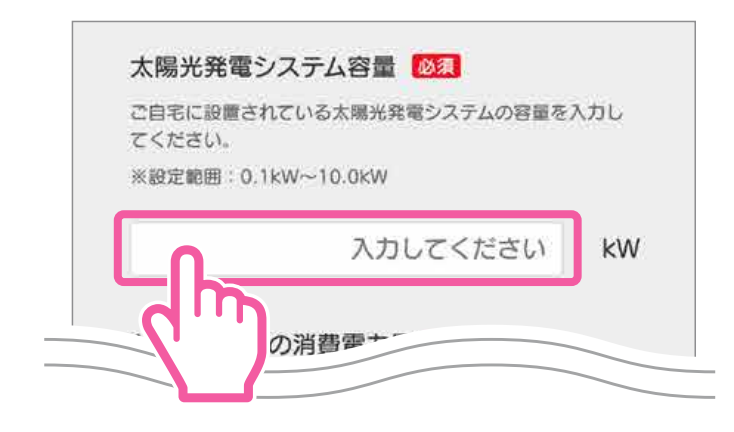

お知らせ

### ❸お住いの「都道府県」と 「市区町村」を選びます。

※それぞれタップすると、地域を選ぶこ とができます。

# **④太陽光発電システム容量**を入力します。

お住いの太陽光発電システム の容量を入力します。0.1kW ~10.0kWの範囲で入力する ことができます。

※容量の確認方法については、太陽 光発電システム設置時の書類をご 確認ください。

※ソーラーモード運転を行うための 太陽光発電システム推奨容量 エコキュート370L機種:2.5kW以上 エコキュート460L機種:3.0kW以上

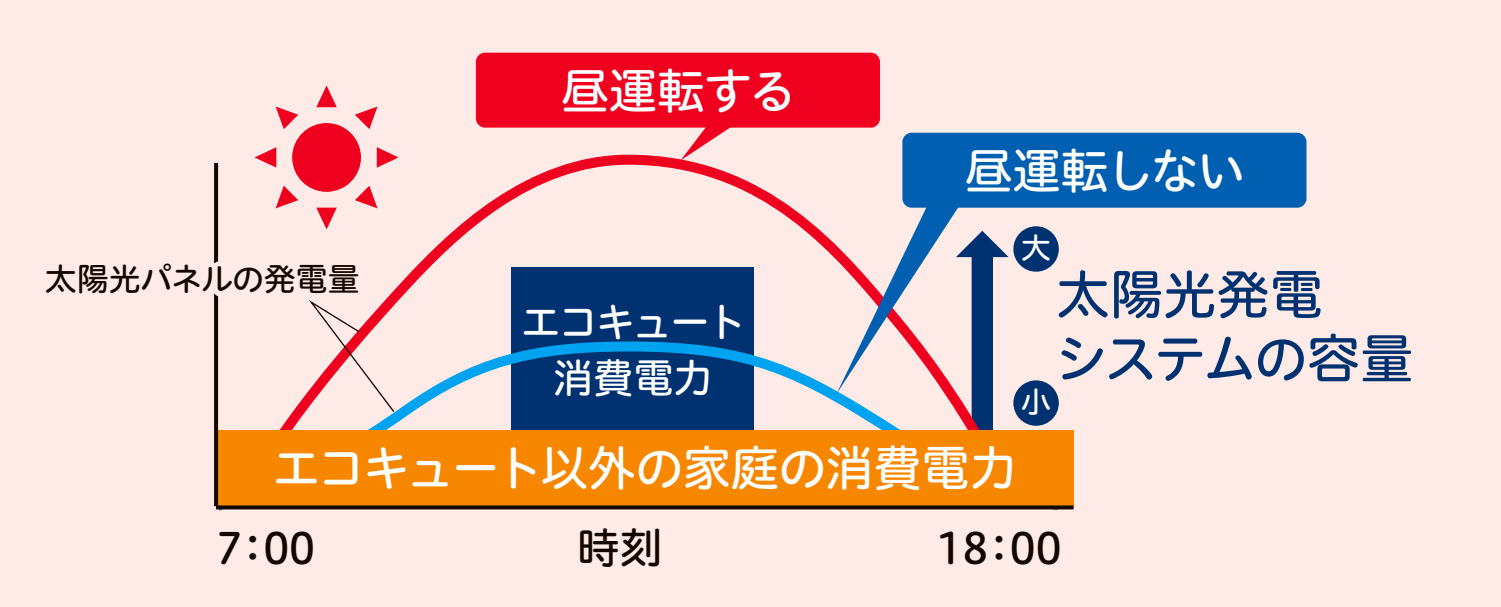

太陽光発電システムの容量が大きいほど発電量が大きく なり、昼運転が実施しやすくなります。太陽光発電システ ムの容量が小さい場合、エコキュートの消費電力が大きく なる冬期などは昼運転を実施しない場合があります。

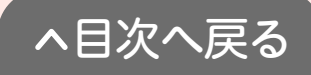

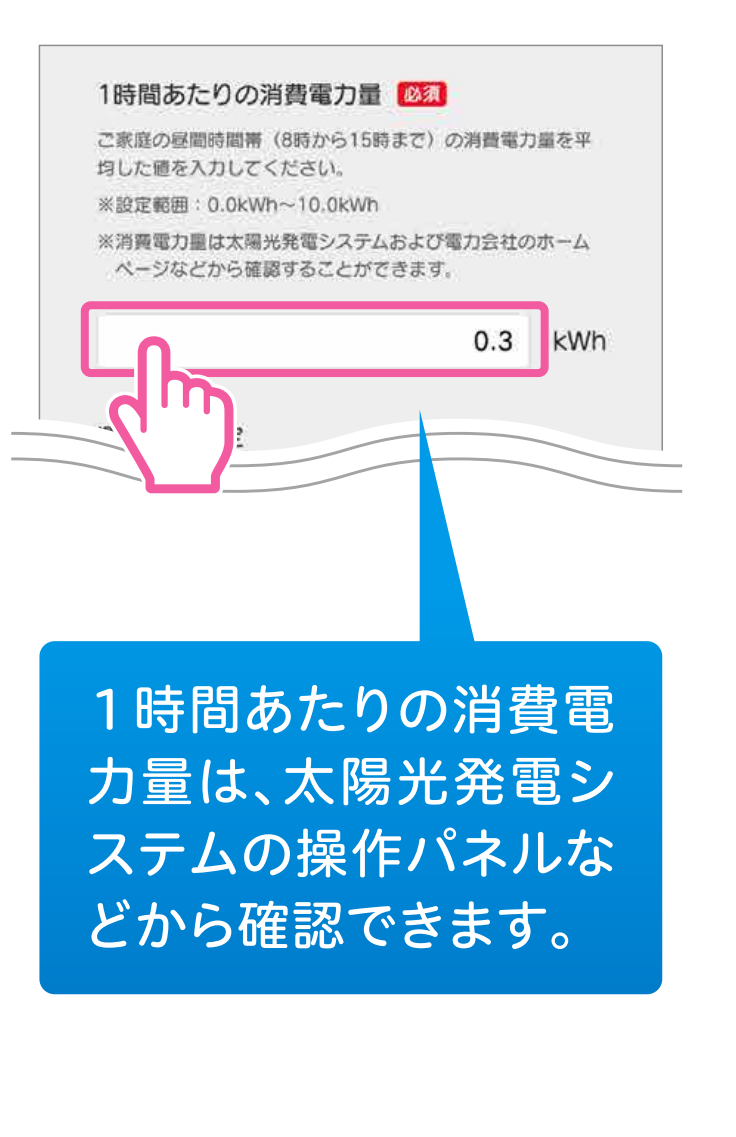

### ●1時間あたりの消費電力量 を入力します。

昼間時間帯の1時間あたりの 消費電力量を入力します。 0.1kW~10.0kWの範囲で 入力することができます。

#### ■消費電力量が分からない時の目安

| 季節                   | 消費電力量の目安                       |
|----------------------|--------------------------------|
| 春(4~6月)<br>秋(10~11月) | 0.3~0.5kWh                     |
| 夏(7~9月)              | 昼間に冷房を<br>おこなう場合<br>0.8~1.2kWh |
| 冬(12~3月)             | 昼間に暖房を<br>おこなう場合<br>1.0~1.5kWh |

お知らせ

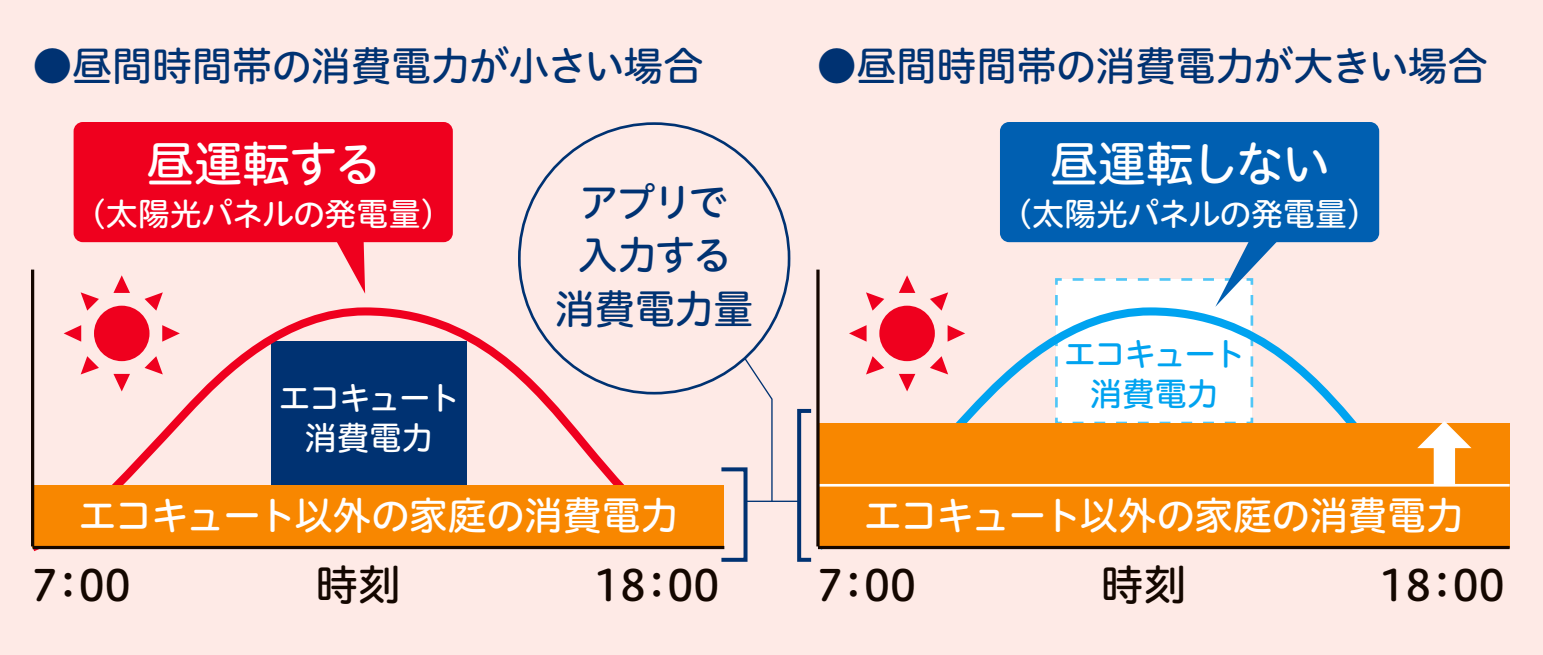

想定される発電量が、入力された1時間あたりの消費 電力量とエコキュートの消費電力の合計よりも大きい 場合に昼運転を行います。

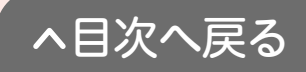

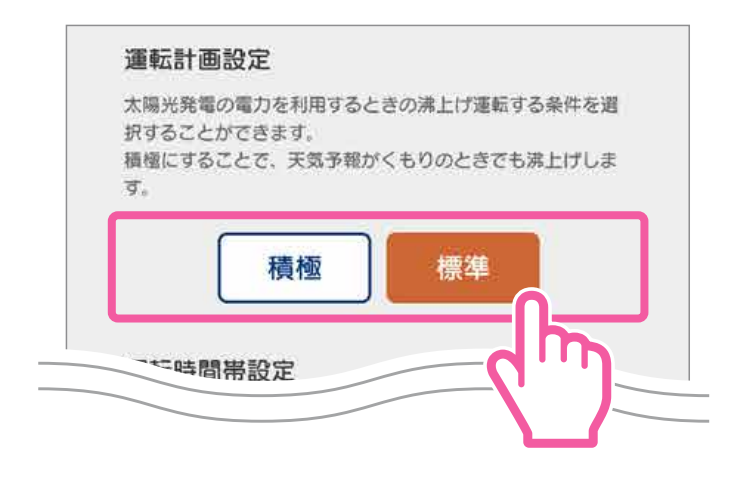

⑥運転計画設定の【標準】 または【積極】を選びます。

晴れと予測された日だけ昼 間に沸き上げしたい場合は 【標準】、くもりと予測された日 も昼間に沸き上げ運転したい 場合は【積極】を選びます。

**^**目次へ戻る

### お知らせ

お天気がくもりの場合は、発電量が小さくなります。太陽光発電 システムの発電量より消費電力量が大きい場合、買電が発生す る場合がありますので、お天気によるご自宅の太陽光発電シス テムの発電状況をご確認のうえ、設定してください。

太陽光発電システムの容量が大きい場合は、「積極」が おすすめです。

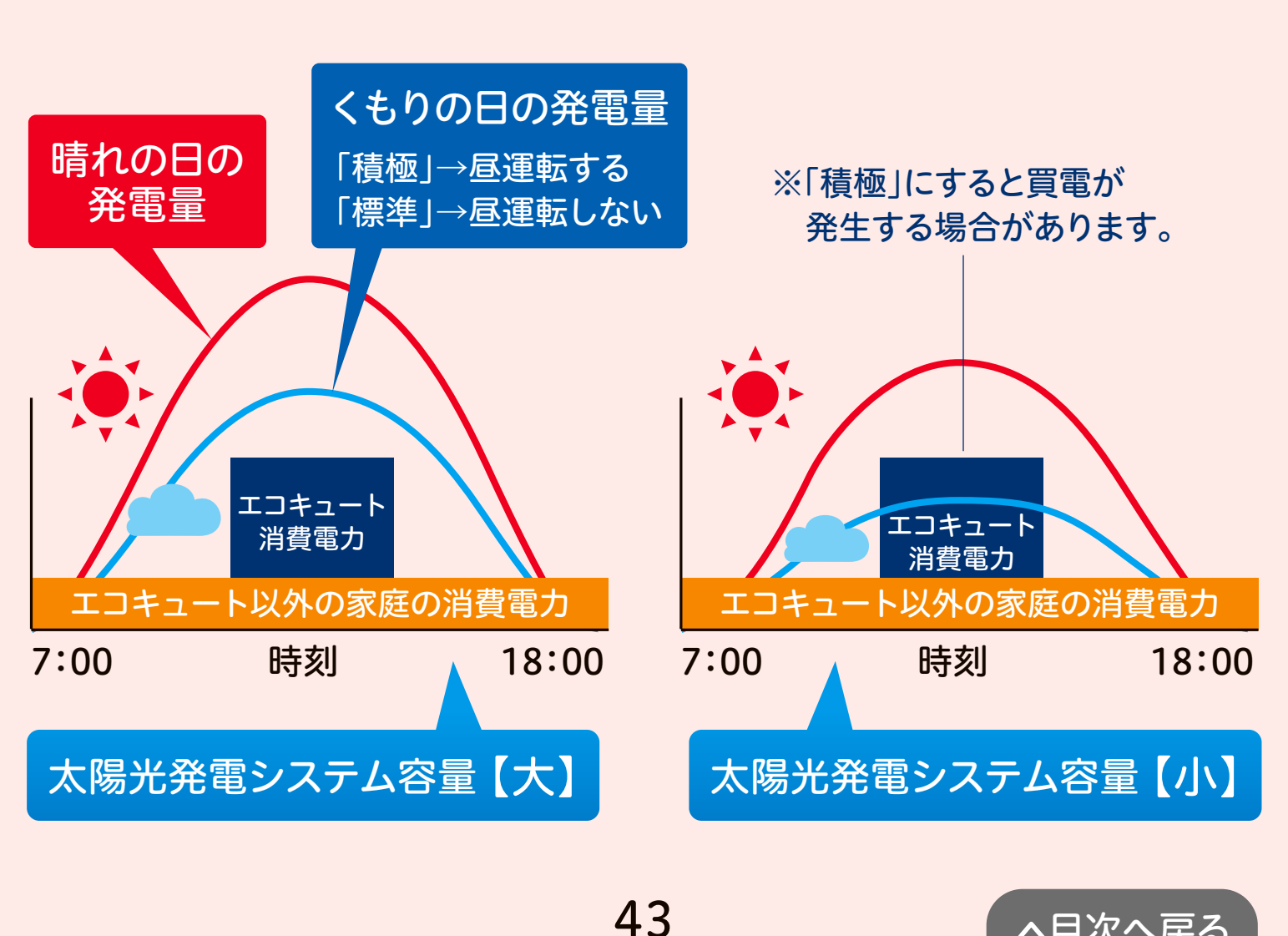

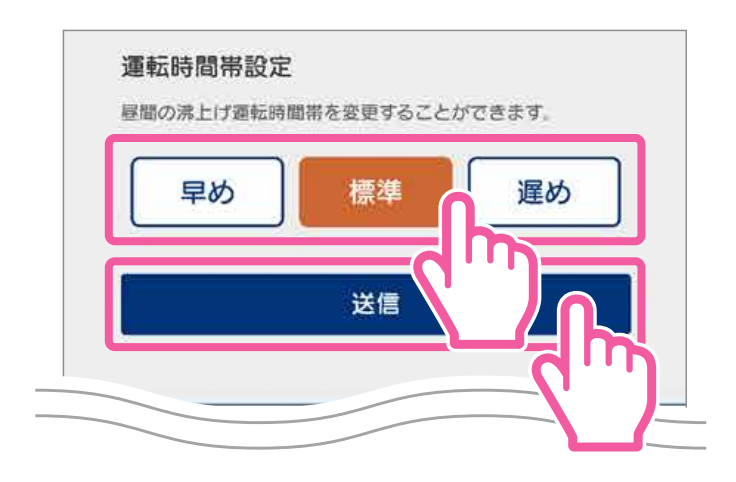

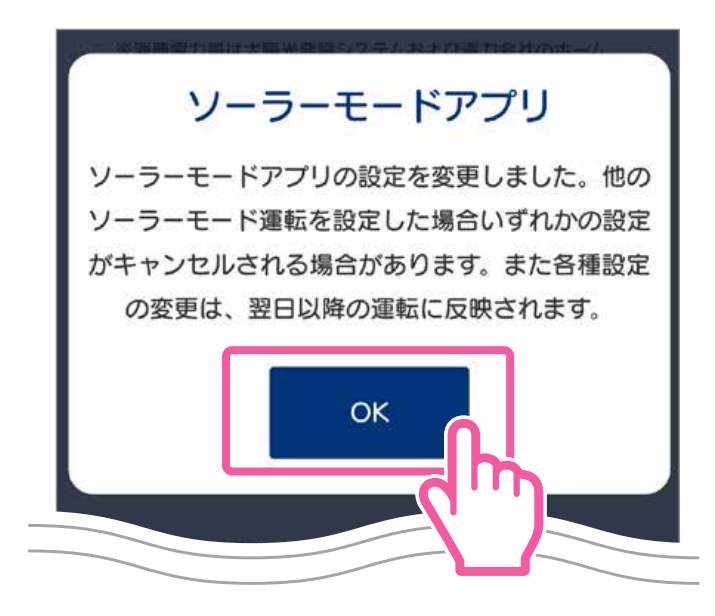

### ●運転時間帯設定の【標準】 【早め】【遅め】を選びます。

ご使用状況に応じて開始時間 を早めにしたり遅めにしたり することができます。

太陽光発電システムの設置方 位によって発電する時間帯が 異なる場合がありますので 発電状況に合わせて設定して ください。

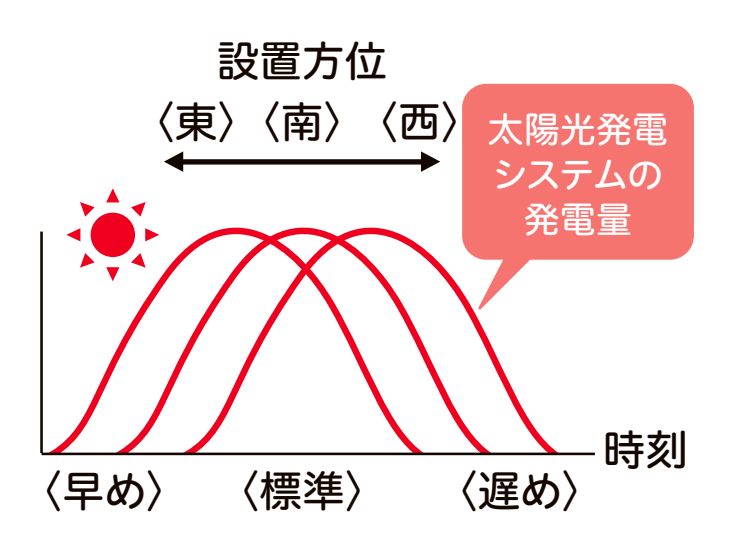

# ③すべての入力が終わったら【送信】をタップします。

設定が変更された後、【OK】 をタップすると通常画面に 戻り、「ソーラーアプリ」のア イコンがオレンジ色に変わり ます。

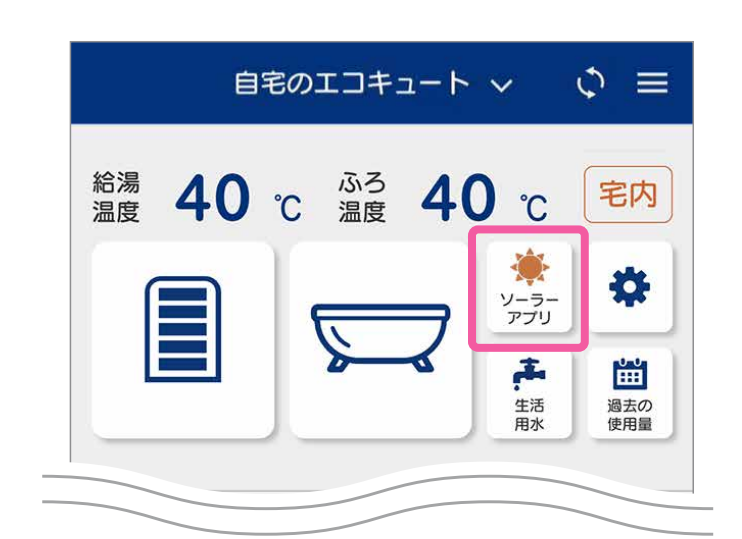

#### お知らせ

天気情報はあくまでも予報であり、実際の気象現象とは差異を生じることがあります。前日の天気予報が晴れで当日雨になったときなど、天気予報が外れて太陽光発電の電力が不足した場合は、契約している電力会社から買電(※)して、昼間に沸上げ運転をおこないます。また、前日の天気予報が雨で当日晴れになったときは、太陽光発電の電力を活用した運転はおこないません。

※買電:ご契約されている電力会社または小売電気事業者から消費する分の電力を購入すること

- ●ソーラーモードアプリを使用しているときは、朝に貯湯量表示が満タンにならない場合があります。朝にお湯を多く使う場合やお湯がたりなくなりそうな場合は、「タンク湯増し」をタップして湯増しをしてください。(お湯が不足すると予測される場合には自動で湯増しをおこなうことがあります。)
- お湯の使用量が少ない場合は、沸上げ開始時刻になっても沸上げを開始しないことがあります。
- お湯の使用量が少ない場合や夏期など気温が高い場合は、満タンに沸き上げ ないことがあります。
- ●太陽光発電の電力を活用した運転については、ソーラーモードアプリの他に HEMSと連携する「ソーラーモードプラス」、台所リモコンから設定する 「ソーラーモード」がありますが、設定はいずれかの方法にておこなってくださ い。(それぞれのソーラーモードは設定方法が異なるため、同時に設定すると 意図しない沸き上げをおこなう場合があります。)
- ●ソーラーモードアプリを取り消す場合は、湯切れすることがありますので、早めに湯増ししてください。
- ●ソーラーモードアプリ設定の「1時間あたりの消費電力量」は、ソーラーモー ドアプリの運転状況に応じて定期的に見直してください。特に設定してからの 数日間や季節の変わり目に見直していただくことをおすすめします。
  - ・太陽光発電の電力を活用した沸上げ運転時間帯に買電(※)がある場合は、
     消費電力量の設定値を増やしてください。
  - ・前日の天気予報が晴れても当日に太陽光発電の電力を活用した沸上げ運転 が動作しない場合は、消費電力量の設定値を少なくしてください。(その場合、 太陽光発電システムの発電量ではまかなえず、買電(※)が発生することが ありますので昼間の消費電力量にご注意ください。)
- ●太陽光発電パネルに積雪がある場合は発電しませんのでソーラーモードアプ リを「OFF」にしてください。

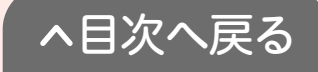

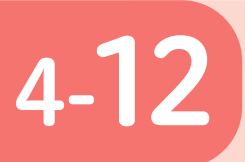

**生活用水を確保する** (1回満タン、水はり)<sup>※お使いの機種により</sup> 表示されません。

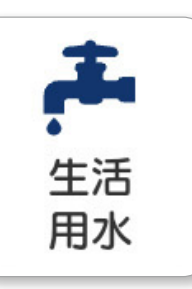

警報が発令されたときなど、「いざ」という 時に備えて生活用水を確保することがで きます。

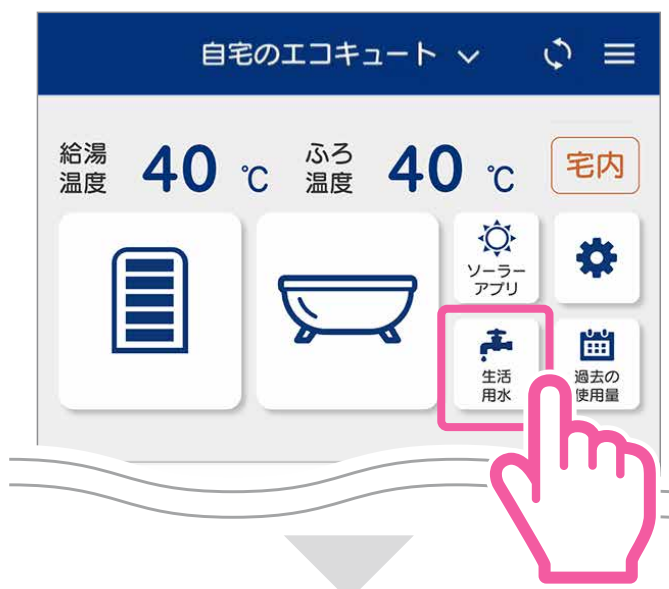

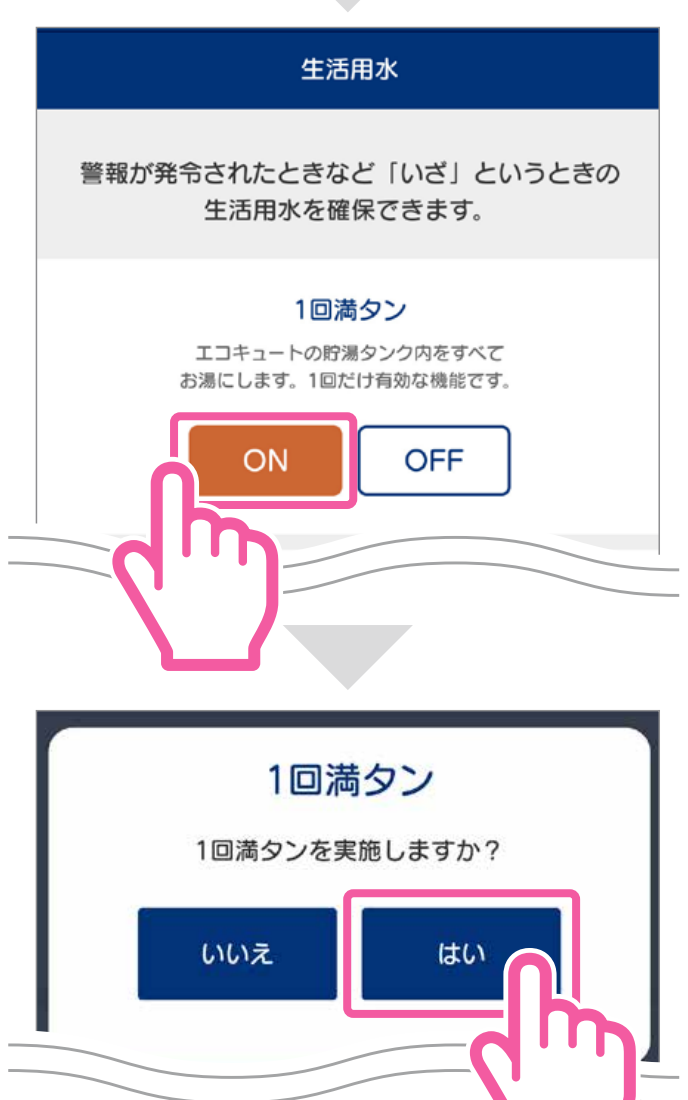

●【生活用水】のアイコン
●【生活用水】のアイコン

### 1回満タン

- ❷1回満タンの【ON】を タップします。
- ⑥「1回満タンを実施しますか?」 とメッセージが出たら【はい】 をタップします。

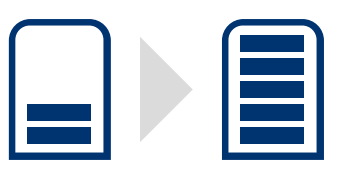

46

貯湯量を満タンにしておくと、 停電時もお湯を使用することが できます。途中でやめる場合は、 【OFF】をタップします。

- ※断水時は非常用取水栓からお湯を 取り出します。詳細はエコキュート の取扱説明書をご覧ください。
- ※「1回満タン」機能は、夏期など気温 が高い場合に満タンまで沸き上げな いことがあります。

へ目次へ戻る

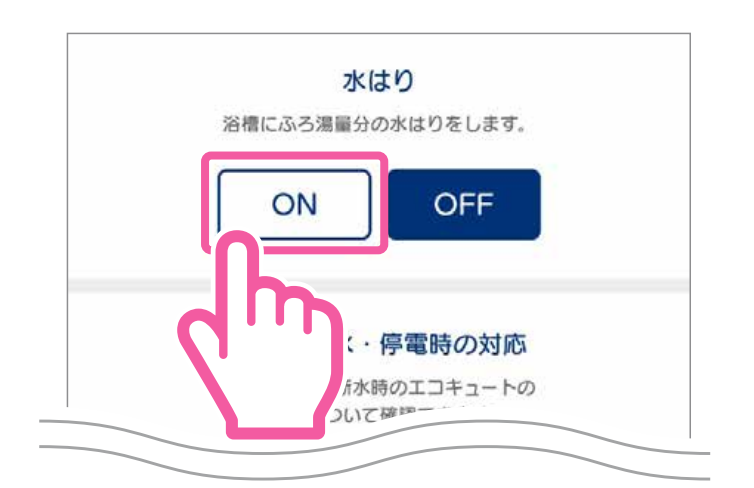

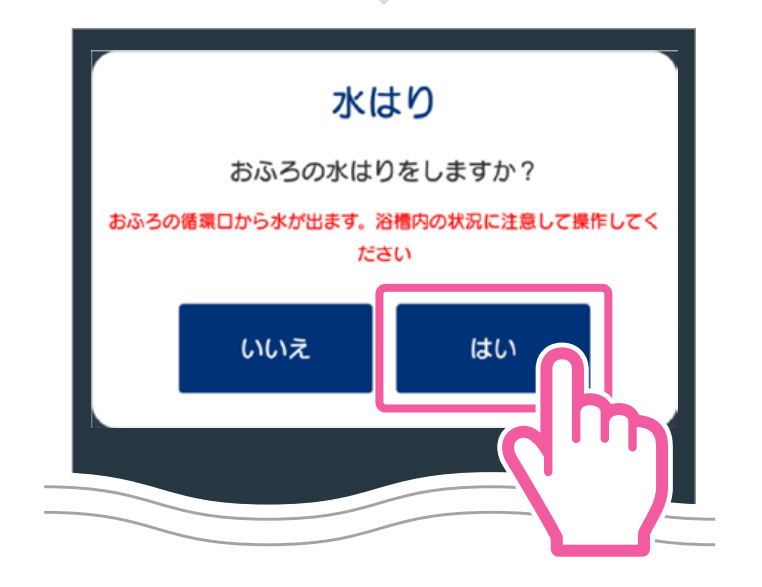

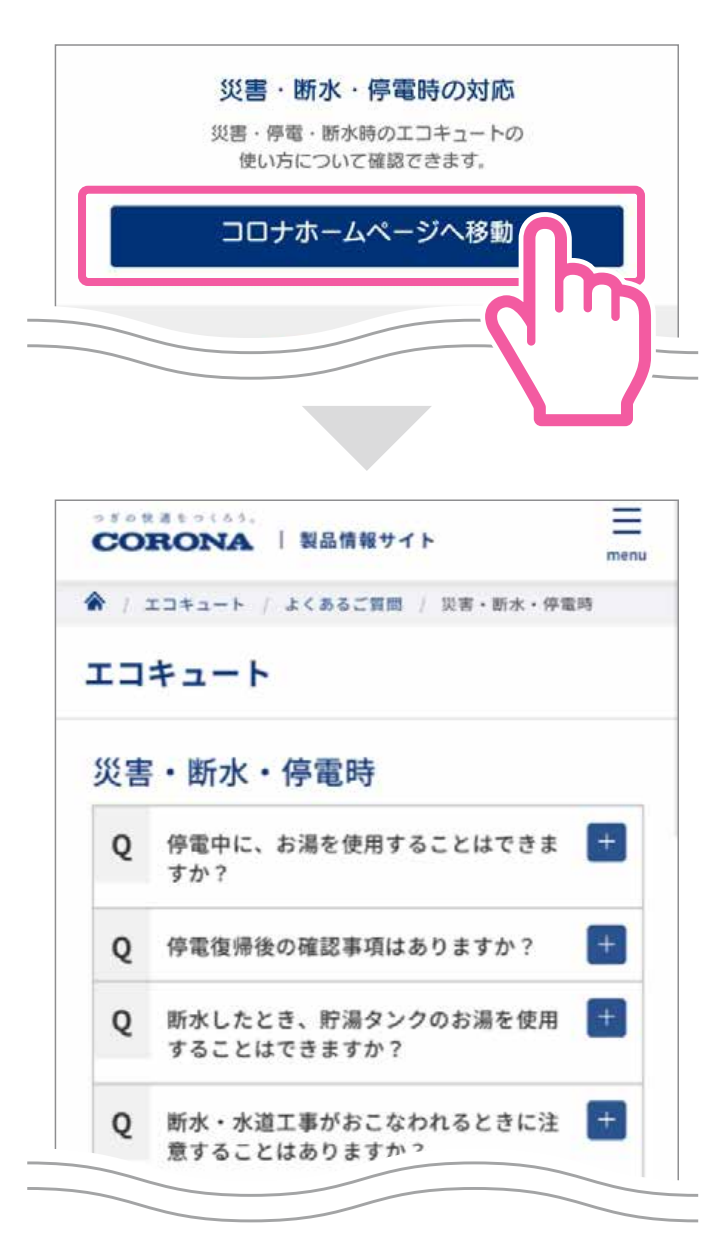

### 水はり

### ④水はりの【ON】を タップします。

⑤「おふろの水はりをしますか?」 とメッセージが出たら【はい】 をタップします。

ふろ湯量の設定と同じ量で浴 槽に水をはります。断水時に生 活用水として利用することが できます。

※途中でやめる場合は【OFF】をタップします。

### 災害・断水・停電時の対応

⑥【コロナホームページへ移動】 をタップします。

よくあるご質問から災害・断水・ 停電時の対応方法を見ることが できます。

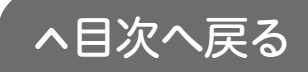

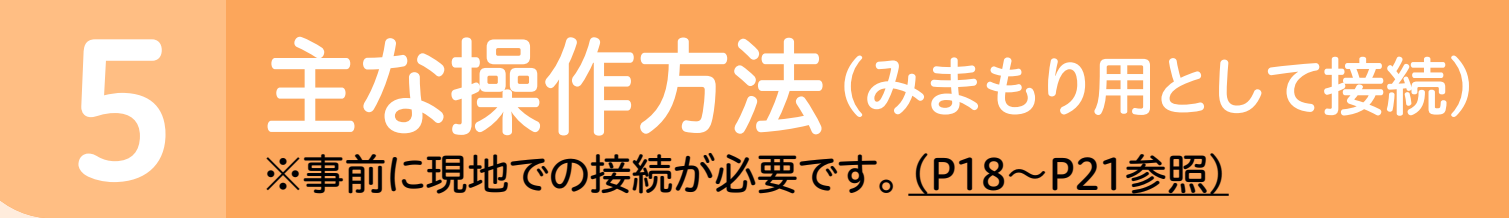

# お湯の使用状況を確認する

離れて暮らすご家族のエコキュートの使用状況を確認することができます。

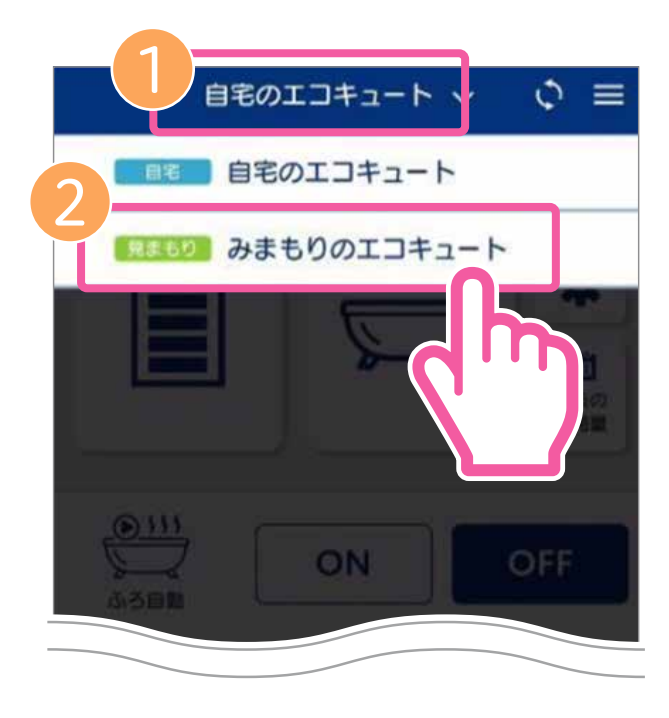

| < | みまも                                                                       | もりのエ                 | コキニ    | 1-1         | ~ ~      |    | =        |
|---|---------------------------------------------------------------------------|----------------------|--------|-------------|----------|----|----------|
|   |                                                                           | 過去の                  | 使用     | 8           |          | [  | ٠        |
| ſ | 3-                                                                        | 1                    |        |             |          |    |          |
|   | 今週の使用                                                                     | 用量 (202              | 1/03/2 | 22~)        |          |    |          |
| < | 500<br>450<br>350<br>300<br>250<br>200<br>150<br>100<br>50<br>0<br>8<br>8 | 月 火<br>月 火<br>夕 420L |        | *           | <u>ش</u> | ±  |          |
| 1 |                                                                           | የያት                  |        | $\triangle$ |          | {( | <u>}</u> |

### ①【自宅のエコキュート】を タップします。

- ❷【みまもりのエコキュート】
  をタップします。
- ③過去のお湯の使用量を(1日、 1週間)単位で確認することができます。また、長湯お知らせや前日のお湯の使用量通知(毎朝8時頃)をスマートフォンにお知らせします。
- オプションより「通知する/しない」 を設定してください。

#### 使用状況通知

😥 ホームアプリ

48

へ目次へ戻る

見まもりのエコキュート 昨日の給湯使用量は**420L**でした。

#### 長湯お知らせ通知

※お使いの機種により、通知機能はありません。

ホームアプリ
 見まもりのエコキュート
 「長湯お知らせ」
 入浴時間が長くなっています。

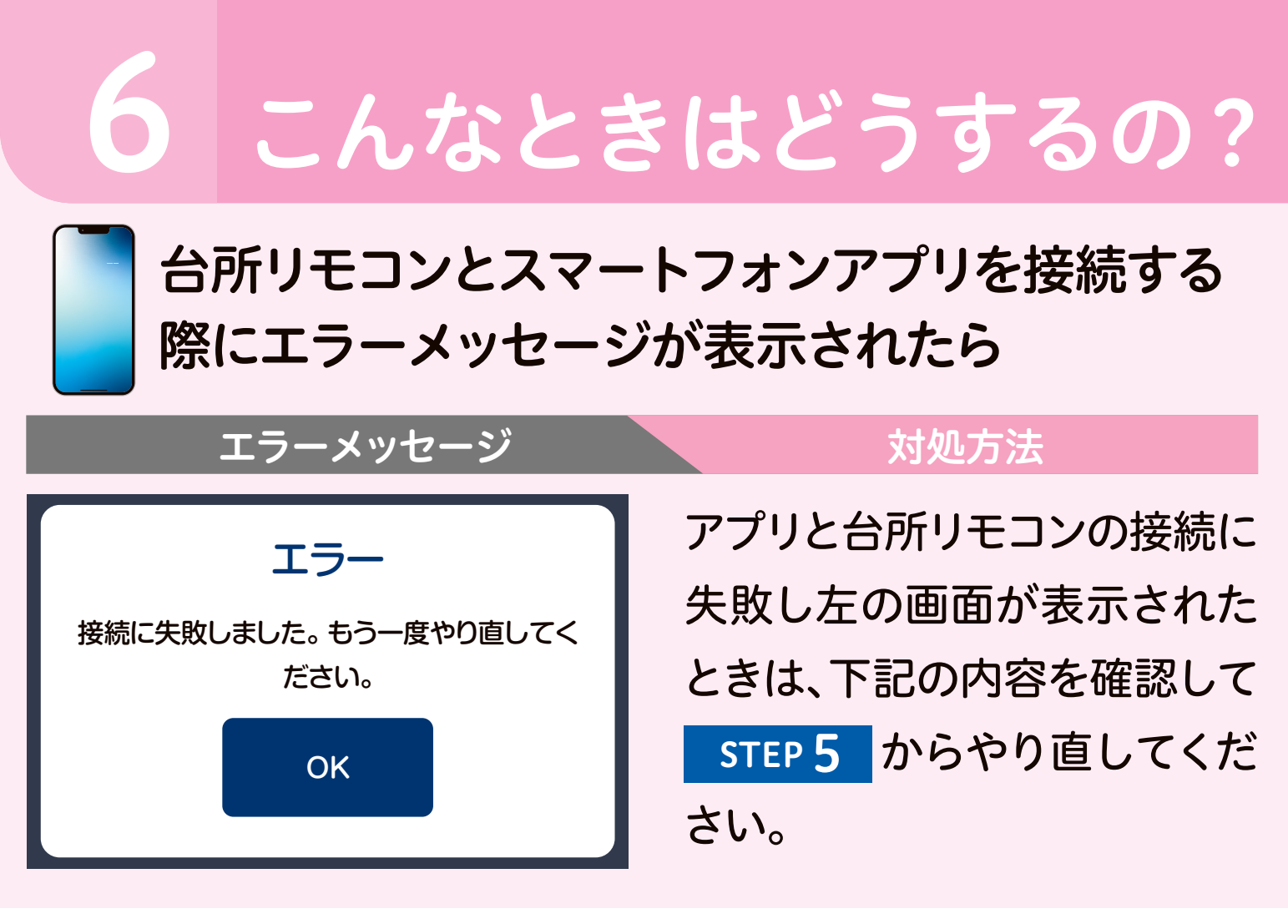

- ●スマートフォンと台所リモコンは同一の無線LANルーターに 接続されていますか?
  - STEP 5 台所リモコンとスマートフォンアプリを接続する(P18~)の手順どおりに接続動作を行いましたか?アプリでの接続設定を先に開始すると接続できません。
  - ●無線LANルーターや台所リモコンの近くで電子レンジが作動していないかご確認ください。
  - ●無線LANルーターが正常に作動しているかご確認してください。(同じ無線LANルーターに接続しているスマートフォンが正常に作動しているか等)

 
 台所リモコンのアイコン ふを確認し、「表示無し」または ぷが 表示されている場合は、無線LANルーターとの接続が切断され ています。 無線LAN接続設定【故障かなと思ったら】 <u>(https://www.corona.co.jp/app/dl/110/musenlan\_ecocute\_guide110.pdf)</u> を参照ください。

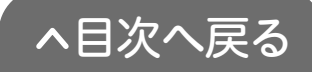

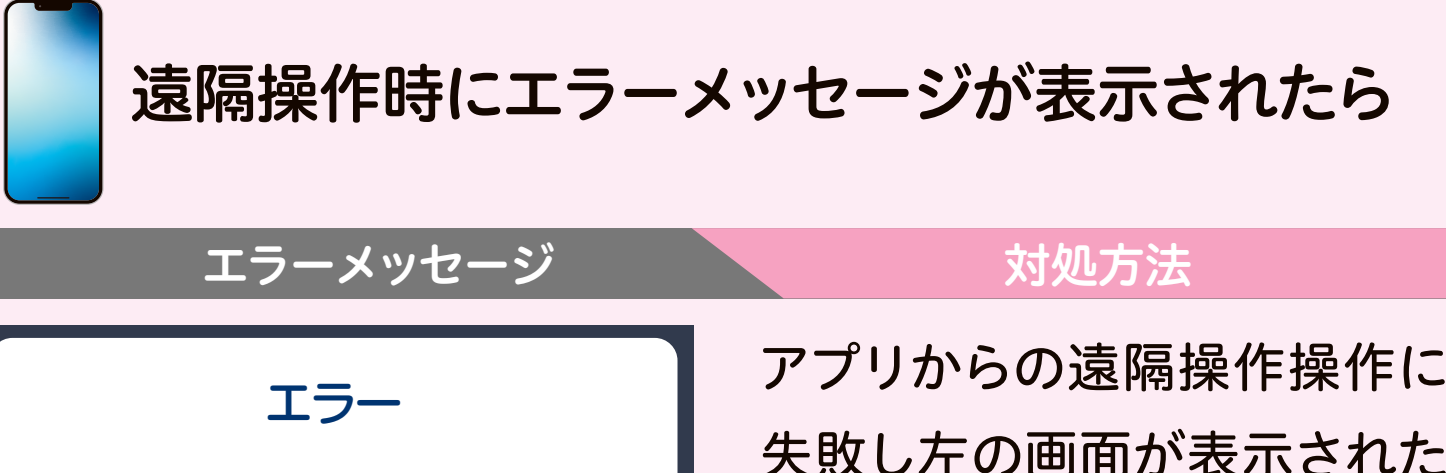

製品操作に失敗しました。 製品や無線LANル ーターの状態を確認してください。

OK

アフリからの遠隔操作操作に 失敗し左の画面が表示された ときは、下記の内容を確認して、 もう一度操作をやり直してく ださい。

無線LANルーター、モデム等のネットワーク関連機器が正常 に作動しているかご確認ください。(同じ無線LANルーター に接続しているスマートフォンが正常に作動しているか等)

無線LANルーターの電波状況が悪くないかご確認ください。 電波状況が悪い場合は無線LANルーターを台所リモコンに 近づけるか、中継器を追加してください。

無線LANルーターや台所リモコンの近くで電子レンジが作動していないかご確認ください。(電子レンジが作動していない時に接続操作を行ってください)

●台所リモコンのアイコン ▲を確認し、「表示無し」または ▲が 表示されている場合は、無線LANルーターとの接続が切断され ています。

無線LAN接続設定【故障かなと思ったら】

<u>(https://www.corona.co.jp/app/dl/110/musenlan\_ecocute\_guide110.pdf)</u> を参照ください。

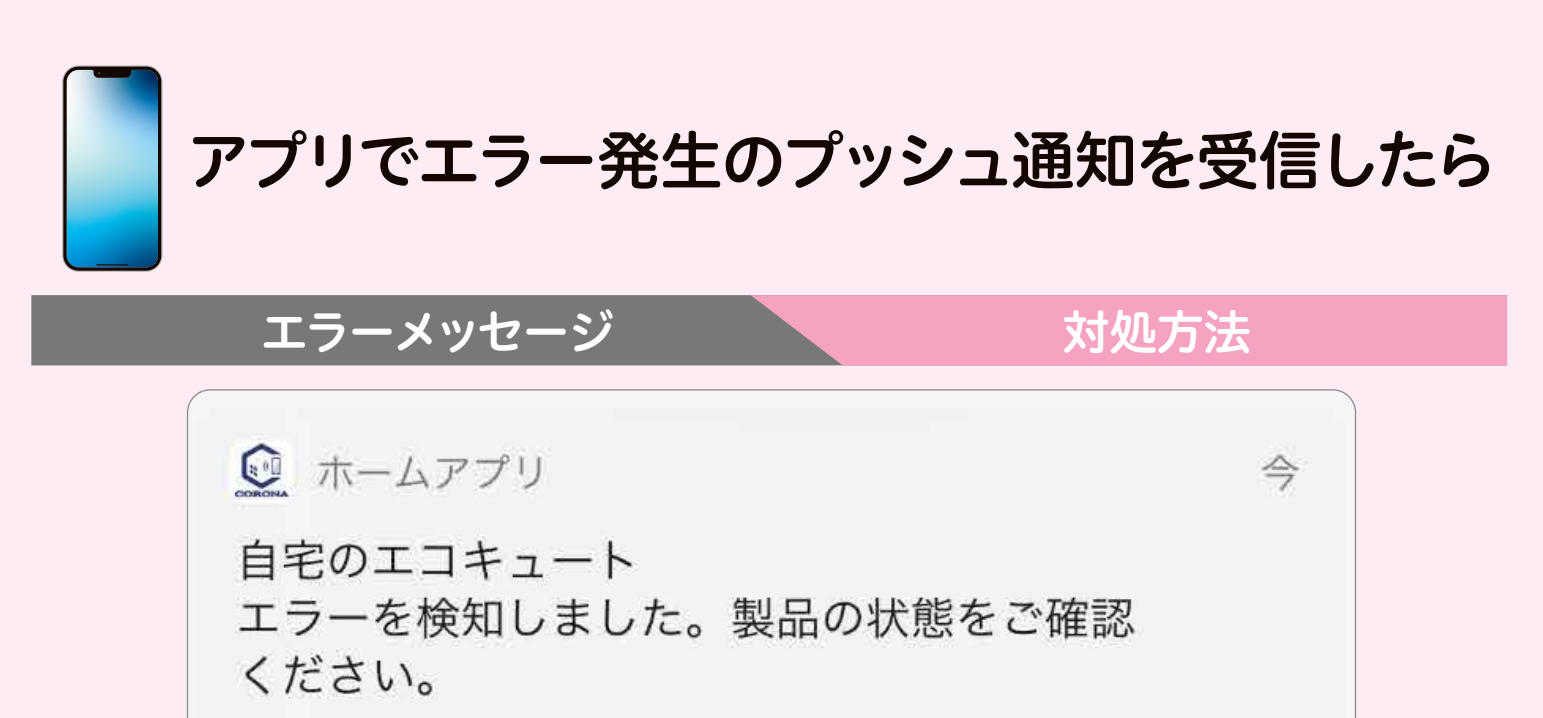

- 製品にエラーが発生した場合、プッシュ通知によりお知らせをします。エラー発生のプッシュ通知を受信した場合は、エコキュートの状態を確認してください。
- ▶エラー発生時は、アプリからの遠隔操作ができない場合があり ます。
- その他の不具合がある時は、
  - コロナ快適ホームアプリ専用サイトの【よくあるご質問】 <u>(https://www.corona.co.jp/app/faq)</u>を参照ください。

コロナ快適ホームアプリについてのお問い合わせは

コロナ快適ホームアプリ専用サイト

https://www.corona.co.jp/app/

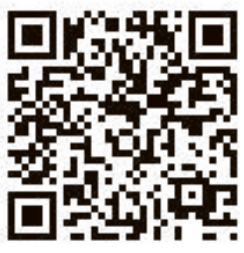

へ目次へ戻る

【お電話でのお問い合わせ】 コロナカスタマーサポートセンター 受付時間 9:00~17:00(±・日・祝日を除く)

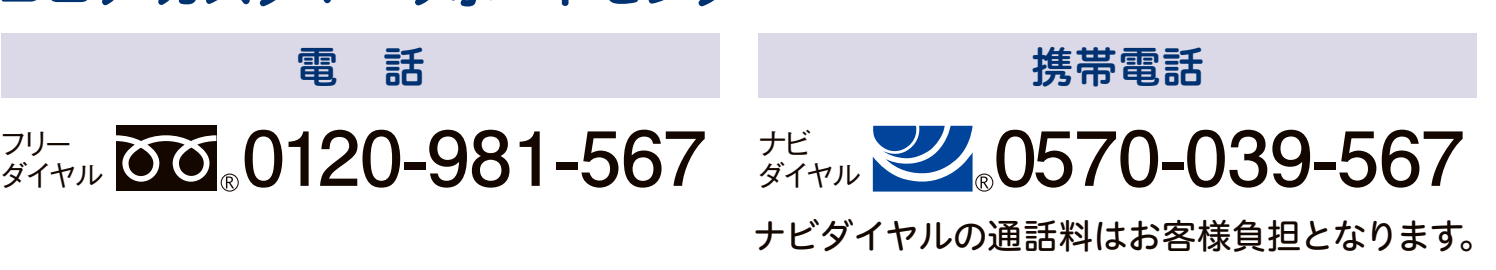